## Obscure Jewels with Scion MS Workstation V8.2.1 User Interface

by Randall Bramston-Cook Lotus Consulting 5781 Campo Walk Long Beach, California 90803 310/569-0128 Email - randy@lotusinstruents.com

January 19, 2021

Copyright 2021 Lotus Flower, Inc.

#### **File Extensions**

- .MTH Method
- .RUN GC Detector Data
- .XMS MS Data
- .SMP Sample List
- .SEQ Sequence List
- .RCL Recalculate List
- .MLG Message Log
- .MSR Report File
- .IQD Dash Queries
- .IRL Dash RuleList
- .IRM Dash Report Template
- .IRO Dash Method Objects
- .MSF AMDIS Data File
- .CDF Content Definition File
- .MSP Spectrum List
- .TXT Text File

Routine operations with Scion MS Workstation are quite easy to set up parameters for data collection and report generation. The following is a discussion of hidden quirks that may not be obvious as to their usefulness. This discussion assumes that the operator is familiar with basic operations in MS Workstation.

#### **Operations Involving Control of Scion 436/456 Gas Chromatographs.**

- 1. System Control should be closed before powering off the GC, to maintain interconnection between instrument and MS Workstation. Reconnection becomes automatic. If needed, the reconnection can be established by viewing video at http://lotusinstruments.com/reconnecting-a-456436-in-ms-workstation-8/.
- 2. Full access to methods through instrument display, even active one, during data collection.
- GC Remote Control allows view of status of gas chromatograph from a remote computer, typically through Team Viewer or similar app. (C:\Program Files\Scion GC Tools\GC Remote Control). Access is through Taskbar icon:

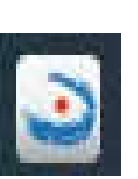

| GC [10.2.128.6] | MSWS 45X | -GC Method | Run: 0.2 | 8 End 13.00 3 |                |
|-----------------|----------|------------|----------|---------------|----------------|
| En              | d        |            |          |               | 000 <u>V Q</u> |
| 13.0            | 00 🔨     | ulu O      | ven      | 60.0 °C       | 🔲 💷 💥          |
| 02              | 28       |            |          |               |                |
| 0.2             |          |            | /        |               |                |
|                 |          | -          |          |               |                |
| Status Run      |          | T Si       | gnals    |               | ✓              |
| N Vial          |          | Front      | FID      | 252 µv        | 789→           |
| 0               |          | Mid        | TCD      | 1.148 mV      |                |
|                 |          |            |          |               |                |
| Force Standby   |          |            |          | Method        |                |
|                 |          |            |          | Log           | 0000           |

| ne loois riesp                                                   |                         |                                 |                        |                      |
|------------------------------------------------------------------|-------------------------|---------------------------------|------------------------|----------------------|
| on_GC (10.2.128.6)                                               |                         |                                 |                        |                      |
| SETUP                                                            | MSWS 45X-GC             | Method I                        | Run: 0.00 End: 13.00 👻 |                      |
| Configuration                                                    | Sample Delivery         | Oven                            | Column                 | 000 🕺 🗳              |
| Detector                                                         | Injector                | Aux EFC                         | System                 |                      |
| General                                                          |                         |                                 |                        |                      |
| Date                                                             | 08/08/2020              | (day/month/year)                |                        |                      |
| Time                                                             | 15:25:07                | (hour:min:sec)                  | Change                 |                      |
| Network Change da                                                | te and time settings    |                                 |                        | 🔺 🗗                  |
|                                                                  | (dou/month/wood) 02     | 108 12020                       |                        |                      |
| Union T Date                                                     | (daysmonineyear) 00     | 700 72020                       |                        |                      |
| iosual Illine                                                    | (nour min sec) 15       | 25 07                           |                        |                      |
|                                                                  |                         |                                 |                        | · · ·                |
| Paddre 🕂 Char                                                    | nges require a system r | eboot after setup i             | s completed.           | ▼ E                  |
| Paddre 🛕 Chai<br>Subnet I                                        | nges require a system n | eboot after setup i<br>Ok       | s completed            | · []                 |
| P addre 🔥 Chai<br>Subnet i<br>Gatewa                             | nges require a system n | eboot after setup i<br>Ok       | s completed.           |                      |
| Paddre 🕂 Char<br>Subnet I<br>Satewa<br>Sound                     | nges require a system n | eboot after setup i             | s completed.           | 789-                 |
| Paddre Abneti<br>Subneti<br>Satewa<br>Sound<br>Alert sound       | nges require a system n | eboot after setup i             | s completed.           |                      |
| Paddre Achar<br>Subnet I<br>Gatewar<br>Sound<br>Alert sound      | nges require a system n | eboot after setup i             | s completed.           | 789 <b>-</b><br>456← |
| Paddre Alers Char<br>Subnet I<br>Gatewar<br>Sound<br>Alert sound | nges require a system n | eboot after setup i             | s completed            |                      |
| Paddre Char<br>Subnet I<br>Gatewa<br>Sound<br>Alert sound        | nges require a system r | eboot after setup i<br>Ok       | s completed.           |                      |
| P addre A Char<br>Subnet I<br>Gatewa<br>Sound<br>Alert sound     | nges require a system r | eboot after setup i<br>Ok<br>Ok | s completed Cancel     |                      |
| P addre A Chai<br>Subnet I<br>Gatewa<br>Sound<br>Alert sound     | nges require a system r | eboot after setup i<br>Ok<br>Ok | s completed.           |                      |
| P addrer A Chai<br>Subnet I<br>Satewa<br>Sound<br>Alert sound    | nges require a system r | eboot after setup i<br>Ok<br>Ok | s completed.           |                      |

5. **Change time/value** for any timeprogrammable parameter while running, if the step has yet to be executed

 Reboot gas chromatographs through GC Remote Control by setting a minor change to System Time through Setup > System.

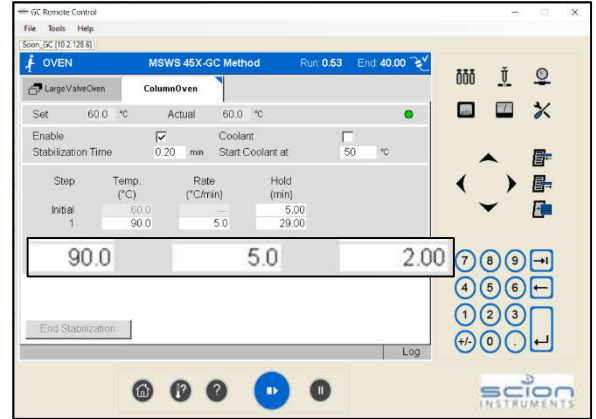

 Instrument Log – lists activities for the instrument, including faults with time/date stamp. Historical logs are available at C:\ScionWS\MSLOG.

| Ble   | Search   | Font Q   | ptions Y | Endows Help     |    |
|-------|----------|----------|----------|-----------------|----|
| 10    | 38       | BI E     |          | A 2020-03-02 03 | 12 |
| _     |          | 5.00 mi  | - 022    | -               | _  |
|       |          | e oo mi  | n: Off   |                 |    |
|       | Valve    | 1: Gas 3 | ampling  | Valve           |    |
|       |          | Initia   | 1- \$111 |                 |    |
|       |          | 0.00 %1  | n: injed | 5 ()            |    |
|       |          | 3.00 mi  | n: Fill  |                 |    |
|       |          | 3. 90 ml | n- F111  |                 |    |
|       |          | 4.00 mi  | n: Fill  |                 |    |
|       |          | 4.50 25  | n: Fill  |                 |    |
|       |          | 8. 60 mt | - F111   |                 |    |
|       |          | 6.00 mi  | n: Fill  |                 |    |
|       |          |          |          |                 |    |
| FEO   | ns 1030  | CIOL REC | 1990 38  | : spapied       |    |
|       | Flow     | Aste     | Bold     | Total           |    |
| 192   | (min) 0  | n1/818/8 | ani undu | 1 (101.155      |    |
|       | 4.0      | 0.0      | 5.00     | 5.00            |    |
| idd   | le Inje  | CLOE EFC | Type 38  | : Enabled       |    |
|       |          |          |          | Trees           |    |
| Ini   | (ntn) (  | nl/min/m | int inte | (min)           |    |
|       |          |          |          |                 |    |
|       | 4.0      | 0.9      | 5.00     | 5.00            |    |
| olu   | nn Oven  |          |          |                 |    |
|       | 1.73.20  | Cool     | ant: Off | 2727            |    |
|       | Cool     | Loojant  | AL AU    | Inin            |    |
|       | Stabili  | ation I  | Lme: 0.2 | C man           |    |
|       | -        |          | 1.1.4    | Trees           |    |
|       | 103      | (C/man)  | Imini    | (min)           |    |
|       |          |          |          |                 |    |
|       | 80.0     | 0.0      | 5.00     | 5.00            |    |
|       |          | 1.00     | 2.00     | 10.00           |    |
| Tre   | at FID I | Detector |          |                 |    |
|       | Oven 1   | Cover: 0 | n        |                 |    |
|       | Temper   | aturs: 1 | 20.0 0   |                 |    |
|       | Fleetz   | onice: O |          |                 |    |
|       | The You  | stanc: a | 104      |                 |    |
|       | Time     | Sange    | Autore   | TO              |    |
|       |          |          |          |                 |    |
|       | Inctial  | 12       |          |                 |    |
| Fro   | ny Type  | 11 Dese  | ctor BFC | Enabled         |    |
|       | Hake 1   | up Flow: | 13.0 .   | d/min           |    |
|       | A        | HI Flow: | 20.0 8   | d/min<br>d/min  |    |
| 11.44 | 1. 700 1 | Detector |          |                 |    |
|       |          |          |          |                 |    |
|       | Oven i   | over: 0  |          |                 |    |
|       | 1'emper- | atore: 0 | 0.0 C    |                 |    |
|       | lamont   | Temp: 3  | 30.0 C   |                 |    |
| T     | inw Con  | stant: S | low      |                 |    |
|       |          |          |          |                 |    |

2 456-GC.44 - Ready

 RunTime
 0.00 min
 Start
 GCI Oven:

 EndTime
 13.00 min
 Reset
 Zone 1:
 Control

 Ready
 Method.
 Method.
 Front FID:

 No Fault
 GLP.
 Front Method.

eypad View Setup... | GE Cht...

Valves: -1-2-3-4-5-6-7-8 9 through 16 Not installer

-Temp Zone

Set Actual ---- Sancie De

60.0 60.0 Valve 01 80.0 80.0 Valve 02 120.0 120.0 Valve 03 80.0 80.0 Valve 04 380.0 380.0 Valve 04

View F&M Vert 💌 San

10.0

5.0

-1.6 1900

Valve 0 Valve 0 Valve 0

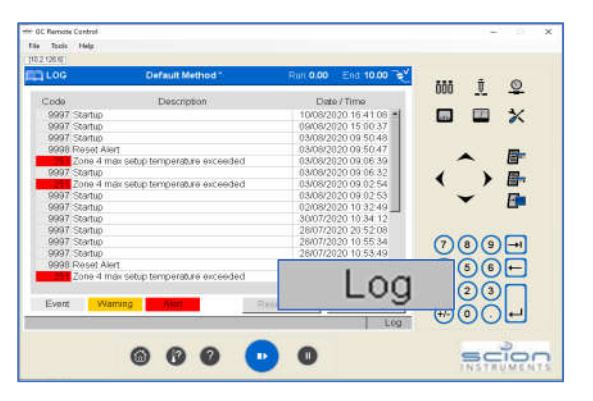

7. **Runlog** - documents all actual run conditions on GC in every .RUN file for full recovery at a later time, even changes made during the run.

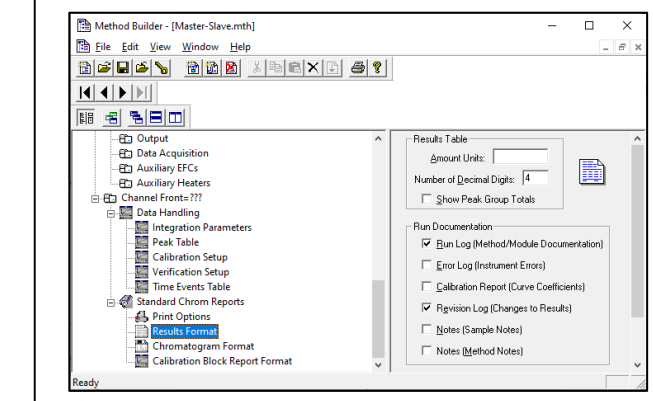

8. Access any method – even if it does not match current Setup.

MSWS 8 : System Control - Garden Grove - Ready File Inject Automation Instrument Windows Help

45X-GC 44

Ready

Start

Reset

Method ...

ide Keypad View Setup... | GC Ctrl... | Resume Plot |

GLP...

Run Time : 0.00

Status:

tunTime: 0.00 min

ndTime: 20.00 min

alves: +1 -2 -3 -4 -5 -6 9 through 16 Not

Ready

No Fault

9. Automatic update of method when hardware is added/deleted in Setup. All other hardware and calculations remain intact.

Instrument

Ready

MS Setup

Method Editor

Status:

Task Pane

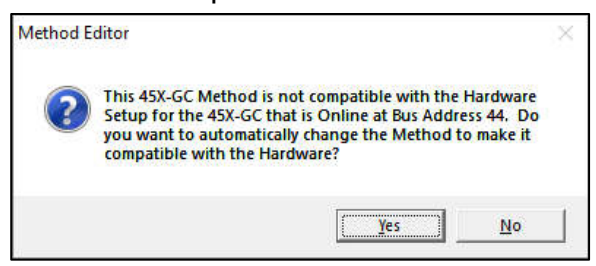

10. **Resume Plot** - permits visible display of active baseline drift and noise without starting a run.

Method:

Data File:

Min.

Col Oven

Front FID:

Mid TCD: Front Metho

OZone 4:

Resume Plot

Automation F

| 🖺 Method Builder - [Me          | ethod1*]             | – 🗆 X                           |
|---------------------------------|----------------------|---------------------------------|
| Eile Edit View                  | FID/NPD Detec        | ector Full Scale                |
| Method1*                        | Front:               | 1000 V ·                        |
|                                 | Middle:              | 1000V ·                         |
|                                 | Rear:                | 1000 V 💌                        |
|                                 | ure<br>ren           | FID/NPD Detector Full Scale     |
| - ED Detector<br>ED Output      |                      | Front: 1000 V •                 |
| 🔁 Data Acquis<br>🔁 Auxiliary EF | sition<br>Cs         | Middle: 1000 V                  |
| Auxiliary He                    | eaters               | Rear: 1000 V                    |
| 🖻 🔛 Data Handli                 | ing<br>ion Param 🗸 🔛 | Column Oven End Time: 20.00 min |
| <<br>Ready                      | > ]                  |                                 |

11. **FID/NPD/PDD Detector Full Scale** - the electrometer for these three detector types has the ability to auto-range over the full range of the detector. To activate this feature, full scale parameter is set to 1000 V.

12. Entry and display of temperature zones in 0.1 °C increments.

| tatus: Ready        | Status: Ready<br>Run Time : 0 00 Min.                                       | Method:<br>Automation File:                            | C:\BrukerWS\me                                          | thods\ECD 2020\ECD Master.mth                                                                                                 |
|---------------------|-----------------------------------------------------------------------------|--------------------------------------------------------|---------------------------------------------------------|----------------------------------------------------------------------------------------------------|
| sk Pane<br>MS Setup | GC Operation<br>RunTime: 0.00 min<br>EndTime: 1999.00 min<br>Reset<br>Ready | Temp Zones<br>Col Over:<br>Front S/SL :<br>Front ECD : | Set Actual<br>200.0 200.0<br>150.0 150.0<br>350.0 350.0 | Front Detector Status<br>Ready: Yes Fault: No<br>Front ECD Electronics: On<br>Range: 10 Time Const: Fast<br>Cell Current: FAP |
| Method Editor       | No Fault     GLP     Valves: 1 -2 -3 -4 -5 -6 -7 -8                         | DZone 4:                                               | N/A N/A                                                 | Contact Potential: -399 mV<br>Detector Signal: 356.049 mV<br>Frequency : 5 Hz                                                 |

for

temperature

minutes

0.006 °C.

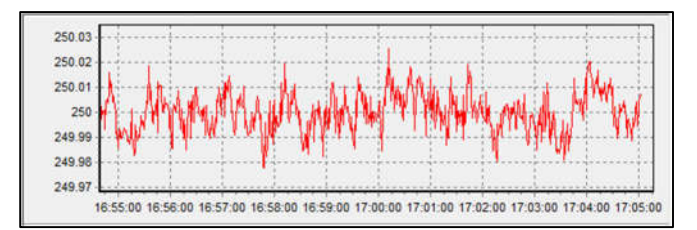

14. Data Rates for GC Detectors – All detectors, including Electron Capture Detector (ECD), have full range of data rates, from1 Hz to 600 Hz, in 12 steps.

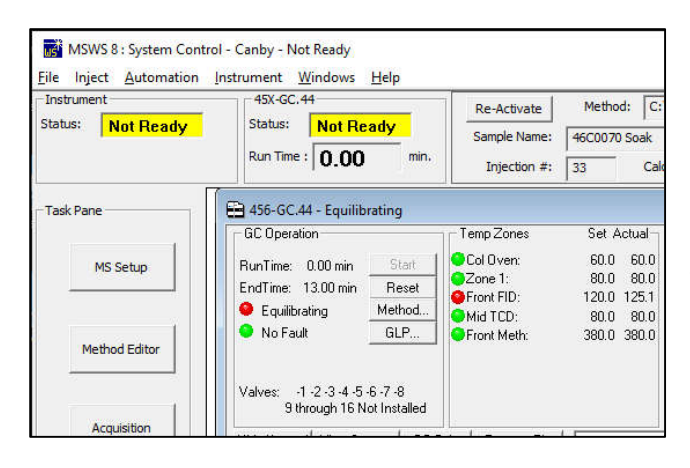

Hethod Builder - [randy.mth] X Eile Edit View Window Help -8245<u>88888×</u>688 Help Data Acquisition 🖺 randy.mth Method Notes 43X-GC - Address 44 Detector Frequency: 600 - Hz 43X-GC Control Noise Monitor Length: 64 + points (0.107 sec) Configuration Autosampler The following settings will be ignored for all detectors other than the FID and NPD. B Injector E Flow/Pressure FID/NPD Detector Full Scale Column Oven Detector 10 V Front -Cutput Data Acquisition 10 V -Middle: Rear: 10 V -Auxiliary Heaters Channel Front=Front 🗄 💹 Data Handling Integration Pa Column Oven End Time: 20.00 min lav Help Top

13. Stability of temperature zones -

variation

Detector. Average is 250.015 ±

Electron

over

10

Capture

15. Ready "Green"/Not Ready "Red" status lights.

#### **Common Hints for Both MS and GC Detector Operations**

- 16. **Concurrent instrument control and data collection** for MS and GC with single Method.
- 17. **Concurrent data collection** for MS and GC with single SampleList.

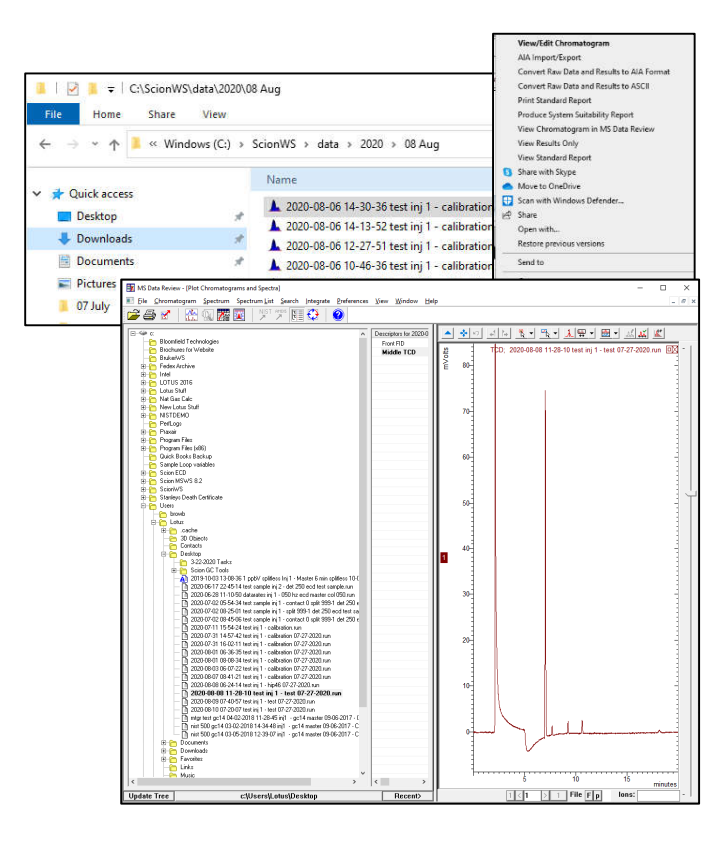

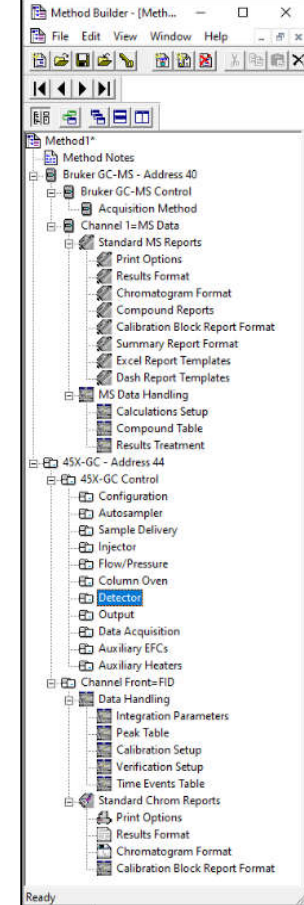

18. GC chromatogram can be displayed in MS Data Review, by right-clicking on .RUN file in Windows Explorer.

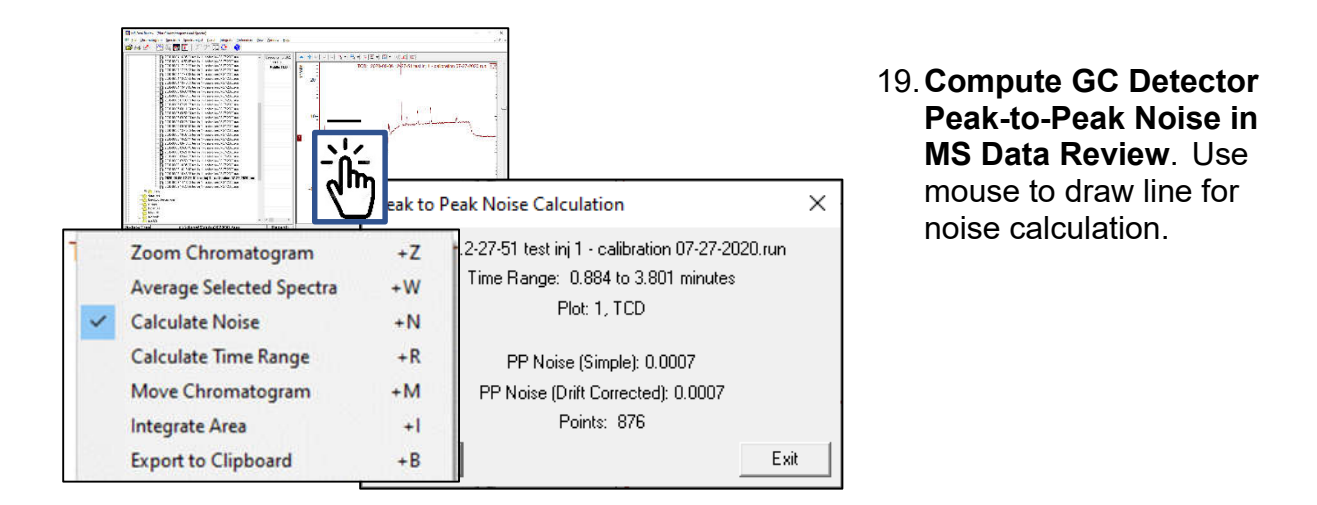

20. Compute GC Detector Root Mean Square Noise in MS Data Review. Open .RUN file in MSWS and use mouse to draw line for noise calculation.

| <b>ector Root Mean</b><br>MS Data Review.<br>MSWS and use<br>line for noise                                                                                                    | MS Data Review - Plot Chromatograms and Sp<br>File Chromatogram Spectrum Spectrum List<br>Plot Chromatograms and Spectra<br>Plot Chromatograms and Spectra<br>2020/88/04165631<br>- 2020/88/04165631<br>- 2020/88/04172832<br>- 2020/88/04172832<br>- 2020/88/04172832<br>- 2020/88/04172832<br>- 2020/88/04172832<br>- 2020/88/04172832<br>- 2020/88/04172832<br>- 2020/88/04172832<br>- 2020/88/04172832<br>- 2020/88/04172832<br>- 2020/88/04172832<br>- 2020/88/04172832<br>- 2020/88/04178438<br>- 2020/88/04178438<br>- 2020/88/04178438<br>- 2020/88/04178438<br>- 2020/88/04178438<br>- 2020/88/04178438<br>- 2020/88/04178438<br>- 2020/88/04178438<br>- 2020/88/04178438<br>- 2020/88/04178438<br>- 2020/88/04178438<br>- 2020/88/04178438<br>- 2020/88/04184001<br>- 2020/88/0418400<br>- 2020/88/0418400<br>- 2020/88/0400<br>- 2020/88/0400<br>- 2020/88/0400<br>- 2020/88/0400<br>- | etra<br>Search Integrate Prefere<br>Integrate Prefere<br>PI<br>Chromatogram<br>Markers<br>Features Chr<br>Noise | ences View Wi<br>Nots View Chroma<br>Nots View Spectra<br>Plot Prefe<br>TL Ann<br>romatogram<br>Colors | ndow Help<br>togram Pane<br>Pane<br>rences<br>otations  <br>n Plot   Plot<br>Labels | AMDIS A<br>Titles   DH<br>Axes | ×<br>Annotations<br>H Annotations<br>Font |
|----------------------------------------------------------------------------------------------------|----------------------------------------------------------------------------------------------------|----------------------------------------------------------------------------------------------------|----------------------------------------------------------------------------------------------------|-------------------------------------------------------------------------------------|--------------------------------|-------------------------------------------|
| RMS No<br>The second second seco | ise Calculation<br>:2-27-51 test inj 1 - calibration 07<br>Time Range: 1.057 to 3.087 m<br>Plot: 1, TCD<br>RMS Noise (Simple): 0.000<br>RMS Noise (Drift Corrected): 0.<br>Points: 610                                                                                                    | -27-2020.run<br>nutes<br>1<br>0001<br>Exit                                                                      | Ttion<br>Peak to F<br>RMS                                                                              | 'eak                                                                                |                                |                                           |

21. Up to 50 calibration levels.

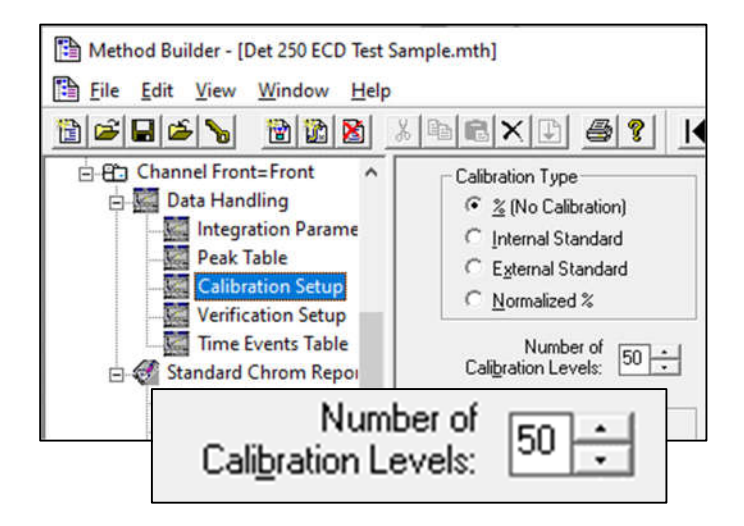

22. Calibration plots of response factor versus log[concentration] - from Lotus Consulting. Conventional plots of detector response versus concentration does not provide good visibility of linearity over wide concentration ranges. Results displayed as a semilog

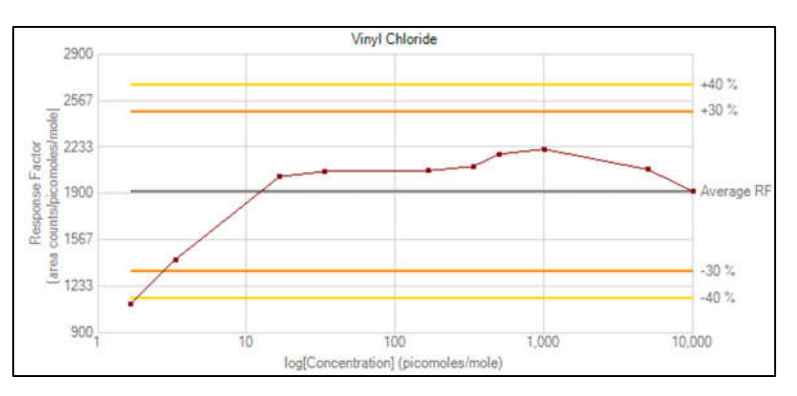

plots allows easy validation of linearity over wide concentration ranges. Routine available from Lotus Consulting.

- 23. **Response factors computed as**  $\frac{\text{Area}}{\text{Concentration}}$ , as specified in most EPA methods.<sup>1</sup>
- 24. **Recalc List** This screen allows selected data files to be recalculated with a modified or different method. The list can be generated automatically by entries in SampleList.

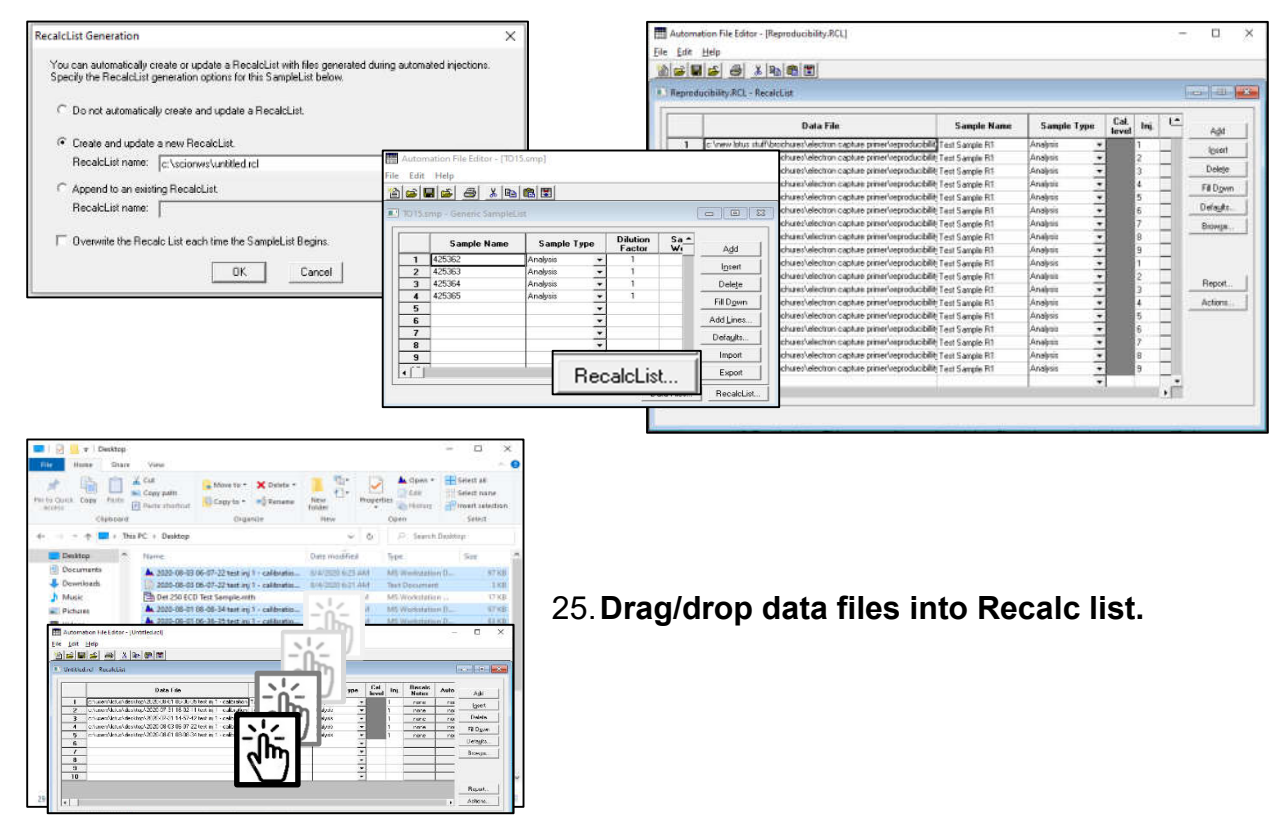

<sup>&</sup>lt;sup>1</sup> US EPA, Compendium Method TO-15 Determination of Volatile Organic Compounds (VOCs) In Air Collected In Specially-Prepared Canisters and Analyzed by Gas Chromatography/Mass Spectrometry (GC/MS), 1999, https://www3.epa.gov/ttnamti1/files/ambient/airtox/to-15r.pdf, p. 15-23.

26. Calculation of Retention Time - MS Workstation establishes retention time of a peak by computing the zero crossover of the first derivative of the peak. It this value does not correspond to a collected data point, precise timing is determined by linear interpolation of points before and after the zero crossing.

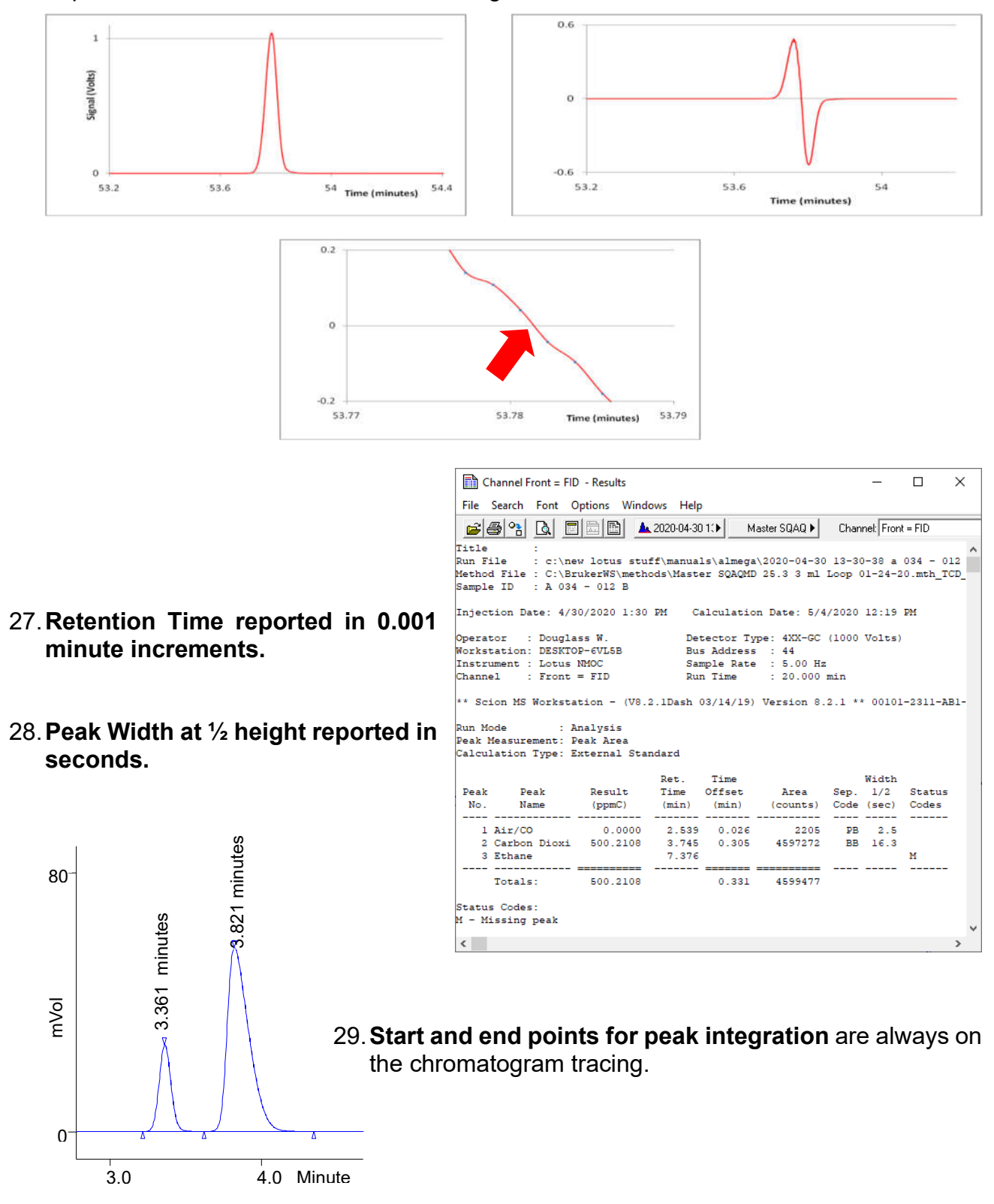

30. Sequence List – This screen permits multiple actions related to using a series of methods with multiple SampleLists or RecalcLists. The related MessageLog can be printed to provide documentation of actions.

Method Notes.

•

| 111 A        | uton     | nation File Editor - [J | 202 | 0-08-01.seq]    |                   | <u>24</u> 27 |                 | × |
|--------------|----------|-------------------------|-----|-----------------|-------------------|--------------|-----------------|---|
| <u>F</u> ile | Edit     | <u>H</u> elp            |     |                 |                   |              |                 |   |
| 1            | <b>6</b> | a 🖆 🍯 🐰                 |     |                 |                   |              |                 |   |
| <u> </u>     | 020-0    | 08-01.seq - Sequenc     | eLi | st              |                   |              | - 0             | × |
| l e          |          | 1                       | -   |                 | Tr.               |              |                 |   |
|              |          | Action                  | _   | Method          | Sample/RecalcList | <b>_</b>     | - A - 1 - 1     | - |
|              | 1        | Inject                  | •   | gc12 master.mth | 2020-08-01.smp    |              | Aga             |   |
|              | 2        | Recalc                  | •   | sgagmd.mth      | 2020-08-01.rcl    |              | l <u>n</u> sert |   |
|              | 3        | Print Message Log       | •   |                 |                   |              | Delete          |   |
| 1            | 4        |                         | -   |                 |                   |              | Deleie          |   |

31. Notes - Free-form user commentary on various activities:

- Automatice file fides (2015 amp)

   File Tate Haip

   A table and

   Automatice file fides (2015 amp)

   Automatice file fides (2015 amp)

   Automatice file fides (2015 amp)

   Totaing Ontore Complexity

   Automatice file fides (2015 amp)

   Automatice file fides (2015 amp)

   Automatice file fides (2015 amp)

   Automatice file fides (2015 amp)

   Automatice file fides (2015 amp)

   Automatice file fides (2015 amp)

   Automatice file fides (2015 amp)

   Automatice file fides (2015 amp)

   Automatice file fides (2015 amp)

   Automatice file fides (2015 amp)

   Automatice file fides (2015 amp)

   Automatice file fides (2015 amp)

   Automatice file fides (2015 amp)

   Automatice file fides (2015 amp)

   Automatice file fides (2015 amp)

   Automatice file fides (2015 amp)

   Automatice file fides (2015 amp)

   Automatice file fides (2015 amp)

   Automatice file fides (2015 amp)

   Automatice file fides (2015 amp)

   Automatice file fides (2015 amp)

   Automatice file fides (2015 amp)

   Automatice file fides (2015 amp)

   Automatice file fides (2015 amp)

   Automatice file fides (2015 amp)

   Automatice file fides (2015 amp)

   Automatice file fides (2015 amp)

   Automatice file fides (2015 amp)

   Automatice file fides (2015 amp)

   Automatice file fides (2015 amp)

   Automatice file fides (2015 amp)

   Automatice file fides (2015 amp)

   Automatice file fides (2015 amp)

   Automatice file fides (2015 amp)

   Automatice file fides (2015 amp)

   Automatice file fides (2015 amp)

   Automatice file fides (2015 amp)

   Automatice file fides (2015 amp)

   Automatice file fides (2015 amp)

   Automatice file fides (2015 amp)

   Automatice file fides (2015 amp)

   Automatice file fides (2015 amp)

   Automatice file fides (2015 amp)

   Automatice file fides (2015 amp)

   Automatice fides (2015 amp)

   Automatice fides
  - Sample List Notes.

| sua mui |        | 100.000000000       |                                       |                  |
|---------|--------|---------------------|---------------------------------------|------------------|
| car     |        | CON+X/ SHIT+UE      |                                       |                  |
| Cabb    |        | Chill C / Chill es  |                                       |                  |
| Panda   |        | Cirl+V / Shift+ma   |                                       |                  |
| Cen     |        | 04                  | Notes - C:\New Lotus Stuff\Brochures\ | Quirks with Scio |
| Add     |        |                     | Sequence \created August1, 2020       |                  |
| Incert  | t      | 115                 |                                       |                  |
| Selec   | LAI    | Ctrl+A / Ctrl+Enter |                                       |                  |
| FILD    | own    |                     |                                       |                  |
| Edit    | Subma- |                     |                                       |                  |
| ,       |        |                     |                                       |                  |

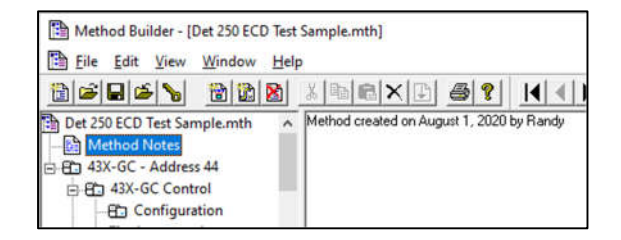

• Injection Notes.

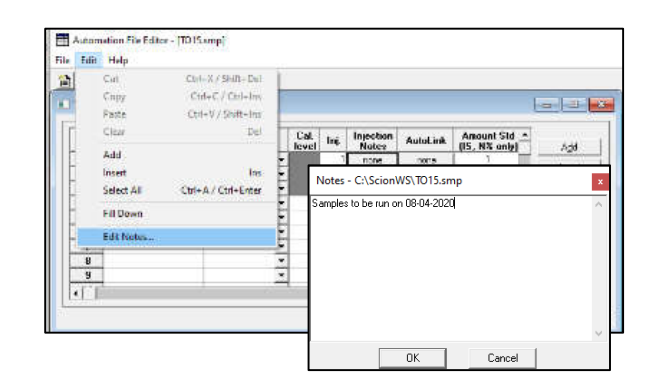

• Sequence List Notes.

• Recalc List Notes.

| e Edit | Holp                                                                                                    |                                                                                                    |                                                                    |                                                                                                    |
|--------|----------------------------------------------------------------------------------------------------|----------------------------------------------------------------------------------------------------|--------------------------------------------------------------------|----------------------------------------------------------------------------------------------------|
| 31<br> | Cut<br>Copy<br>Pette<br>Clear<br>Add<br>Posot<br>Select All<br>Fill Down<br>Edit Notes<br>s Vistus staff | Clair A / Shere Od<br>Clair C / Clair III<br>Clair C / Clair IIII<br>Clair V / Shire IIII<br>Od - A / Clair Fater<br>Clair A - A / Clair Fater | 7 n<br>7 n<br>7 n<br>7 n<br>7 n<br>7 n<br>7 n<br>7 n<br>7 n<br>7 n | Notes - C:\Lotus Stuff\Curtis and Tompkins\LOD\10231<br>Changed integration parameters and recalculated on 08-04-2020 |
|        |                                                                                                    |                                                                                                    |                                                                    |                                                                                                    |

32. **Batch Processing** - icon accessible at Start > MS Workstation > Batch Reporting. Easy and quick approach to reprocess lots of similar data files by highlighting desired data files in Windows Explorer and drag-drop into window.

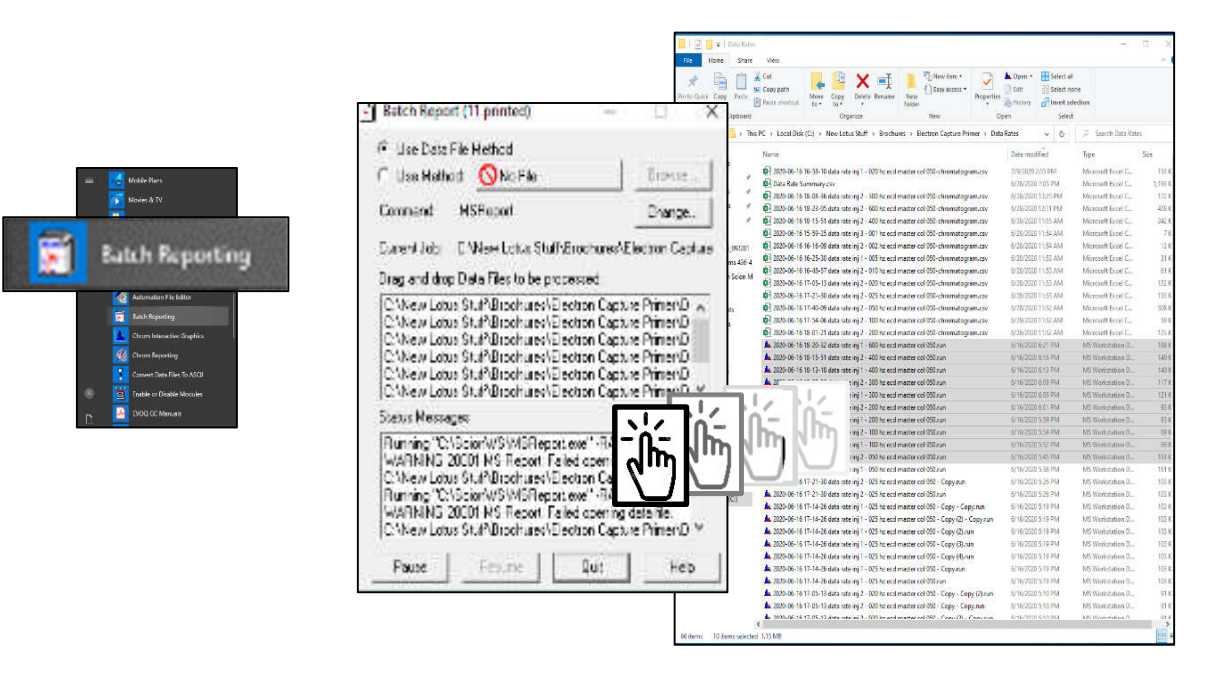

33. Sample injection time/date and sample name are locked at time of data collection and cannot be changed postrun. Title : Run File : c:\users\lotus\desktop\2020-07-31 14-57-42 test inj 1 - calibration 07-27-2020.run Method File : C:\ScionWS\methods\Calibration 07-27-2020.mth Sample ID : Test Injection Date: 7/31/2020 2:57 PM Calculation Date: 7/31/2020 3:10 PM Operator : Detector Type: 4XX-GC (10 Volts) Workstation: Windows Bus Address : 44 Instrument : Canby Sample Rate : 1.00 Hz Channel : Middle = TCD Run Time : 13.000 min

| ile Inject   | Automation Instrument Windows      | Help                        |
|--------------|------------------------------------|-----------------------------|
| Instrument - | Automation File Editor             | Instrument 1 Parameters     |
| Status: F    | Begin SampleList                   |                             |
|              | Begin Sequence                     | Instrument: Garden Grove    |
|              | Begin At Selected SampleList Line. | Operator: Bandu             |
| Task Pane    | Begin At Selected Sequence Line    | Beadu Filer                 |
|              | Suspend Automation                 | Headly Files                |
| MS :         | Resume Automation                  | Max Errors: U               |
|              | Stop Automation                    | Prompt on Automation Start? |
|              | Reset Modules                      |                             |
| Metho        | Enable Automated MS Data Proces    | OK Cancel                   |
|              | Enable Automated Printing          |                             |

34. Name of Operator can be entered when a SampleList of Sequence is initiated and cannot be changed postrun.

35. Automatic recalculation of data files with Sequence list with different method immediately following data collection, with no operator interactions, using Recalc file created with .SMP actions.

| uton                | nation File Editor - [Ra | ndy.seq]                                                                                                    |                                                                             | 92 <u>—</u> |                                 |
|---------------------|--------------------------|----------------------------------------------------------------------------------------------------|-----------------------------------------------------------------------------|-------------|---------------------------------|
| Edit                | Help                     |                                                                                                    |                                                                             |             |                                 |
| <b>≩</b>  [<br>andy | 🖬 🗀 🥌 🐰 🖻                |                                                                                                    |                                                                             |             | - 6                             |
|                     |                          |                                                                                                    |                                                                             |             |                                 |
| _                   | Action                   | Method                                                                                                    | Sample/RecalcList                                                           | <u> </u>    |                                 |
| 1                   | Action                   | Method<br>c:\new lotus stuff\manuals\almega\master sqaqmd 25.3 3 ml                                                                 | Sample/RecalcList<br>c:\scionws\2020-08-01.smp                              |             | Add                             |
| 1 2                 | Action                   | Method<br>c:\new lotus stuff\manuals\almega\master sqaqmd 25.3 3 ml<br>c:\new lotus stuff\manuals\almega\uecalc sqaqmd 25.3 3 ml lo | Sample/RecalcList<br>c:\scionws\2020-08-01.smp<br>c:\scionws\2020-08-01.rcl | -           | A <u>d</u> d<br>I <u>n</u> sert |

| 0.00                                                                                                    | g coy vi                                           |                                                                                                    | 100 01 10_11_40_05.WE0]                                                                                                    |                                                                                                    |                                                                                                    |                                                                                                    |                                                    |
|----------------------------------------------------------------------------------------------------|----------------------------------------------------|----------------------------------------------------------------------------------------------------|----------------------------------------------------------------------------------------------------|----------------------------------------------------------------------------------------------------|----------------------------------------------------------------------------------------------------|----------------------------------------------------------------------------------------------------|----------------------------------------------------|
| Eile                                                                                                    | e <u>E</u> dit                                     | View Help                                                                                                    |                                                                                                    |                                                                                                    |                                                                                                    |                                                                                                    |                                                    |
|                                                                                                    | 6                                                  |                                                                                                    |                                                                                                    |                                                                                                    |                                                                                                    |                                                                                                    |                                                    |
| Jul                                                                                                    | 25 11                                              | 40:40 Automatio<br>40:40 Messanel                                                                                                    | in Began<br>Log Name 'C:\BrukerWS\M                                                                                                    | SGLOGIMSGLOG                                                                                                    | 1 2020-07-25                                                                                                    | 11 40 39 MIG                                                                                                    |                                                    |
| Jul                                                                                                    | 25 11:                                             | 40:40 MSWS 8.                                                                                                    | 0.1 for SCION Version 8.0.                                                                                                    | 1                                                                                                    |                                                                                                    |                                                                                                    |                                                    |
| Jul                                                                                                    | 25 11:                                             | 40:40 Workstati                                                                                                    | on: YOURNAME-PC                                                                                                    |                                                                                                    |                                                                                                    |                                                                                                    |                                                    |
| Jul                                                                                                    | 25 11:                                             | 40:40 mstrumen<br>40:40 43X-GC                                                                                                    | at address 44 (AutoStart)                                                                                                    |                                                                                                    |                                                                                                    |                                                                                                    |                                                    |
| Jul                                                                                                    | 25 11:                                             | 40:40 Operato                                                                                                    | r                                                                                                    |                                                                                                    |                                                                                                    |                                                                                                    |                                                    |
| Jul                                                                                                    | 25 11:                                             | 40:40 SampleLi<br>40:40 Method D                                                                                                    | st Ar-CH4 Det Temp Tests.<br>et 100 Ar-CH4 P10 mu 10 F                                                                                                    | SMP Activated                                                                                                    | mth Activated                                                                                                    |                                                                                                    |                                                    |
| Jul                                                                                                    | 25 11:                                             | 40:40 Results w                                                                                                    | rill not update any RecalcLi                                                                                                    | st                                                                                                    |                                                                                                    |                                                                                                    |                                                    |
| Jul                                                                                                    | 25 11:                                             | 42:56 Method D                                                                                                    | et 100 Ar-CH4 R10 mu 10 E                                                                                                    | CD Test Sample                                                                                                    | .mth Activated                                                                                                    | I                                                                                                    |                                                    |
| Jul                                                                                                    | 25 11:                                             | 53:10 Beginning                                                                                                    | J Vial U Injection 1 on Sat J<br>2020 07 25 11 54 00 test s                                                                                                    | ui 25 i i :53:10 20<br>amela 100 iai 1                                                                                                    | J2U<br>.dot 100. or ob                                                                                                    | 4 -10 mm 10 and 4and                                                                                                    |                                                    |
| Jul                                                                                                    | 25 12                                              | Ub:U2 Data File                                                                                                    | 2020-07-25 11-54-00 test s                                                                                                    | ample 100 inj 1 -                                                                                                    | det IUU ar-ch                                                                                                    | 4 riu mu iu ecd test                                                                                                    | t sample.run cri                                   |
| Jui                                                                                                    | 25 12                                              | 30:16 Data File                                                                                                    | ] Vial U injection 2 on Sat J<br>2020-07-25 12-18-14 test s                                                                                                    | ul 25 12:17:24 20<br>ample 100 ini 2 .                                                                                                    | JZU<br>det 100 ar ch                                                                                                    | A r10 mu 10 ecd test                                                                                                    | t comple rup cr                                    |
| Jul                                                                                                    | 25 12                                              | 30:16 43X-GC.4                                                                                                    | 4 Ch Front Data Handling: A                                                                                                    | ample 100 mj 2 ·                                                                                                    | 1 uct 100 al-ci                                                                                                    | 4 110 110 10 660 (65)                                                                                                    | c sample.run ch                                    |
| Jul                                                                                                    | 25 12:                                             | 41:38 Beginning                                                                                                    | y Vial O Injection 3 on Sat J                                                                                                    | ul 25 12:41:38 20                                                                                                    | )20                                                                                                    |                                                                                                    |                                                    |
| I CI II - IA                                                                                                    |                                                    | 2                                                                                                    |                                                                                                    |                                                                                                    |                                                                                                    |                                                                                                    | Frun cru                                           |
|                                                                                                    | MEGLOG                                             | ž                                                                                                    |                                                                                                    |                                                                                                    |                                                                                                    | - 0                                                                                                    | ×                                                  |
| Home                                                                                                    | Share                                              | r View                                                                                                    |                                                                                                    |                                                                                                    |                                                                                                    | - 0                                                                                                    | × India Ca                                         |
| le Home                                                                                                    | Share                                              | e View                                                                                                    | -                                                                                                    |                                                                                                    | 7-12                                                                                                    | - 0                                                                                                    | × • •                                              |
| Home                                                                                                    | Shar                                               | e View                                                                                                    | × -                                                                                                    | I 1 2:                                                                                                    |                                                                                                    | - D<br>Open - ESelect all                                                                                                    | .run cri                                           |
| Hame<br>Hame                                                                                                    | Share<br>Paste                                     | r View                                                                                                    | Moire Copy Delite Renu                                                                                                    | I I I                                                                                                    | Properties                                                                                                    | Open - Select all                                                                                                    | srun cri                                           |
| Home<br>Home                                                                                                    | Shan<br>Paste                                      | e View<br>Gut<br>See Copy path<br>Paste shortcut                                                                                                    | More Copy<br>to ' In'                                                                                                    | ne New<br>folder                                                                                                    | Properties                                                                                                    | Open - ESelect all<br>Edit Select no<br>History Envert sele                                                                                                    | ne crun cru                                        |
| to Quick: Copy<br>ccets                                                                                                    | Share<br>Share<br>Paste<br>lipboard                | e View<br>Cut<br>Copy path<br>Paste shortcut                                                                                                    | More<br>to * Copy<br>Detete Rend<br>Organize                                                                                                    | ine New D                                                                                                    | Properties<br>Open                                                                                                    | Open - Select all<br>Edit Select no<br>History Bineet select<br>Select                                                                                                    | ectionrun cru                                      |
| to Quick Copy<br>ccess                                                                                                    | Share<br>Share<br>Paste<br>Ilpboard                | e View<br>Cut<br>Copy path<br>Paste shortcut<br>this PC + Local Disk                                                                                                    | More Copy Delete Rend<br>to Urganize<br>(C) > BrukerWS > MSGLOG                                                                                                    | Inter New                                                                                                    | Properties<br>Open                                                                                                    | Open - Select all<br>EdR Select no<br>History Select<br>MSGLOG                                                                                                    | srun cre                                           |
| iz Hame<br>to Quick: Copy<br>iccess<br>Cl<br>Desktop                                                                                                    | Share<br>Share<br>Paste<br>Ispboard                | e View<br>Cut<br>Copy path<br>Paste shortcut<br>this PC + Local Disk<br>Name                                                                                                    | More Copy Delete Renu<br>15° Drganice<br>(C) > BrukerWS > MSGLOO                                                                                                    | Internet New States                                                                                                    | Properties<br>Properties<br>Open<br>P Search<br>Type                                                                                                    | Open - Belect all<br>Edit Select all<br>History Belect<br>MSGLOG<br>Size                                                                                                    | .run cri<br>.run cri                               |
| te quick. Copy<br>iccess Cl<br>Desktop                                                                                                    | Shan<br>Shan<br>Paste<br>Noboard                   | c View<br>→ Cut<br>→ Cut<br>→ Copy path<br>→ Paste shortcut<br>→<br>his PC + Local Disk<br>Name<br>→<br>MSGLOG1_1                                                                                                    | More Copy<br>10 to to to to to to to to to to to to to                                                                                                    | New State                                                                                                    | Properties<br>Properties<br>Open<br>P Search<br>Type<br>MS Workst                                                                                              | Open - Skiect all<br>EAR Select all<br>History Pinvert tele<br>Select<br>MSGLOG<br>Site<br>ation - Skii                                                                                                    | run cri<br>ection .run cri<br>.run cri             |
| te Quick Copy<br>ccess<br>Cl<br>Desktop<br>Documents<br>Documents<br>Downloads                                                                                                    | Share<br>Share<br>Paste<br>Ispboard                | Cory path<br>Cory path<br>Paste shortcut                                                                                                    | More Copy Detete Rev<br>Drgsnez<br>(C) > BrukerWS > MSGLOD                                                                                                    | Ine New folder<br>New Co<br>Date modified<br>2020-08-01 18-43<br>2020-08-01 18-43                                                                                                    | Properties<br>Open<br>Describes<br>Type<br>MS Workst<br>MS Workst                                                                                              | Open - Select all<br>Solit Select all<br>Nistory Select no<br>Select<br>MSGLOG<br>Size<br>ation - S KB<br>etion - S KB                                                                                                    | .run cre                                           |
| Ite Quick Copy<br>Copy<br>Co | Share<br>Share<br>Paste<br>Ispboard                | c View<br>Cot<br>Soc Copy path<br>Paste shortcut<br>Paste shortcut<br>Name<br>MSGLOG1 ;<br>■ MSGLOG1;<br>■ MSGLOG1;                                                                                                    | More Copy<br>Detete Ren<br>Departer<br>(C) - BrukerWS - MGGLOO<br>2020-08-01, 18, 42, 55M.G<br>2020-08-01, 18, 42, 55M.G<br>2020-08-01, 18, 34, 42, MLG<br>2020-08-01, 18, 34, 42, MLG                                                                                                    | Internet Internet Int                                                                                                    | Properties<br>Open<br>/ Search<br>Type<br>MS Workst<br>MS Workst                                                                                               | Open - Steeter all<br>Exit Select all<br>Mistory Select<br>MISCLOS<br>Size<br>attion - S KB<br>attion - 12 KB                                                                                                    | .run cru                                           |
| to Quick: Copy<br>cccess CO<br>Decimation Copy<br>CCC Copy<br>CCCC Copy<br>CCC Copy<br>CCC Copy<br>CCC Copy<br>CCC Copy<br>CCC Copy<br>CCC CO    | Share<br>Share<br>Paste<br>Ipboard                 | View     View     Copy path     Copy path     Prate shortout     Name     MSGL0G1,     MSGL0G1,     MSG                                                                                                    | More         Copy         Detects         Result           10         Drugence         Drugence         Drugence           4(C)         Bruker/VS         MGGLOG         MGGLOG           2020-008-01, 18, 14, 65, 55, MLG         2020-007-01, 18, 14, 65, 55, MLG         2020-007-025, 11, 46, 55, MLG                                                                                                    | Inc. New folder<br>New folder<br>New CO<br>Date modified<br>2020-08-01 18-49<br>2020-08-01 18-47<br>2020-08-01 18-47<br>2020-08-01 18-47<br>2020-09-01 18-47                                                                                                    | Properties<br>Open                                                                                                    | Clpen Clpen                                                                                                    | run cri<br>ection<br>.run cri<br>.run cri          |
| Home     Home     Home     Home     Doublek Copy     Copy     Copy     Documents     Downloads     Music     Pictures     Yidens                                                                                                    | Share<br>Faste<br>Ipboard                          | Cut Cut Cot Cot Patte shortcut Patte shortcut Name MSGLOG1, MSGLOG1, MSGLO                                                                                                    | Моне Сору<br>Drigenez<br>Organicz<br>(Cl.) - ВликнWS - M56L00<br>2020-08-01,18,43,55MLG<br>2020-08-01,18,43,55MLG<br>2020-07-25,11,40,38MLG<br>2020-07-25,11,20,18MLG                                                                                                    | Inc New State<br>New State<br>New Sta | Properties<br>Open<br>7ppe<br>MS Workst<br>MS Workst<br>MS Workst<br>MS Workst<br>MS Workst                                                                    | Copen - Estect all<br>East Select N<br>History Select<br>Miscold<br>State<br>ation - SKB<br>ation - SKB<br>ation - 25KB<br>ation - 85KB<br>ation - 85KB                                                                                                    | .run cri<br>ection<br>.run cri<br>.run cri         |
| Home Home Home Home Home Home Home Home                                                                                                    | Paste                                              | c View<br>→ Cut<br>→ Cut<br>→ Cut<br>→ Parter shortrut<br>→ Parter shortrut<br>→ Norme<br>→ MSGLOG1 ()<br>→ MSGLOG1 ()<br>→ MSGLOG1 | None         Copy         Delate         Ren           Digandz         Digandz         Digandz         Digandz           (C0)         BrukerWS >         MSGLDO         BrukerWS >         MSGLDO           2020-00-01, 18, 42, 42, MLG         2020-00-01, 18, 37, 42, 7MLG         2020-07-25, 11, 40, 5MLG         2020-07-25, 11, 40, 5MLG           2020-07-25, 11, 20, 5MLG         2020-07-25, 11, 21, 5MLG         2020-07-25, 11, 21, 5MLG         2020-07-25, 11, 21, 5MLG                                                                                                    | The New Folder New Folder New Fol                                                                                                    | Properties 2<br>Open<br>Open<br>Type<br>MS Workst<br>MS Workst<br>MS Workst<br>MS Workst<br>MS Workst                                                          | Open - Steet an<br>History Steet no<br>History Size<br>AbSOLOG<br>Size<br>ation - 518<br>ation - 518<br>ation - 1218<br>ation - 818<br>ation - 818<br>ation - 818<br>ation - 818<br>ation - 718                                                                                                    | irun cru<br>ection<br>irun cru<br>irun cru         |
| Hame<br>Home<br>Home | Shari<br>Paste<br>Paste<br>> TI                    | Cot<br>Cot<br>Cot<br>Cot<br>Cot<br>Cot<br>Cot<br>Cot                                                                                                    | More         Copy         Detects         Renu           Dorganize         Diganize         Diganize         Diganize           (CC) > BrukerWS > MGGLOG         BrukerWS > MGGLOG         BrukerWS > MGGLOG           2020-008-01 18, 43, 55.MLG         BrukerWS > MGGLOG         BrukerWS > MGGLOG           2020-07-35, 14, 09, 54.MLG         BrukerWS > MGGLOG         BrukerWS > MGGLOG           2020-07-35, 14, 09, 54.MLG         BrukerWS > MGGLOG         BrukerWS > MGGLOG           2020-07-35, 14, 09, 54.MLG         BrukerWS > MGGLOG         BrukerWS > MGGLOG           2020-07-35, 15, 12, 10, 14.MLG         BrukerWS > MGGLOG         BrukerWS > MGGLOG | Mew<br>Mew<br>Mew                                                                                                    | Properties 2<br>Open<br>Dependent<br>Type<br>MS Workst<br>MS Workst<br>MS Workst<br>MS Workst<br>MS Workst<br>MS Workst<br>MS Workst<br>MS Workst<br>MS Workst | Copen - Stated all<br>Edit Science and<br>National Science and<br>Science State<br>attion - State<br>attion - State<br>attion - 2148<br>attion - 2148<br>attion - 6148<br>attion - 7148<br>attion - 7148<br>attion - 10148                                                                                                    | x Irun eri<br>ne<br>ection<br>.run eri<br>.run eri |
| Ac Hane<br>To Guid: Copy<br>Cocess<br>Cocess                                                                                                    | Paste<br>Paste<br>Sharn<br>Paste<br>Sharn<br>Paste | c View<br>Cot<br>Cot                                                                                                    | Cropenter<br>Depender<br>(CG) + BrukerWS + MSGLOO<br>2020-08-01,18,43,55MLG<br>2020-08-01,18,47,27MLG<br>2020-07-25,14,05,9MLG<br>2020-07-25,14,05,9MLG<br>2020-07-25,06,31,30MLG<br>2020-07-25,06,31,30MLG<br>2020-07-25,06,31,30MLG<br>2020-07-25,06,31,30MLG                                                                                                    | Constraints     Constraints     Constrain                                                                                                    | Properties<br>Open<br>Open<br>MS Workst<br>MS Workst<br>MS Workst<br>MS Workst<br>MS Workst<br>MS Workst<br>MS Workst<br>MS Workst                             | Copen - Estect all<br>East Ester - Steet<br>Mittage - Steet<br>Mittage - Steet<br>Steet - Steet<br>ation - Steet<br>ation - Steet<br>- Steet<br>- Steet<br>ation - Steet<br>- Steet<br>- Stee | x Irun en                                          |

36. **MessageLog** lists all system control activities, documented with time/date of injection, sample labeling, data file label and location, and errors. These logs are available for recall later.

| a) 🛋 🖬 | i 😂 🎒 👗 🖻   |             |      |       |                    |          |                             |                     |            |         |    |
|--------|-------------|-------------|------|-------|--------------------|----------|-----------------------------|---------------------|------------|---------|----|
|        | Sample Name | Sample Type | Cal. | lnj.  | Injection<br>Notes | AutoLink | Amount Std<br>(IS, N% only) | Unid Peak<br>Factor | Multiplier | Divisor | Mu |
| 1      |             | Autoink 🔹   |      | 10    |                    | echo     | 10.20                       |                     |            |         |    |
| 2      |             |             |      |       |                    | 2        |                             |                     |            |         |    |
| 3      |             | -           |      | Autol | ink Paramet        | ers      |                             |                     |            |         |    |
| 4      |             |             |      | Corr  | mand               |          | Other paran                 | neters              | -          |         | _  |
| 6      |             | -           |      | eck   | o.                 |          | Samples co                  | ellected 90n 07     | 28-2020    |         | -  |
| 7      |             | -           |      | 1.000 |                    |          |                             |                     |            | -       | 1  |
| 8      |             | 1           |      |       |                    |          |                             |                     |            |         | -  |
| 9      |             | -           |      | Bro   | wse                |          |                             | 0K                  | Cancel     |         | -  |
| 10     |             | -           |      |       |                    | -        | r                           |                     |            |         | -  |

37. Echo - This AutoLink application inserts a string in the Message Log. Use the following syntax in the AutoLink field in a SampleList or RecalcList:

command-line: echo

other-parameters: <descriptive text to be "echoed" in the Message Log>

#### 38. Header block in System Control:

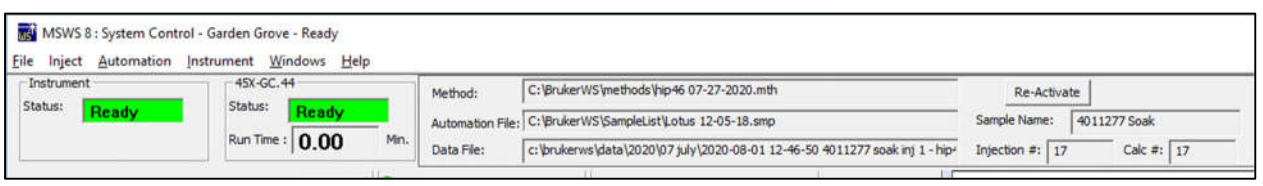

- Listing of active method
- Active automation file
- Last data file collected
- Active sample name
- Injection counter
- Number of calculated files
- Button to reactivate active method
- 39. Live display of all valve activities on System Control screen.

| Instrument    | 45X-GC.44                  |
|---------------|----------------------------|
| Status: Ready | Status: Ready              |
|               | Run Time : 0.00 min.       |
| Task Pane     | 456-GC.44 - Ready          |
|               | GC Operation               |
| MS Setup      | RunTime: 0.00 min Start    |
|               | EndTime: 13.00 min Reset   |
| Valves:       | -1+2+3-4-5-6-7-8           |
| Met           | 9 through 16 Not Installed |

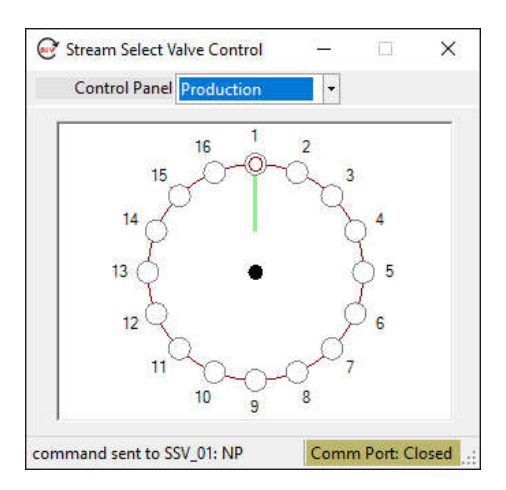

40. **Stream Selector Valve Controller** – from Lotus Consulting. Control of sampling position for loading gas samples is set through SampleList. Access is with Task Bar icon:

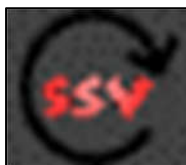

41. Direct access to SampleList from 8400 display by clicking on center of carousel.

| Instrument                                 | -43                                                                                                    | 8K-GC.44                                                                                                    | Nethod                                                                                                    | C:Grd                             | kerinSh                                                                           | methods/ECT                                                                                | test[Det 250.4                                                                                                    | CH4R                                                                                                | 10 mu 10 EC                                                                                                    | D Test Sam                                                                             | sie.        | Re-Arthon                                                            |
|--------------------------------------------|----------------------------------------------------------------------------------------------------|----------------------------------------------------------------------------------------------------|----------------------------------------------------------------------------------------------------|-----------------------------------|-----------------------------------------------------------------------------------|--------------------------------------------------------------------------------------------|----------------------------------------------------------------------------------------------------|----------------------------------------------------------------------------------------------------|----------------------------------------------------------------------------------------------------|----------------------------------------------------------------------------------------|-------------|----------------------------------------------------------------------|
| attus: Ready                               | Sta                                                                                                    | tus: Ready                                                                                                    | new Ma                                                                                                    | lana a                            |                                                                                   |                                                                                            |                                                                                                    |                                                                                                    |                                                                                                    |                                                                                        | <u> </u>    | the resolution                                                       |
| -                                          | 8.4                                                                                                    | Time: 0.00                                                                                                    | Automation File<br>Min.                                                                                                    | - Copra                           | kerias)                                                                           | cate curve                                                                                 | Anian-change                                                                                                    | reab 16                                                                                             | \$15.549                                                                                                    |                                                                                        |             | stiple name:                                                         |
|                                            |                                                                                                    | 0.00                                                                                                    | Data File:                                                                                                    | 1.                                |                                                                                   |                                                                                            |                                                                                                    |                                                                                                    |                                                                                                    |                                                                                        | fr          | ijection #: 0                                                        |
| sk Pane                                    |                                                                                                    |                                                                                                    |                                                                                                    |                                   |                                                                                   |                                                                                            |                                                                                                    |                                                                                                    |                                                                                                    |                                                                                        |             |                                                                      |
|                                            | 3 410-04                                                                                                    | ss - Rentry                                                                                                    |                                                                                                    | C                                 |                                                                                   | P                                                                                          | . FFF Color                                                                                                    |                                                                                                    | -                                                                                                    |                                                                                        | -           |                                                                      |
| AND DAMAGE                                 | or obse                                                                                                    | ikn                                                                                                    | emp.comes                                                                                                    | 38.4                              | cona                                                                              | FION DEED                                                                                  | CIDE EFEC STRUE                                                                                                    |                                                                                                    | 10 u                                                                                                    | 600                                                                                    | 002         | A                                                                    |
| Po anap                                    | Runtime                                                                                                    | 0.00 min Start                                                                                                    | Col Gven                                                                                                    | 30.0                              | 80.0                                                                              | Type 14                                                                                    |                                                                                                    |                                                                                                    | 1                                                                                                    | 200×                                                                                   | <b>T</b> -9 | 60                                                                   |
|                                            | EndTime                                                                                                    | 12.00 min Recet                                                                                                    | First S/SL:                                                                                                    | 2210                              | 220.0                                                                             | Citabled: Ye                                                                               | is fleady. Tes                                                                                                    | raut N                                                                                              | ° /0                                                                                                    | 0/200                                                                                  | 515X9       | 000                                                                  |
|                                            | 😣 Ready                                                                                                    | Method                                                                                                    | OZera 2                                                                                                    | 1175                              | M/A                                                                               | Ch 1 Binks                                                                                 | el Set Of As                                                                                                    | 0.00                                                                                                |                                                                                                    | 1001                                                                                   |             | 000                                                                  |
| Method Editor                              | 🗧 No Fax                                                                                                    | a GLP                                                                                                    | @Zore 4                                                                                                    | N/A                               | N/A                                                                               | Ch 2  Relea                                                                                | ence  Set 11.3.                                                                                                    | Actual                                                                                              | 11.3 100                                                                                                    | 5                                                                                      | 1           | 20                                                                   |
| 1/2002000                                  |                                                                                                    |                                                                                                    |                                                                                                    |                                   |                                                                                   |                                                                                            |                                                                                                    |                                                                                                    | 10                                                                                                    | •                                                                                      |             | 81                                                                   |
|                                            |                                                                                                    |                                                                                                    |                                                                                                    |                                   |                                                                                   |                                                                                            |                                                                                                    |                                                                                                    | 10                                                                                                    | - 1                                                                                    | n -         | 57                                                                   |
| 1                                          | Valves:                                                                                                    | 12345678                                                                                                    |                                                                                                    |                                   |                                                                                   |                                                                                            |                                                                                                    |                                                                                                    | 1                                                                                                    |                                                                                        | h           |                                                                      |
|                                            |                                                                                                    | NUMBER OF STREET, STREET, STREE                                                                                                    |                                                                                                    |                                   |                                                                                   |                                                                                            |                                                                                                    |                                                                                                    |                                                                                                    | 10                                                                                     |             |                                                                      |
| Acquisition                                |                                                                                                    |                                                                                                    |                                                                                                    |                                   |                                                                                   |                                                                                            |                                                                                                    |                                                                                                    |                                                                                                    |                                                                                        |             |                                                                      |
| Acquisition                                | Hide Keype                                                                                                    | d Vew Setup   GC D                                                                                                    | t. BeamsPic                                                                                                    | Ven Fic                           | cot Cirola                                                                        | · Fronc                                                                                    | Delector EFC S                                                                                                    | tatus                                                                                               | -                                                                                                    | 1                                                                                      | 1           |                                                                      |
| Acquisition                                | Hide Keype                                                                                                    | d View Setup   GC D                                                                                                    | t. BenmePar                                                                                                    | Ven Fic                           | cnt Crily                                                                         | • Facez                                                                                    | Delector EFC S                                                                                                    | kalus                                                                                               | •                                                                                                    |                                                                                        |             |                                                                      |
| Acquisition                                | Hick Keype                                                                                                    | d Vew Selua GC D<br>፦ (히디) (조슈)(태                                                                                                    | N. Beam-Par                                                                                                    | Ven Fic                           | ant Ordy                                                                          | • Front                                                                                    | Delector EFC S                                                                                                    | kalus                                                                                               | •                                                                                                    |                                                                                        |             | /                                                                    |
| Data Process                               | Hick Keype                                                                                                    | d Vew Setus 9C D<br>⊷ ⊠⊡ ⊠ A III                                                                                                    | N.   BeamsPic                                                                                                    | Ven Fic                           | ani: Only                                                                         | Fiont                                                                                      | Delector EFC S                                                                                                    | lalus                                                                                               | •                                                                                                    | Ľ                                                                                      | <u> </u>    | <u>U</u>                                                             |
| Acquisition<br>Data Process                | Нісе Кеура<br>2 Ф 1 -                                                                                                    | d View Setus GC D<br>⊷ (10 ⊡) (10 A (11)<br>SampleList (40X-GC): Ar                                                                                                    | AL. <u>Bename Pur</u>                                                                                                    | Ven Fic                           | cnt Only                                                                          | Pacet                                                                                      | Defector EFC S                                                                                                    | latus                                                                                               | 5                                                                                                    | Ľ                                                                                      | <u> </u>    |                                                                      |
| Data Process                               | Hick Keyper                                                                                                    | d View Setus GC D<br>⊷ 🗗 🖾 🛧 III<br>SampleList (40X-GC): Ar                                                                                                    | nt   BeranoPic  <br>                                                                                                    | Ven Fic                           | ant Orily                                                                         | Fice                                                                                       | Delector EFC S                                                                                                    | latus                                                                                               | •                                                                                                    |                                                                                        |             |                                                                      |
| Data Process<br>Report                     | Hick Coppe                                                                                                    | d Vew Setus GC D<br>••• 🐨 🖾 🖾 🔺 111<br>SampleList (4XX-GC): Ar<br>Sample Name                                                                                                    | AL. <u>BenamePic</u>                                                                                                    | Ven Fic<br>SMP<br>Cal.<br>Ievel   | ent Orij                                                                          | Fictor                                                                                     | Delector EFC S<br>AutoLink                                                                                                    | tatus<br>Vial                                                                                       | *<br>Injection<br>Volume                                                                                                    | Injector:<br>Used                                                                      |             |                                                                      |
| Data Process Report                        | Hick Keyps                                                                                                    | c View Setus SC D<br>SempleList (4XX-SCI: An<br>Sample Name                                                                                                    | AL. Benerie Pix                                                                                                    | Vex Fic<br>SMP<br>Cal.<br>Ievel   | ont Only                                                                          | Fictor<br>Injection<br>Notes                                                               | AutoLink<br>Det 100 AcCH                                                                                                    | Vial                                                                                                | *<br>Injection<br>Volume                                                                                                    | Injectors                                                                              |             |                                                                      |
| Deta Process Report                        | Hick Keyps                                                                                                    | el View Setus SC D<br>en Sol M. A. Litt<br>SampleList (KIX-GC): An<br>Sample Name<br>-<br>Test Sample 100                                                                                                    | AL. BeautoPlat                                                                                                    | Vex Fic<br>SMP<br>Cal.<br>Ievel   | co: Only<br>Inj.<br>3                                                             | Fice                                                                                       | AutoLink<br>Det 100 AcCt<br>T076                                                                                                    | Vial<br>0                                                                                           | Injection<br>Volume                                                                                                    | Injector<br>Used                                                                       |             |                                                                      |
| Acquisition Data Process Report System Log | Hick ≤eyes<br><sup>1</sup> ⊕ 1<br>1 5400 1<br>1<br>2<br>3                                                                                                    | e View Setux) SC D<br>e 10 2 (A 11)<br>SampleList (4XX-GC): An<br>Sample Name<br>-<br>-<br>Text Sample 100<br>-                                                                                                    | AL. BetamoPist                                                                                                    | View File<br>SMP<br>Call<br>level | ini Orij<br>Inj.<br>3                                                             | Injection<br>Notes                                                                         | AutoLink<br>Del 100 AcCh<br>Tone<br>Det 150 AcCh                                                                                                    | Vial<br>0                                                                                           | Injection<br>Volume                                                                                                    | Injector<br>Used                                                                       |             | Act<br>Inset<br>Dekto                                                |
| Acquisition Data Process Report System Log | Hick Keyes<br><sup>1</sup> ⊕ 1<br>1 5400 1<br>1<br>2<br>3<br>4                                                                                                    | d View Setus SC D<br>ee S I K A III<br>SampleList LKX-SC A<br>Sample Name<br>Text Sample 100<br>Text Sample 150                                                                                                    | AL. Benetie Par.                                                                                                    | View File<br>SMP<br>Cal.<br>Ievel | on: Orij<br>Inj.<br>3                                                             | Injection<br>Notes                                                                         | AutoLink<br>Deletici EFC S<br>AutoLink<br>Del 150 ArCh<br>Tone<br>Del 150 ArCh<br>Tone                                                                                                    | Vial<br>0                                                                                           | <ul> <li>Injection</li> <li>Volume</li> <li>1.0</li> <li>1.0</li> </ul>                                                                                                    | Injector<br>Used<br>Post •                                                             |             | Add<br>Intert<br>Dekte<br>Fil Down                                   |
| Acquisition Data Process Report System Log | Hick Cappe<br>9<br>9<br>9<br>1<br>1<br>2<br>3<br>4<br>5<br>2                                                                                                    | o Vev Setup BC D<br>e Vov Setup BC D<br>sampleList (KO. GC): An<br>Sample Inst (KO. GC): An<br>Sample Name<br>Text Sample 100<br>Text Sample 150                                                                                                    | RL. Berump Pitt                                                                                                    | Ven Fic                           | ini Oriji<br>Iniji<br>3<br>3                                                      | Injection<br>Notes                                                                         | AutoLink<br>Del 100 AcCh<br>rone<br>Del 150 AcCh<br>rone<br>Del 200 AcCh                                                                                                    | Vial<br>0                                                                                           | Volume                                                                                                    | Injector<br>Used<br>Pos 1                                                              | A-<br>  !   | Add<br>Inset<br>Dekto<br>Fil Down                                    |
| Acquisition Data Process Report System Log | Hick Sayse<br>1 1 2 3<br>4 5 6<br>7 7 7 7 7 7 7 7 7 7 7 7 7 7 7 7 7 7 7                                                                                                     | d View Setup GC D<br>see C C C A A III<br>Sample List (40% GC): A<br>Sample Name<br>Text Sample 100<br>Text Sample 150<br>Text Sample 150                                                                                                    | RL. Berame Pix<br>CH4 Det Temp Tests<br>Sample Type<br>Actuate Method<br>Actuate Method<br>Actuate Method<br>Actuate Method<br>Actuate Method<br>Actuate Method<br>Actuate Method<br>Actuate Method                                                                                                    | Ven Fic                           | ont Ordy<br>Ing.<br>3<br>3                                                        | Injection<br>Notes                                                                         | AutoLink<br>Det 100 AcCh<br>100 AcCh<br>100 ACCH<br>100 ACCH<br>100 ACCH | Vial<br>0<br>0                                                                                      | Volume<br>10<br>10<br>10                                                                                                    | Injector<br>Used<br>Post •                                                             | A-          | Add<br>Inset<br>Dekte<br>Fil Down<br>Add Lines                       |
| Acquisition Data Process Report System Log | Hick (epp)<br>3 + 1<br>1 + 1<br>1 + | d Vew Setue GC D<br>see 57 (2) (X A 111<br>SampleList 160: GC Ar<br>Sample Name<br>- Test Sample 700<br>- Test Sample 200<br>Test Sample 200                                                                                                    | AL. Binami Pix.                                                                                                    | Ven Fic                           | ont Oralj<br>Iniji<br>3<br>3                                                      | Prent<br>Injection<br>Notes<br>note<br>note                                                | AutoLink<br>Der 100 AcCh<br>rane<br>Der 100 AcCh<br>rane<br>Der 200 AcCh<br>rane<br>Der 200 AcCh<br>rane                                                                                                    | Vial<br>0                                                                                           | <ul> <li>Injection</li> <li>Volume</li> <li>10</li> <li>10</li> <li>10</li> </ul>                                                                                                    | Injectors<br>Used<br>Pos 1 •<br>Pos 1 •                                                |             | Add<br>Inset<br>Dekto<br>Fil Down<br>Add Lines<br>Detailts           |
| Acquisition Data Process Report System Log | Hick Kepsel<br>1 1 8400<br>1 2 3<br>4 5<br>5 7<br>8                                                                                                    | d Vew Setup GC D<br>ee C C C A A III<br>Sample List (ACC GC AC<br>Sample Name<br>- Test Sample 100<br>- Test Sample 100<br>Test Sample 200<br>Test Sample 200                                                                                                    | Kt. Beramb Pix     CH4 Det Temp Texts     Sample Type     Actuate Method     Ansjvis     Actuate Method     Ansjvis     Actuate Method     Ansjvis     Actuate Method     Ansjvis                                                                                                    | Vex Fic                           | Inj.<br>3<br>3<br>3                                                               | rore<br>rore                                                                               | AutoLink<br>Det 100 AcCh<br>100 AcCh<br>100 ACCH<br>100 ACCH<br>100 ACCH | Vial<br>0<br>0                                                                                      | <ul> <li>Injection</li> <li>Volume</li> <li>10</li> <li>10</li> <li>10</li> <li>10</li> </ul>                                                                                                    | Injectors<br>Used<br>Pos 1 •<br>Pos 1 •<br>Pos 1 •                                     |             | Add<br>Inset<br>Delete<br>Fil Down<br>Add Lines<br>Details           |
| Acquisition Data Process Seport System Log | Hick Kepper                                                                                                    | d Vew Setux 60: D<br>angle 20 20 20 20 4 111<br>Sample List 1400. 60: A<br>Sample Name<br>Test Sample 100<br>Test Sample 200<br>Test Sample 200                                                                                                    | K. Bernmin Pix     K. Bernmin Pix     K. Harris Pix     Kerner Texts     Sample Type     Actuate Method     Anajoin     Actuate Method     Anajoin     Actuate Method     Anajoin     Actuate Method     Actuate Method                                                                                                    | Vex Fic                           | Inii<br>3<br>3<br>3<br>3                                                          | rore<br>rore                                                                               | AutoLink<br>AutoLink<br>Det 100 ArCh<br>1006<br>Det 250 ArCh<br>1006<br>Det 250 ArCh<br>1006<br>Det 250 ArCh<br>1006<br>Det 250 ArCh<br>1006<br>Det 250 ArCh<br>1006<br>Det 250 ArCh<br>1006                                                                                                    | Vial<br>0<br>0<br>0                                                                                 | The construction Volume                                                                                                    | Injector<br>Used<br>Poc 1 •<br>Poc 1 •<br>Poc 1 •                                      |             | Add<br>Inset<br>Dekilo<br>Fil Down<br>Add Lines<br>Dekats<br>Inpot   |
| Acquisition Data Process Report System Log | J           Hick Keppe           2         ⊕           1         5400           1         5400           1         56           7         8           9         10           10         10                                                                                                    | d Vew Setu GC D<br>Sample List (40X-6C): A<br>Sample List (40X-6C): A<br>Sample Name<br>Heat Sample 100<br>Test Sample 150<br>Test Sample 250<br>Test Sample 250<br>Test Sample 250                                                                                                    | K. Bernmin Pro     CH4 Det Temp Tiets     Sample Type     Actuate Method     Analysis     Actuate Method     Analysis     Actuate Method     Analysis     Actuate Method     Analysis     Actuate Method     Analysis     Actuate Method     Analysis                                                                                                    | Vex Fic                           | ent Orij<br>Inj.<br>3<br>3<br>3<br>3<br>3                                         | rore<br>rore<br>rore                                                                       | AutoLink<br>AutoLink<br>Der 100 AcCh<br>mine<br>Der 200 AcCh<br>mine<br>Der 200 AcCh<br>mine<br>Der 200 AcCh<br>mine<br>Der 200 AcCh<br>mine                                                                                                    | Vial<br>0<br>0<br>0                                                                                 | The section Volume                                                                                                    | Injectors<br>Used<br>Post •<br>Post •<br>Post •<br>Post •                              |             | Add<br>Inset<br>Delto<br>Fil Down<br>Add Lines<br>Delta.kt.<br>Inpot |
| Acquisiton Data Process Seport System Log  | Hick ≪opco<br>1 ⊕ 1<br>1 8400<br>1 8400<br>1                                                                          | el Vew Setu 60 D<br>see 60 21 (20 A) 111<br>SampleList (200-602 A)<br>Sample Name<br>- Test Sample 700<br>- Test Sample 700<br>Test Sample 200<br>Test Sample 200<br>Test Sample 200<br>Test Sample 200                                                                                                    | K. Berneric Pick     CH4 Det Temp Texts     Sample Type     Actuate Method     Analysis     Actuate Method     Analysis                                                                                                    | Vex Fic                           | Inii<br>3<br>3<br>3<br>3<br>3<br>3                                                | Injection<br>Notes<br>note<br>note<br>note                                                 | AutoLink<br>AutoLink<br>Der 100 /e Ch<br>1000<br>Der 120 /e Ch<br>1000<br>Der 200 /e Ch<br>1000<br>Der 200 /e Ch                                      | Vial<br>0<br>0<br>0<br>0                                                                            | Injection<br>Volume<br>10<br>10<br>10<br>10<br>10                                                                                                    | Injector<br>Used<br>Post •<br>Post •<br>Post •                                         |             | Add<br>Inset<br>Fil Doon<br>Add Line:<br>Dets &c.<br>Inset<br>Expert |
| Acquisitor Data Process Report System Log  | J           Hick ≪appo           2         1           1         6400           1         2           3         4           5         6           7         8           9         10           10         11           12         12           10         11           12         12                                                                                                    | d Vew Setu GC D<br>Sample List (40% GC): A<br>Sample List (40% GC): A<br>Sample I and<br>Text Sample 100<br>Text Sample 200<br>Text Sample 200<br>Text Sample 200<br>Text Sample 200<br>Text Sample 200                                                                                                    | K. Biersmin Prix     CHI Det Temp Texts     Semple Type     Actuate Method     Analysis     Actuate Method     Analysis     Actuate Method     Analysis     Actuate Method     Analysis     Actuate Method     Analysis     Actuate Method     Analysis     Actuate Method     Analysis     Actuate Method     Analysis     Actuate Method     Analysis     Actuate Method     Analysis                                                                                                    | Vex fic                           | ent Oraj<br>Ing.<br>3<br>3<br>3<br>3<br>3<br>3<br>3<br>3<br>3<br>3<br>3<br>3      | rore<br>rore<br>rore<br>rore<br>rore<br>rore                                               | AutoLink<br>AutoLink<br>Det 100 AcCh<br>rane<br>Det 200 AcCh<br>rane<br>Det 200 AcCh<br>rane<br>Det 200 AcCh<br>rane<br>Det 300 AcCh<br>rane<br>Det 300 AcCh<br>rane<br>Det 300 AcCh<br>rane                                                                                                    | Vial<br>0<br>0<br>0<br>0<br>0<br>0<br>0<br>0<br>0<br>0<br>0<br>0<br>0<br>0<br>0<br>0<br>0<br>0<br>0 | The second second secon | Injector<br>Used<br>Post S<br>Post S<br>Post S<br>Post S<br>Post S<br>Post S<br>Post S |             | Add<br>Inist<br>Delete<br>Fil Dave<br>Add Lines<br>Delasts<br>Inpot  |
| Acquisition Data Process Report System Log | Hick Kops<br>2 4 1<br>1 8400<br>1 8400<br>1 84                                                                        | <ul> <li>Vew Setu 6C D</li> <li>6C D</li> <li>6C D</li> <li>6C A</li> <li>6C A&lt;</li></ul> | L. Bennere Pic.<br>. Bennere Pic.<br>. CH4 Det Terrp Tests<br>. CH4 Det Terrp Tests<br>. CH4 Det Terrp Tests<br>. Actuals Method<br>. Actuals Method<br>. Anglub<br>. Actuals Method<br>. Actuals Method<br>. Actual | Vex Fic                           | ent Drij<br>Inj.<br>3<br>3<br>3<br>3<br>3<br>3<br>3<br>3<br>3<br>3<br>3<br>3<br>3 | Injection<br>Notes<br>notes<br>notes<br>notes<br>notes<br>notes<br>notes<br>notes<br>notes | AutoLink<br>Det to ArCh<br>none<br>Det 150 ArCh<br>none<br>Det 150 ArCh<br>none<br>Det 250 ArCh<br>none<br>Det 250 ArCh<br>none<br>Det 300 ArCh<br>none<br>Det 300 ArCh<br>none                                                                                                    | Vial<br>0<br>0<br>0<br>0<br>0<br>0<br>0<br>0<br>0<br>0<br>0<br>0<br>0<br>0<br>0<br>0<br>0<br>0<br>0 | Injection<br>Volume       10       10       10       10       10       10       10                                                                                                    | Injector<br>Used<br>Post S<br>Post S<br>Post S<br>Post S<br>Post S<br>Post S           |             | Add<br>Inset<br>Deleto<br>Fil Doon<br>Add Lines<br>Delasts<br>Inpot  |

| Instrument                                 | 43X-6C.44                                                                                                    |                                                                                                    | Method                                          |           | C:\BrukerW                                            | i (methods (E                   | CD test(               | Det 250 Ar-O                                | H4R10 mu 1                          | 0 ECD Test Sample           | e. Re                    | -Activate   |
|--------------------------------------------|----------------------------------------------------------------------------------------------------|----------------------------------------------------------------------------------------------------|-------------------------------------------------|-----------|-------------------------------------------------------|---------------------------------|------------------------|---------------------------------------------|-------------------------------------|-----------------------------|--------------------------|-------------|
| Status: Ready                              | Status:                                                                                                    | leady                                                                                                    | Automa                                          | tion File |                                                       |                                 |                        |                                             |                                     |                             | Sample N                 | ame:        |
|                                            | Run Time :                                                                                                    | 0.00                                                                                                    | tin. Data Fi                                    | e:        | -                                                     |                                 |                        |                                             |                                     |                             | Injection                | #: 0        |
| Task Pane                                  | - 275.57 M. Rose                                                                                                    | 5                                                                                                    |                                                 |           |                                                       |                                 |                        |                                             |                                     |                             |                          |             |
| MS Setup                                   | BC Operation<br>RunTime: 0.00 min                                                                                                    | Start                                                                                                    | Col Oven:                                       |           | Set Actual<br>80.0 80.0<br>220.0 220.0                | Front Del<br>Type 14<br>Enabled | tector EF              | C Status                                    | I No                                | 0 uL 000                    |                          |             |
| Method Editor                              | EndTime: 12.00 min<br>Ready<br>NoFault                                                                                                    | Reset<br>Method<br>GLP                                                                                                    | Front ECD:<br>Zone 3:<br>Zone 4:                |           | 250.0 250.1<br>N/A N/4<br>N/A N/4                     | Ch 1 (Mai<br>Ch 2 (Rei          | ce up) Se<br>erence) S | et 0.0, Actual<br>Set 11.3, Act             | L 0.0<br>Nual                       |                             | ) )                      | 0000        |
|                                            |                                                                                                    |                                                                                                    |                                                 |           |                                                       |                                 |                        |                                             |                                     | ∩ 8                         | 00/00                    | 7           |
| Acquisition                                | Valves: -1 -2 -3 -4 -<br>9 through 16                                                                                                    | 5-5-7-8<br>Not installed                                                                                                    |                                                 | ia cure   |                                                       |                                 |                        |                                             | 0                                   | h                           |                          |             |
| Acquisition<br>Data Process                | Valves: -1 -2 -3 -4 -<br>9 through 16<br>Hide Keypad View 5                                                                                                    | 5-5-7-8<br>Not Installed<br>ietup 6C Ctr                                                                                                 | I                                               | Plot      | View Front Or                                         | ily 💌 From                      | nt Detect              | tor EFC Statu                               | <u>ر</u>                            | 5                           |                          |             |
| Acquisition<br>Data Process                | Valves: -1-2-3-4<br>9 through 16<br>Hide Keypad View 5<br>1 * 1 * * * * * * * * * * * * * * * * *                                                                                                    | 5 5 7 8<br>Not installed<br>ietup GC Ctr                                                                                                 | t] <u>Flessme</u>                               | Plot      | View Front Or                                         | lly ▼ From                      | nt Detect              | Injection                                   | njectors                            | Amount Std                  | Unid Peak                | Multip      |
| Acquisition<br>Data Process<br>Report      | Valves 1-2-3-4<br>Hide Keypad Views<br>U S Control Views<br>U S Control Views<br>I Sample Name<br>Text Sample                                                                                                    | 5 6 7 8<br>Not installed<br>ietup. GC Ctr<br>Ctr<br>Sample Ts<br>Analysis                                                                | t. Flexure<br>PPC Cal.<br>level                 | Flor      | View Front Da<br>Injection<br>Notes<br>none           | Ny 💌 From<br>AutoLink<br>none   | Vial<br>0              | for EFC Statu<br>Injection<br>Volume<br>1.0 | Injectors<br>Used                   | Amount Std<br>(IS, NZ only) | Unid Peak<br>Factor<br>0 | Multip      |
| Acquisition Data Process Report System Log | Varies 1-234 Newsyn 15<br>Hide Koppad Views<br>Hide Koppad Views<br>Newsyn 1-234<br>Newsyn 1-234<br>Newsyn | 5 6 7 8<br>Not installed<br>ietup GC Ctr<br>GC Ctr<br>GC Analysis<br>Analysis<br>g the Method                                            | t. Flearne                                      | Flot      | View Front Dr                                         | AutoLink<br>none                | Vial<br>0              | Injection<br>Volume<br>1.0                  | s Lo<br>Injectors<br>Used<br>Po:1 ▼ | Amount Std<br>(IS, NZ only) | Unid Peak<br>Factor<br>0 | Multip<br>1 |
| Acquisition Data Process Report System Log | Varies -1-23 4.<br>Hide Korpad View 5<br>Hide Korpad View 5<br>Sample Sample<br>Sample Name<br>Test Sample<br>Insect the Sample usin<br>C:BruketwS method                                                                                                    | 5.6.7.8<br>Not installed<br>ietup GC Ctr<br>GC A itil<br>Sample Ty<br>Analysis<br>g the Method<br>is VECD test/Det<br>sefore Calibrating | t Ficture<br>Ppc Cal.<br>Jevel<br>250 Ar-CH4 R1 | Plot      | View Front Dr<br>Injection<br>Note2<br>none<br>Browse | AutoLink<br>none<br>Defa        | Vial<br>0<br>ults      | Injection<br>Volume                         | nijectors<br>Used<br>Pos 1 ¥        | Amount Std<br>(IS, N2 only) | Unid Peak<br>Factor<br>0 | Multip<br>1 |

42. Direct access to Inject Single Sample by clicking on vial position in 8400 display.

43. Run Counter - available from Lotus Consulting. It is designed to complement MS Workstation, adding the ability to track the maintenance lifetime of one or more co Run Counters increments a cycle co designated components each sam providing a message log entry and on-se when the configured lifetime has

> Feb 03 Feb 03

been reached. Additionally. counter details can be reviewed including percentage of useful lifetime and predicted end-of-life

| mponents.                                                                                     | Si Acknowledge 3 c                                                  | ounters in alert status                                                                                                    |
|-----------------------------------------------------------------------------------------------|---------------------------------------------------------------------|----------------------------------------------------------------------------------------------------|
| ounter for                                                                                    | Injector                                                            | Counter reads 20, threshold 10, 200.0 % of usefule life<br>Maintenance cycle began 1/8/19 12:49 AM<br>Last incremented 1/8/19 12:50 AM<br>Reached end of life 1/8/19 12:50 AM |
| creen alert                                                                                   | Cold Trap                                                           | Counter reads 20, threshold 15, 133.3 % of usefule life<br>Maintenance cycle began 1/8/1912:49 AM<br>Last incremented 1/8/1912:50 AM<br>Reached end of life 1/8/1912:50 AM    |
|                                                                                               | Valve One                                                           | Counter reads 20, threshold 20, 100.0 % of usefule life                                                                                                    |
| ):02:49 Scion MS Workstation<br>J:17:20 Data File 2019-02-03 1<br>J:17:23 Ran AutoLink Commar | DDE Interface termi<br>0-02-19 467833 soa<br>nd: "c:\program files! | inated DDE conversation<br>sk inj 1 - hip46 12-23-2018.run created for '467833 Soak', Inje<br>ylotus consulting incjkittyhawk hip cycle gas analysis(mswsdde.                 |
| 10:17:25 No counter to<br>10:17:25 Septum run c                                               | kens recovered,<br>ounter reached                                   | , incrementing 1 counter<br>end of useful life 1-31-19 02:11 AM, counter reads 3                                                                                              |
| 0:17:25 Recalc list and Datafil                                                               | e information succes                                                | ssfully processed                                                                                                    |
| 0:17:25 Scion MS Workstation                                                                  | DDE Interface termi                                                 | inated DDE conversation                                                                                                    |
| 0:32:51 DDE conversation est                                                                  | ablished with HIP Cy                                                | ycle Gas Analysis                                                                                                    |
| J:32:51 Activating Method C:\E                                                                | IrukerWS\methods\h                                                  | iip40 12-23-2018.mth                                                                                                    |
| C32:53 Automation Besumed                                                                     |                                                                     |                                                                                                    |

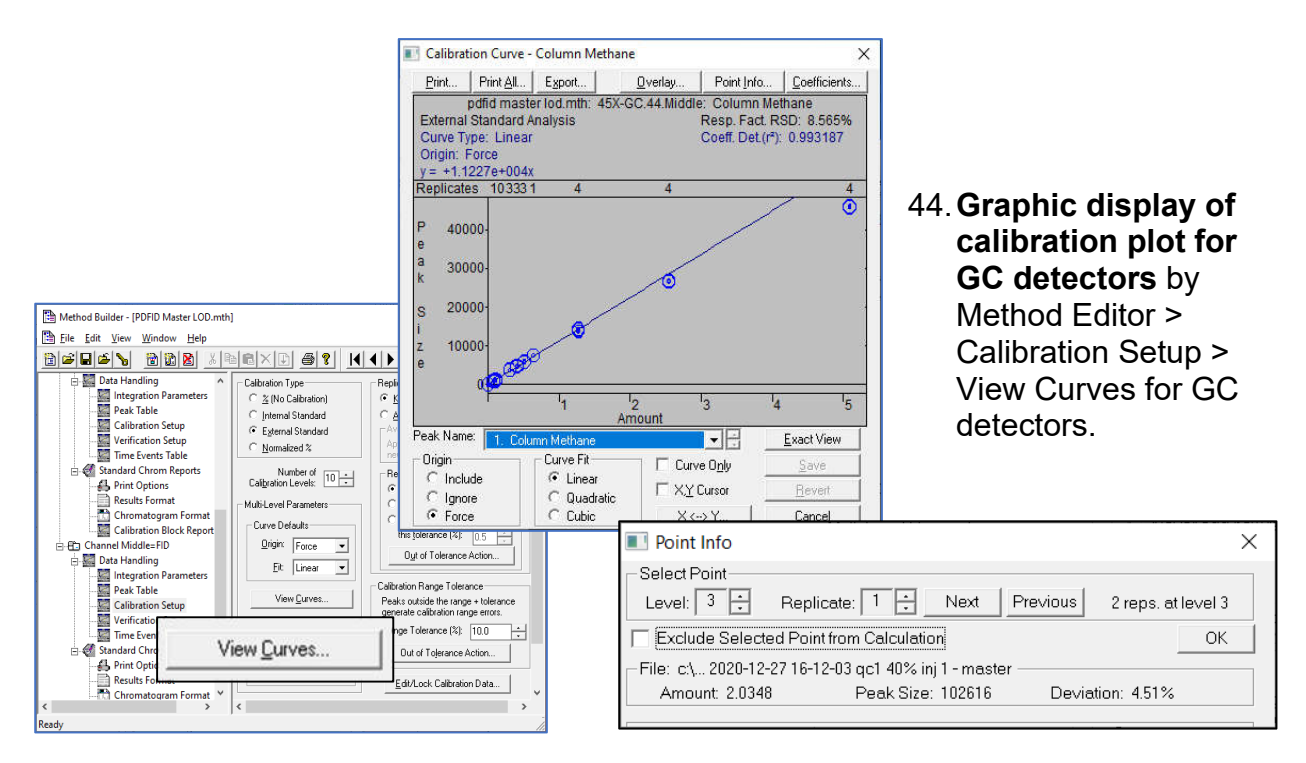

45. Graphic display of calibration plot for MS data through Method Editor > Channel 1=MS Data > MS Data Handling > Compound Table > View Curves.

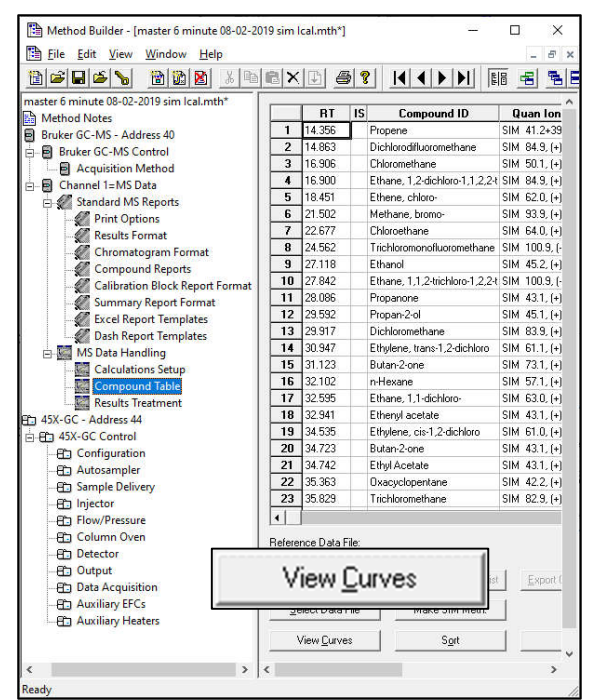

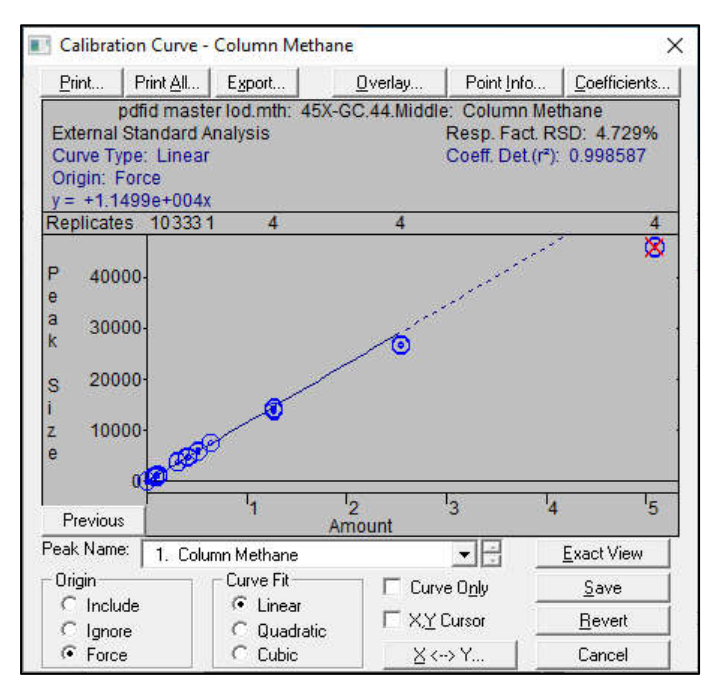

46. Edit out obviously invalid data points in calibration plot by right clicking on specific points. Excluded points are indicated in red.

47. Interconversion of detector response and concentration per calibration curve. This calculator allows anticipation of expected peak size for a given peak size.

| 🔳 X <> Y    | ×               |
|-------------|-----------------|
| Enter Amoun | it or Peak Size |
| Amount (X)  | Peak Size (Y)   |
| 2.00000     | 22454.3         |
| Calculate   | Cancel          |
|             |                 |

|                                                      |                                                                                                    |                              |                              | 1                                                              | 1.                                                                       |
|------------------------------------------------------|----------------------------------------------------------------------------------------------------|------------------------------|------------------------------|----------------------------------------------------------------|--------------------------------------------------------------------------|
| Print                                                | Print <u>A</u> ll                                                                                                    | Export                       | <u>O</u> verlay              | Point Info                                                     | <u>C</u> oefficients                                                     |
| External<br>Curve T                                  | pdfid mast<br>  Standard /<br>ype: Linear<br>Force                                                                                                    | er lod.mth: 45X-<br>malysis  | GC.44.Midd                   | le: Column Me<br>Resp. Fact. F<br>Coeff. Det.(r <sup>2</sup> ) | ethane<br>RSD: 8.565%<br>): 0.993187                                     |
| Poin                                                 | t Info                                                                                                    |                              |                              |                                                                | >                                                                        |
| -Select F                                            | Point                                                                                                    |                              |                              |                                                                |                                                                          |
| Level:                                               | 2 🗧 B                                                                                                    | eplicate: 5 📑                | Next P                       | revious 5 rep                                                  | os. at level 2                                                           |
| Evel                                                 | ida Salactar                                                                                                    | Point from Calcu             | lation                       |                                                                | OK                                                                       |
|                                                      |                                                                                                    |                              |                              |                                                                |                                                                          |
|                                                      |                                                                                                    | KI KOO I IT OOM              | ~ ~ ~ ~ ~ ~ ~ ~ ~ ~          |                                                                |                                                                          |
| -File: c:                                            | \ 2.0% qc1                                                                                                    | pdfid03 inj5 201             | 6-11-16 14-4                 | 2-45 -                                                         |                                                                          |
| -File: c:<br>Amoi                                    | \ 2.0% qc1<br>unt: 0.1017                                                                                                    | pdfid03 inj5 201<br>Peak Siz | 6-11-16 14-4;<br>e: 1387     | 2-45 -<br>Deviation: 2                                         | 21.44%                                                                   |
| -File: c:<br>Amoi                                    | \ 2.0% qc1<br>unt: 0.1017                                                                                                    | pdfid03 inj5 201<br>Peak Siz | 6-11-16 14-4)<br>e: 1387     | 2-45 -<br>Deviation: 2                                         | 21.44%                                                                   |
| - File: c:<br>Amoi<br>I<br>z 100                     | \ 2.0% qc1<br>unt: 0.1017                                                                                                    | pdfid03 inj5 201<br>Peak Siz | 6-11-16 14-4;<br>e: 1387     | 2-45 -<br>Deviation: 2                                         | 21.44%                                                                   |
| -File: c:<br>Amou<br>I<br>z 100<br>e                 | V 2.0% qc1<br>unt: 0.1017                                                                                                    | pdfid03 inj5 201<br>Peak Siz | 6-11-16 14-4;<br>e: 1387     | 2-45 -<br>Deviation: 2                                         | 21.44%                                                                   |
| File: c:<br>Amou<br>I<br>z 100<br>e                  | 000-                                                                                                    | pdfid03 inj5 201<br>Peak Siz | 6-11-16 14-4;<br>e: 1387     | 2-45 -<br>Deviation: 2                                         | 21.44%                                                                   |
| File: c:<br>Amou<br>I<br>Z 100<br>e                  | 1 2.0% qc1<br>unt: 0.1017                                                                                                    | pdfid03 inj5 201<br>Peak Siz | 6-11-16 14-4;<br>e: 1387     | 2-45 -<br>Deviation: 2                                         | 21.44%<br>4 <sup>1</sup> 5                                               |
| File: c:<br>Amou<br>I<br>Z 100<br>e                  | <ul> <li> 2.0% qc1</li> <li>unt: 0.1017</li> <li>000-</li> <li>000-</li> <li></li></ul>                                                                                                    | pdfid03 inj5 201<br>Peak Siz | 6-11-16 14-4:<br>e: 1387     | 2-45 -<br>Deviation: 2                                         | 21.44%<br>4 <sup>1</sup> 5<br><u>Exact View</u>                          |
| Peak Nam                                             | <ul> <li> 2.0% qc1</li> <li>unt: 0.1017</li> <li>000-</li> <li>a</li> <li>a</li> <l< td=""><td>pdfid03 inj5 201<br/>Peak Siz</td><td>6-11-16 14-4;<br/>e: 1387<br/></td><td>2-45 -<br/>Deviation: 2</td><td>21.44%<br/>4 <sup>1</sup>5<br/><u>Exact View</u><br/><u>S</u>ave</td></l<></ul> | pdfid03 inj5 201<br>Peak Siz | 6-11-16 14-4;<br>e: 1387<br> | 2-45 -<br>Deviation: 2                                         | 21.44%<br>4 <sup>1</sup> 5<br><u>Exact View</u><br><u>S</u> ave          |
| Pile: c:<br>Amou<br>z 100<br>e<br>Peak Nam<br>Origin | 2.0% qc1<br>unt: 0.1017<br>000-<br>01<br>e: <b>1. Colu</b><br>ude                                                                                                    | pdfid03 inj5 201<br>Peak Siz | 6-11-16 14-4:<br>e: 1387     | 2-45 -<br>Deviation: 2                                         | 21.44%<br>4 <sup>1</sup> 5<br><u>Exact View</u><br><u>Save</u><br>Revent |

49. Edit/Lock Coefficients - When multiple standards with differing analytes are used, coefficients need to be locked after they are calibrated so that the next mixture does not alter them. In addition, coefficients from related analytes can be manually entered. For example, the response values for propane with a flame ionization detector can be applied to other hydrocarbons.

MSWS II : System Control - Canby - S File Inject Automation Instrument

#### 50. Approaches to opening method:

•

48. **Source of calibration data point** with Calibration Curve > Point Info.

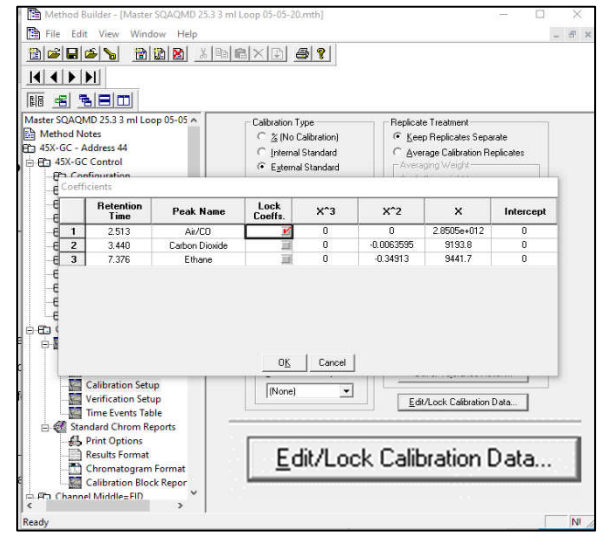

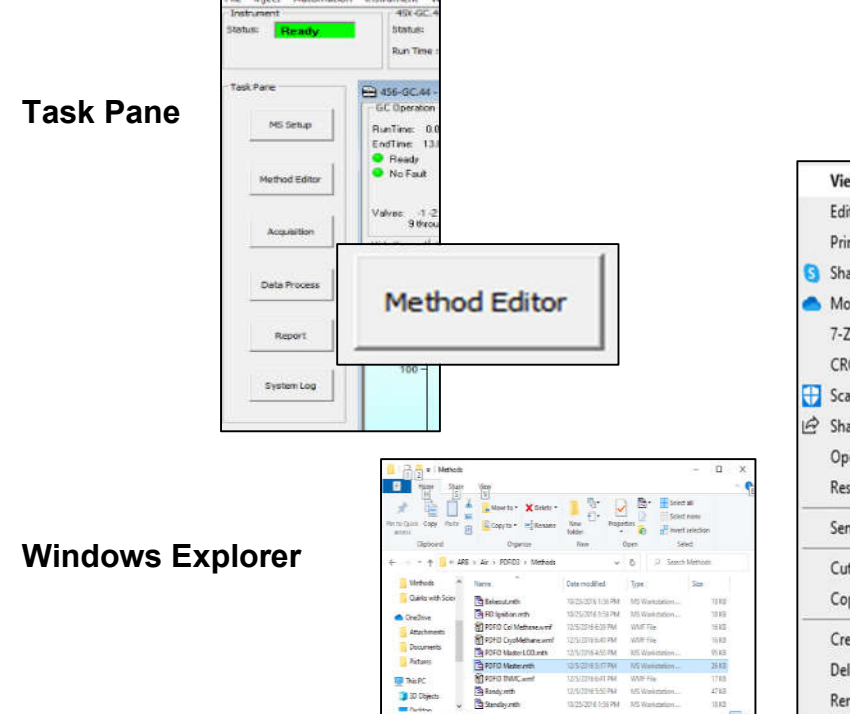

View/Edit Method Edit Compound Sets Print Method Share with Skype Move to OneDrive 7-Zip CRC SHA 😯 Scan with Windows Defender... A Share Open with... Restore previous versions > Send to Cut Сору Create shortcut Delete Rename Properties

- Method Builder icon on Task Bar. Method Builder • File View Help Ctrl+N XD @? New Ctrl+O Open od File Prompt for Action at Startup Look in: SIM M • • • • Print Setup... Date modified 7/28/2019 1:38 PM 7/28/2019 1:37 PM Recent File 17 Exit ation Method Libratien 19 11:15 AM 07-23-2019 1/27/2019 7:18 AM MS Workstat /27/2019 11:59 AM MS Workstat ff 07-23-2 7/2019 12:48 PM ACS Active Compounds Set Editor 1000 Log Viewer < 100 ed Applications Help 🥳 Method Builder + Qpien Cancel He name Files of by • bods C att P Autolink Help Automation File Editor
- 51. **Indication that Method file has not been saved** with an asterisk after the file name in the header. If not manually saved, a prompt will appear for saving.

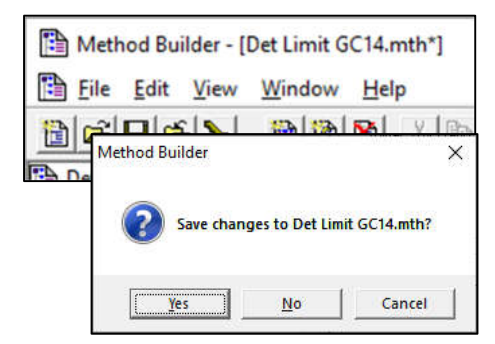

| Untitled | l.smp - Generic Samp | leList          | _ |                  | ſ    |              |
|----------|----------------------|-----------------|---|------------------|------|--------------|
|          | Sample Name          | Sample Type     | Ĩ | AutoLink         | Ca 🔺 | Add          |
| 1        |                      | Activate Method | - | PDFID Master.mth |      | <u> </u>     |
| 2        |                      | -               | - |                  |      | Insert       |
| 3        |                      |                 | • |                  |      | Delete       |
| 4        |                      | -               | • |                  |      | Fill Down    |
| 5        |                      |                 | • |                  |      | 1 11 0 01111 |
| 6        |                      |                 | - |                  |      | Add Lines    |
| 7        |                      |                 | - |                  |      | Defaults     |
| •        |                      |                 | • |                  |      |              |
| 8        |                      |                 |   |                  |      | LOOD OT      |

52. Activate method through SampleList.

53. Activate "Last Edited" method.

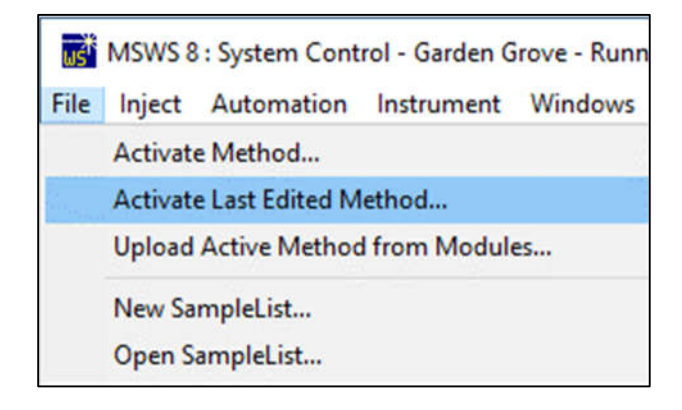

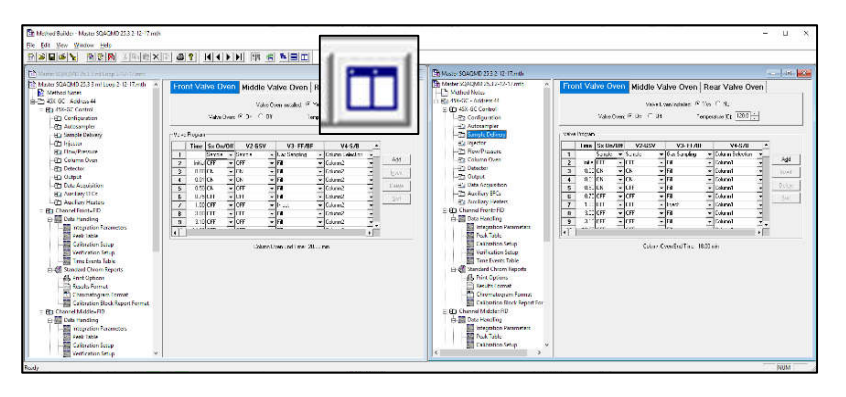

# 54. View multiple methods side-by-side on one screen.

#### 55. Sep Codes - indicated in reports.

| C            | hann          | el Middle        | = FID - Result            | s               |              |         |            |      |        |           | -         |        | ×    |   |
|--------------|---------------|------------------|---------------------------|-----------------|--------------|---------|------------|------|--------|-----------|-----------|--------|------|---|
| <u>F</u> ile | <u>S</u> earc | :h Fo <u>n</u> t | Options <u>M</u>          | <u>/</u> indows | <u>H</u> elp |         |            |      |        |           |           |        |      |   |
| <b>1</b>     | <b>⊛</b>  ∘   | 8 🛯              |                           | <b>A</b> 202    | 0-12-25      | 00) 🖺   | 2020-12-25 | 06)  | Chan   | nel: Mide | dle = FID |        |      | ] |
| Title        |               |                  |                           |                 |              |         |            |      |        |           |           |        |      |   |
| Run F        | ile           | : c:             | \scionws\da               | ta\fact         | orv t        | esting\ | 2020-12-   | 25 0 | 6-50-4 | 17 mtgi   | c ini 1   | - gel  | 5 ma | ~ |
| Metho        | d Fi          | le : c:          | \scionws\20               | 20-12-2         | 5 06-        | 50-47 m | utgr inj   | 1 -  | gel5 m | naster    | 12-12-    | 2020 - | 87c  |   |
| Sample       | e ID          | : MT             | GR                        |                 |              |         |            |      | -      |           |           |        |      |   |
|              |               |                  |                           |                 |              |         |            |      |        |           |           |        |      |   |
| Injec        | tion          | Date: 3          | 2020-12-25                | 06:50           | Cal          | culatio | n Date:    | 2021 | -01-02 | 09:50     | 0         |        |      |   |
| Operat       | tor           |                  |                           |                 | Det          | ector T | wher 4XX   | -90  | (1000  | Volts     |           |        |      |   |
| Works        | tati          | on: Win          | dows                      |                 | Bus          | Addres  | s : 44     |      |        |           |           |        |      |   |
| Instr        | amen          | t : GC1          | 5                         |                 | San          | ple Rat | e : 20.    | 00 H | z      |           |           |        |      |   |
| Chann        | el 👘          | : Mid            | dle = FID                 |                 | Run          | Time    | : 86.      | 003  | min    |           |           |        |      |   |
|              |               |                  |                           |                 |              |         |            |      |        |           |           |        |      |   |
| ** Sc:       | ion 1         | 4S Work          | station - (               | V8.2.1D         | ash 0        | 3/14/19 | ) Versio   | n 8. | 2.1 ** | 02333     | L-7701-   | bb0-40 | 4d * |   |
|              |               |                  |                           |                 |              |         |            |      |        |           |           |        |      |   |
| Run M        | oae<br>       |                  | : Analysis<br>. Deck Dece |                 |              |         |            |      |        |           |           |        |      |   |
| Coloni       | loti          | arement          | . Peak Alea               |                 |              |         |            |      |        |           |           |        |      |   |
| Carcu.       | Lacr          | on rype          | . reicent                 |                 |              |         |            |      |        |           |           |        |      |   |
|              |               |                  |                           | Re              | τ.           | Time    |            |      |        | Width     |           |        |      |   |
| Peak         |               | Peak             | Result                    | Ti              | me           | Offset  | Are        | a    | Sep.   | 1/2       | Statu     | IS     |      |   |
| No.          |               | Name             | (ppbC)                    | (11             | uin)         | (min)   | (coun      | its) | Code   | (sec)     | Codes     |        |      |   |
|              |               |                  |                           |                 |              |         |            |      |        |           |           | -      |      |   |
| 1            | 190           | Ethene           |                           | 3 18            | .697         | 0.002   | 64         | 204  | BV     | 9.7       |           |        |      |   |
| 2            | 200           | Ethane           |                           | 6 18            | .912         | 0.018   | 141        | .643 | VB     | 7.9       |           |        |      |   |
| 3            | 300           | C3               |                           | 11 21           | .676         | 0.001   | 269        | 834  | BB     | 5.5       |           |        |      |   |
| 4            | 425           | c2C4=            |                           | 3 27            | .442         | 0.008   | 81         | .389 | BV     | 3.5       |           |        |      |   |
|              | 445           | 1204==           |                           | 2 27            | . /56        | 0.004   | 45         | 019  | 100    | 3.3       |           |        |      |   |
|              | 412           | 22rlU3           |                           | 3 28            | .142         | -0.002  | 86         | 039  | VB     | 3.5       |           |        |      | Y |
| <            |               |                  |                           |                 |              |         |            |      |        |           |           |        | >    |   |
|              |               |                  |                           |                 |              |         |            |      |        |           |           |        |      | _ |

| SepCodes | Peak Onset            | Peak<br>End           |
|----------|-----------------------|-----------------------|
| BB       | Baseline              | Baseline              |
| BV       | Baseline              | Valley                |
| VV       | Valley                | Valley                |
| VB       | Valley                | Baseline              |
| TF       | Tangen                | t Fused               |
| TS       | Tangei                | nt Skim               |
| PB       | Perpendicular<br>Drop | Baseline              |
| BP       | Baseline              | Perpendicular<br>Drop |
| PB       | Perpendicular<br>Drop | Baseline              |
| VP       | Valley                | Perpendicular<br>Drop |
| PV       | Perpendicular<br>Drop | Valley                |
| GR       | Grouped Pe            | aks by Time           |
| HF       | Horizontal Bas        | seline Forward        |
| HB       | Horizontal Base       | eline Backwards       |

56. **Tangent Percent for fused peaks** - This compares the height of the rider peak to the height of the mother. If the ratio exceeds the Tangent Percent value, a perpendicular drop is executed, and peak is reported as "Valley/Baseline - VB". If less than this value, a skim is undertaken and marked as "Tangent Skim - TS".

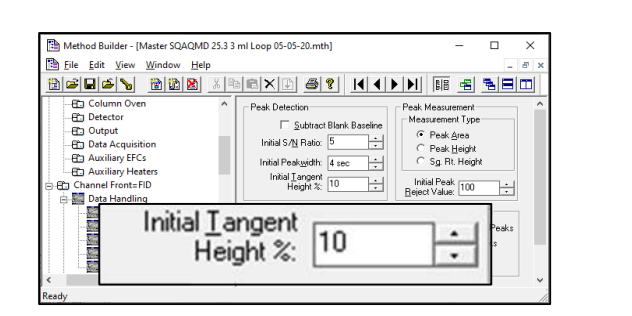

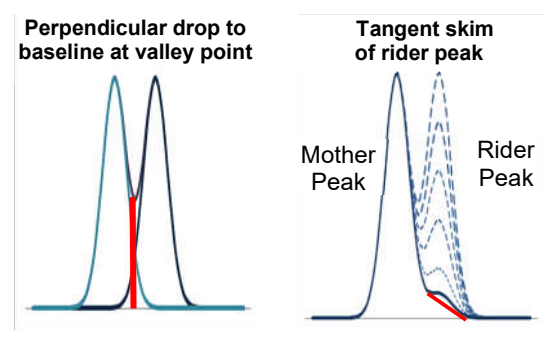

| 53 6 Antocampler Type:<br>Autocampler Type:<br>Data file Patic:<br>5 Data file Name:<br>6 | B<br>Ceneric<br>C'ScienWS data<br>Wes<br>create and update a new | ж                                 |         | 57. Export SampleList to Excel    |
|-------------------------------------------------------------------------------------------|------------------------------------------------------------------|-----------------------------------|---------|-----------------------------------|
| 7 RecalcList Generation:<br>8 RecalcList Name:                                            | RecalcList<br>c scionws unitled.rcl                              |                                   |         |                                   |
| 10 Overwrite the RecalcLast each time the Sam                                             | sleList Begi No                                                  | AutoLink<br>Command 2 Other Other | Methor  |                                   |
| 12                                                                                        | storaget - Const.                                                | Parameters 1 Parame               | eters 2 |                                   |
| 13 1<br>14 2                                                                              | Calibration<br>425362                                            |                                   |         |                                   |
| ta € Ge (1                                                                                | 1                                                                |                                   |         |                                   |
| Select Excel File to Im                                                                   | port<br>List\Test.xlsx                                           |                                   | ×       |                                   |
| Select Excel File to Im                                                                   | port<br>eList\Test.xlsx<br>ne SampleList.<br>eList\Test.smp      | Browse                            | ×       | 58. Import SampleList from Excel. |
| Select Excel File to Im C:\ScionWS\Sample Select path to save ti C:\ScionWS\Sample        | port<br>eList\Test.xlsx<br>he SampleList.<br>eList\Test.smp      | Browse<br>Browse                  |         | 58. Import SampleList from Excel. |

60. Copy/paste lines in SampleList with "Shift - c" and then "Shift - v".

<u>S</u>ave

Analysis

Cancel

61. Copy/paste lines in RecalcList with "Shift - c" and then "Shift - v".

none

1

none

0

-Export

none

Import

#### Automation File Editor - [Untitled.smp] \_ X File Edit Help 26866 🔝 Untitled.smp - Generic SampleList Dilution Sample Weight Cal. level Inj. Injectior \* Notes Sample Name Sample Type Factor Add 1 425362 nalysis 2 Dilution Sample 3 4 5 Factor Weight Fill D<u>o</u>wn 6 Add <u>L</u>ines. 1 1

#### 62. Move columns in SampleList

by right-clicking in header.

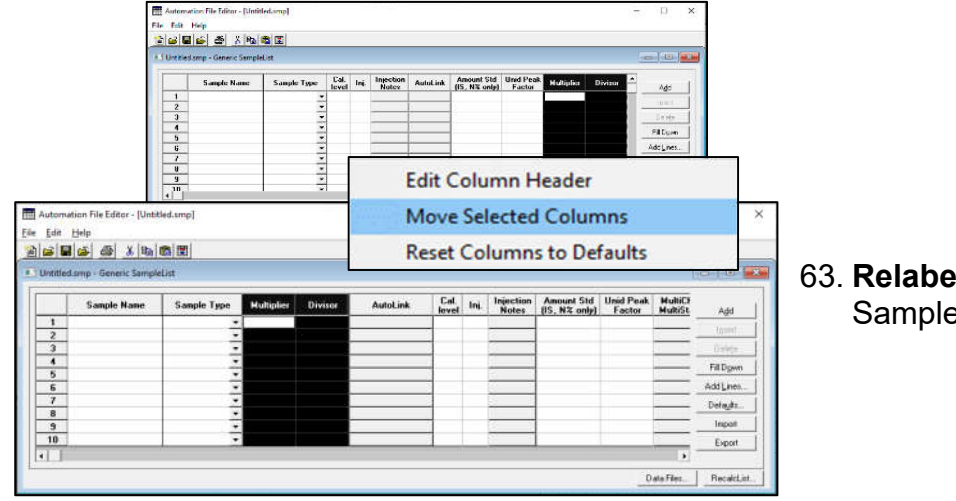

# 63. **Relabel column header** in SampleList.

64. **Security** – Passwords, Application Lock and File Revision Settings. Details displayed with "Help".

| - | Reporting import export o |
|---|---------------------------|
| 1 | Security                  |
| 1 | Standard MS Report        |

| Scion MS Workstation - (V8.2.1Dash 03/14/19) Security                                                                                                    | Scion |
|----------------------------------------------------------------------------------------------------|-------|
| Passwords Application Locking File Revision Settings                                                                                                    | Pass  |
| Password for this application                                                                                                    |       |
| You may set, change or remove the password required to enter this application.                                                                           |       |
| Change Password                                                                                                    |       |
| Change Method Passwords                                                                                                    |       |
| You may set or change passwords required to save changes to<br>Methods. Click on the button below to select the Method, and<br>then modify the password. |       |
| Select Method                                                                                                    |       |
| Remove Method Passwords                                                                                                    |       |
| You may remove passwords required to save changes to<br>Methods. Click on the button below to select the Method.                                         |       |
| Select Method                                                                                                    |       |
|                                                                                                    |       |
| Done Help                                                                                                    |       |

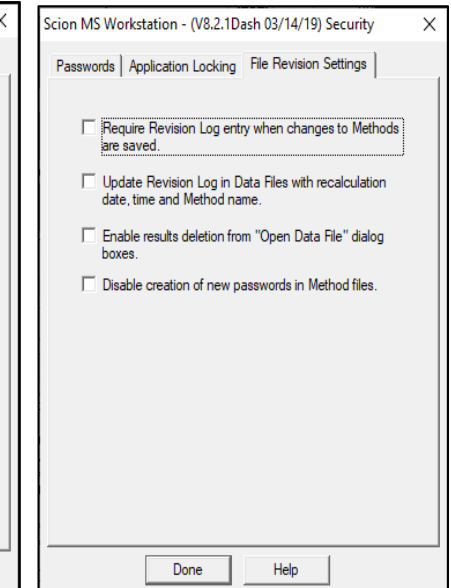

|                                                                               | Look in                                                | methods                                | -          | ← 🗈 🚰 💷▼         |              |
|-------------------------------------------------------------------------------|--------------------------------------------------------|----------------------------------------|------------|------------------|--------------|
|                                                                               | 4                                                      | Name                                   |            | Date modified    | Туре         |
|                                                                               | Quick access                                           | Method Archive                         |            | 2020-07-27 09:42 | File folder  |
|                                                                               | QUICK DUCCSS                                           | 2020-07-28 09-20-35 46c0056 vent in    | ij 1 - hip | 2020-07-28 09:43 | MS Worksta   |
|                                                                               |                                                        | 2020-08-04 17-28-29 test inj 1 - calib | ration 0   | 2020-08-04 17:48 | MS Workstat  |
|                                                                               | Desktop                                                | 2020-08-05 08-11-04 test inj 1 - calib | ration 0   | 2020-08-05 08:53 | MS Workstat  |
|                                                                               |                                                        | th                                     |            | 2020-08-06 14:14 | MS Workstat  |
| cholonivo methodo Calibr                                                      | ation 07-27-2020.mth<br>I-05-08-11-04 text ini 1 - cal | bration 07, 77, 3020, middle mith      |            | 2020-07-29 13:30 | MS Worksta   |
| c) sciences methods (2020-0                                                   | 5-04 17-28-29 test ini 1 - cal                         | bration 07-77-2020-middle.mth          |            | 2020-07-20 12:21 | MS Worksta   |
| C:\ScionWS\methods\HIP46                                                      | D 07-27-2020.mth                                       |                                        |            | 2020-07-29 10:01 | IVID WORKSLO |
| C:\ScionWSImethods\HiP46                                                      | C 07-27-2020mth                                        |                                        |            |                  |              |
| c1scionws\methods\2020-0                                                      | 7-28 09-20-35 46c0056 vent                             | inj 1 - hip46c 07-27-2020middle.mth    |            |                  |              |
| Cr\ScionWSImethods\Calibr                                                     | ationumth                                              |                                        |            |                  |              |
| Cr\ScionWS\methods\HiP46                                                      | 07-12-2020.mth                                         |                                        |            |                  |              |
| C:\ScionWS\methods\Randy                                                      | col 60 Flow 4. temp prog.m                             | th.                                    | Dee        | ant Cilas        |              |
| C:\ScionWS\methods\HiP46                                                      | C 12-05-2019.mth                                       |                                        | nec        | ent riles y      |              |
| CillScionWSlmethods\Randy                                                     | r col 60 flow 4.mth                                    |                                        | A          |                  |              |
|                                                                               | col 60 flow 4 fil 220.mth                              |                                        |            |                  | · ·          |
| CliscionWStamethods\Randy                                                     |                                                        |                                        |            | -                | Onen         |
| :\ScionWS\anethods\Randy<br>:\ScionWS\methods\Edwar                           | d.mth                                                  |                                        |            |                  |              |
| :\ScionWSumethods\Randy<br>:\ScionWSumethods\Edwar<br>:\ScionWSumethods\Randy | dimth<br>i mth                                         |                                        |            |                  | open         |

65. **Recent Files button** - This action significantly reduces errors in entry of file name and directory path.

66. Enable Automated Printing – must be checked for proper printing after each run.

| File Inject Au | tomation           | Instrument Windows Help      |   |  |  |  |  |  |
|----------------|--------------------|------------------------------|---|--|--|--|--|--|
| -Instrument    | Automa             | ition File Editor            | 1 |  |  |  |  |  |
| Status: N      | Begin S            | ampleList                    |   |  |  |  |  |  |
|                | Begin S            | equence                      |   |  |  |  |  |  |
|                | Begin A            | t Selected SampleList Line   |   |  |  |  |  |  |
| Task Pane      | Begin A            | t Selected Sequence Line     |   |  |  |  |  |  |
|                | Suspend Automation |                              |   |  |  |  |  |  |
| MS :           | Resume Automation  |                              |   |  |  |  |  |  |
|                | Stop Automation    |                              |   |  |  |  |  |  |
|                | Reset Modules      |                              |   |  |  |  |  |  |
| Metho          | Enable /           | Automated MS Data Processing |   |  |  |  |  |  |
|                | Enable /           | Automated Printing           |   |  |  |  |  |  |

67. Specify/Create data file folder from SampleList.

|           |                    |                     |               |                     | D      | ata File Generation                                                                                            |                     | ×                                                                                               |
|-----------|--------------------|---------------------|---------------|---------------------|--------|----------------------------------------------------------------------------------------------------|---------------------|-------------------------------------------------------------------------------------------------|
| Generic S | ampleList: Lotus ( | 09-22-2020.SMP      |               |                     |        | Specify the names for Data Files ge<br>Numbers will be appended to file na<br>extension in the Data File name. | neratec<br>mes if t | I by detector modules using this Sample∟ist.<br>he file already exists. Do not include the file |
|           | -                  |                     | 1 1           |                     | 2<br>2 | Directory for Data Files                                                                                       |                     | Data File names                                                                                 |
|           | Sample Name        | Sample Type         | Cal.<br>level | Inj. 📥 📊            |        | 🗁 c:\                                                                                                    | ~                   | %d %t %s Inj %i - %h                                                                            |
| 1 *       |                    | Autolink 👻          |               |                     |        | 🕞 🗁 brukerws                                                                                                   |                     | · · ·                                                                                           |
| 2 *       |                    | Autolink 👻          |               | Insent              |        | 🕞 🤂 data                                                                                                    |                     | Example:                                                                                        |
| 3 ×       |                    | Activate Method 👻   |               | Delete              |        | 2020                                                                                                    |                     |                                                                                                 |
| 4 *       | Test               | Analysis 👻          |               | 1 Fill Down         |        | 🕞 12 december                                                                                                  |                     | ZUZI-UI-UZ US-SS-41 Sample 1 Inj 1 -<br>TestMethod                                              |
| 5         | -                  | Autolink •          | - 12 I        | AddLines            |        | 2021                                                                                                    |                     | 1 CSUMCUIOU                                                                                     |
| 7         | 199951 Prohest     | Activate Metriou    |               | 1                   |        | 👝 01 january                                                                                                   |                     |                                                                                                 |
| 8         | 105551116164       | Autolink •          |               | Defaults            |        |                                                                                                    | · .                 |                                                                                                 |
| 9         |                    | Activate Method 👻   | 1             | Import              |        |                                                                                                    |                     | Use the following symbols to enter the                                                          |
| 10        | 4011395 Vent       | Analysis 🗸          |               | 1 Export            |        |                                                                                                    |                     | corresponding variable data to the file                                                         |
| 11        |                    | Autolink 🚽          | 1             |                     |        |                                                                                                    |                     | name.                                                                                           |
| 12        |                    | Activate Method 🛛 👻 |               |                     |        |                                                                                                    | v 1                 | %s = Sample ID                                                                                  |
| 13        | 468522 Vent        | Analysis 🔹          |               | 1                   |        | 1                                                                                                    |                     | %i = Injection number                                                                           |
| 14        |                    | Autolink            | <u>.</u>      |                     |        | New Felder                                                                                                    |                     | %d = Date                                                                                       |
| 15        | Disabled           | Activate Method     | : N           | ata Files i         |        | New Folder                                                                                                    |                     | %m = Detector Module name<br>%t = Injection Time                                                |
| 10        | Disabled           | Autolink            |               | <u>ucu ( NCO.</u>   |        |                                                                                                    |                     | %h = Method Name                                                                                |
| 18        |                    | Activate Method     |               |                     |        | Drives                                                                                                    |                     | %o = Operator Name                                                                              |
| 19        | 4680852 Soak       | Analysis 🗸          |               | 1                   |        |                                                                                                    |                     | %n = Instrument Name                                                                            |
| 20        |                    |                     |               | •                   |        |                                                                                                    | -                   |                                                                                                 |
| 1         |                    |                     | •             | •                   |        |                                                                                                    | _                   |                                                                                                 |
| Begin     | Suspend Bes        | ume                 | Dat           | a Files Becalcl ist |        | OK                                                                                                    |                     | Cancel                                                                                          |
| 209n.     | 1103               | <u>1997.0</u>       |               |                     |        |                                                                                                    |                     |                                                                                                 |

#### 68. Status/Error Codes

```
Compounds
       S - Internal Standard Peak
       R - Reference Peak
       T - Relative Retention Peak
       NA - Not Active
   Data Files
       IMF - Number of Identified, Missing, and Failed compounds
       TUD - Number of Tentatively Identified, Unknown, and Duplicate
             unknown peaks
   Result Codes
    R : Reference Peak.
    # : Factors not updated.
    * : Negative result. Check calibration curve.
    + : More than one result in range. Check calibration curve.
    V : Peak fails Verification.
    M : Missing Peak.
    C : Result out of Tolerance or Calibration Range.
    S : Internal Standard Peak.
    U : User-defined EndPoints.
    0 : Saturated Peak Amplitude.
    T : Relative Retention Time Peak.
    D : Can't quantitate. Reporting Peak Size.
    I : Can't create chromatogram. Check scan functions, time range.
    L : Missing Library or Search failed.
    N : No internal stds found to quantitate Unknowns.
    Q : Result < Compound Report Threshold.
    H : Cali levels too low. Reporting Peak Size.
    W : Spectrum Match < Threshold. Check Identification params.
    Y : Peak not detected or not in Search Window. Check RT, Int parms
    Z : Ion Ratio failed. Check Qualifier parameters.
    F : Missing some scan functions. Quantitating available scan funcs.
    a : S/N less than threshold.
    b : RRT out of tolerance.
    e : Peak size < curve minimum. Check calibration curve.
    f : Peak size > curve maximum. Check calibration curve.
    g : No Calibration Data. Reporting Peak Size.
    h : No Reference Peaks. Reporting Peak Size.
    j : Internal Std Missing or Not Active. Reporting Peak Size.
    1 : Too many similar spectra. Search may be incomplete.
    m : Too few points to quantitate. Check time range.
    p : Peak < Size Threshold. Check Integration params.</p>
    q : Manual integration of qualifiers.
_____
Separation Codes
    BV : Baseline to Valley
    BB : Baseline to baseline
    MB : Mended end to baseline
    VB : Valley to baseline
    VV : Valley to valley
    MM : Mended end to mended end
    MV : Mended end to valley
    TS : Separated tangent peaks
    TF : Fused tangent peaks
    GR : Group peak, post run calculation function
    BM : Baseline to mended end
    VM : Valley to mended end
    HF : Horizontal forward
    HB : Horizontal backward
    HM : Horizontal minimum
```

#### 69. SampleList AutoLink commands:

• **WAIT** - This AutoLink application pauses for a specified time before terminating; it can be used to perform injections on a specific timetable, for example, start up the GC early in the morning and run the daily check sample automatically.

Command: WAIT hours:minutes:seconds

Other Parameters: <none>

| Hours   | 0-23 |
|---------|------|
| Minutes | 0-59 |
| Seconds | 0-59 |

For example, WAIT 15:03:56 will wait for 3:03:56 PM, unless this time is already passed, in which case there will be no wait. Fields can be omitted.

|                     | · fuers | ed berg - Generic Sperg | léLeit      |                                        |     |                    |          |                  | a a a     |
|---------------------|---------|-------------------------|-------------|----------------------------------------|-----|--------------------|----------|------------------|-----------|
|                     |         | Sample Name             | Sample Type | Col. Inj Injection<br>Aread Inj Nature |     | Injection<br>Noter | AutoLink | Amour<br>(IS, N2 | 400       |
|                     | 1       | 2                       | tara et 🔹   |                                        |     |                    | 30: FIPW |                  | ined      |
|                     | 2       | Detact Scale            | Sumith T    |                                        | -   | 1016               | GED 1    | -                | Canto     |
|                     | 4       |                         | ] .         | -                                      |     | 1                  |          |                  | Fillipe   |
|                     | 5       |                         | ż           |                                        |     | _                  | -        |                  | Addi_mes. |
| AutoLink Parameters |         |                         |             |                                        |     |                    |          |                  |           |
| Command             |         | 0                       | ther parar  | mel                                    | ers |                    |          |                  |           |
| WAIT :00            |         | [                       |             |                                        |     |                    |          |                  |           |
| Browse              |         | .,                      |             |                                        |     | 0                  | K        | Car              | ncel      |
| L                   |         |                         |             |                                        |     |                    |          |                  |           |

In this case, tailing fields are defaulted to zero, while leading fields are interpreted as the next matching hour or minute. The following examples illustrate most useful cases:

- 13: taken as 13:00:00.
  - 13:10 taken as 13:10:00.

:13 taken as the next occurrence of 13:00 minutes after the hour. At 12:15, this command would wait for 13:13. At 12:10, this

command would wait for 12:13.

::13 taken as the next occurrence of 13 seconds after the minute

• **GOTO** - This application jumps to another line of the sample list or log. Use the following syntax in the AutoLink field in a Sample List or Recalc List:

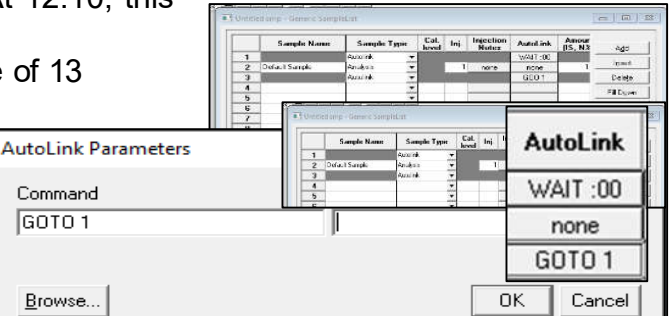

Method Builder - [Det 250 ECD Test Sample.mth\*]

X B B X

🖺 Eile Edit View Window Help

866 / 68

Auxiliary Heaters
 Channel Front=Fron
 Data Handling
 Minegration P

-Peak Table

Deviation Tolerance (%) 10 +

Out-of-Tolerance Action C No Action C Increment Error Cour

Command: GOTO <line-number>

Other-parameters: Inject or Recalc or Print

- WAIT and GOTO can be used to create an infinite loop to perform an injection every preset time interval to monitor a process stream.
- 70. **"Verification" run type** reported results compared to values in a calibration level.

| rint Date: 14 Feb 2009 1                                                                                                | 19:41:25                                                                         |                                                              | Target Compound Report 1                                                     | for #11 from45 pm toxics 6 min                                                              | nutes.sms - Page 11 | 1                 |                   |                                |                                |                   |                         | 💽 Untitle        | d.smp - Generic Samp      | leList      |                |                   | - • •                  |
|----------------------------------------------------------------------------------------------------|----------------------------------------------------------------------------------|--------------------------------------------------------------|------------------------------------------------------------------------------|---------------------------------------------------------------------------------------------|---------------------|-------------------|-------------------|--------------------------------|--------------------------------|-------------------|-------------------------|------------------|---------------------------|-------------|----------------|-------------------|------------------------|
| imple ID:<br>strument ID:<br>easurement Type:<br>xquisition Date:<br>alculation Date:<br>imple Type:<br>. Sample Notes: | 0.1 ppbv r<br>Varian lor<br>Area<br>2008-05-0<br>2009-02-1<br>Venficatio<br>None | td<br>Trap<br>7 20.02<br>4 19:31<br>n                        | Operator:<br>Last Calibration:<br>Calibration Type:<br>Data File:<br>Method: | RSB<br>2009-02-14 19:31<br>Internal Standard<br>toxics 6 minutes.sms<br>urve_cal_10_2_08 mt | h                   | Peak<br>No.       | Peak<br>Name      | Expected<br>Result<br>()       | Calculated<br>Result<br>()     | Dev.              | Ret.<br>Time<br>(min)   | 1 2 3 4          | Sample Name<br>Calbration | Sample Type | Cal. Inj.<br>1 | Injecti *<br>Note | Add<br>Igsett<br>Dokte |
| npound Information<br>Peak Name:<br>Result Index:<br>ntification                                                        | Trichlo<br>11                                                                    | roflucromethane<br>Compound Number: 9                        | CAS Number                                                                   | None Ide                                                                                    | ntified             | 1 H<br>2 O<br>3 N | ydrogen<br>xygen  | 125.8000<br>25.1500<br>49.9400 | 126.0991<br>27.3469<br>49.9810 | 0.2<br>8.7<br>0.1 | 5.980<br>6.457<br>7.230 | 5<br>6<br>7<br>8 |                           |             |                |                   | Add Lines              |
| Parameter<br>Search Type<br>Retention Time<br>Match Result                                                              |                                                                                  | Specification<br>Spectrum<br>20.044 +/- 0.100<br>N-R >= 800  | <u>Actual</u><br>20.051 min.<br>874                                          | <u>Sta</u><br>Pas                                                                           | ss<br>ss            | 4 H               | ethane            | 24.8600                        | 24.8167                        | 0.2               | 8.182                   | 9                |                           | -           | 1              | •                 | Export                 |
| egration and Quantita<br>Parameter<br>Quan Ions<br>IS Peak Name                                                         | ation                                                                            | Specification<br>101.0<br>Bromochloromethane                 | Actual                                                                       | Sta                                                                                         | itus                | T                 | otals:            |                                | 228.2437                       | S                 |                         |                  |                           |             | _              | Data Files        | RecalcList             |
| Calibration Equation<br>Area<br>Height<br>Amount<br>Verification Deviation                                              | n                                                                                | Linear, Force, 1/nX2<br>>=100<br>>= 0.005 ppbv<br>+/- 30.00% | y = +5.0748x<br>172238<br>32375<br>0.099 ppbv<br>8.51%                       | Pas<br>Pas                                                                                  | 85<br>85<br>85      | Verifi            | unt<br>ication De | eviation                       |                                | >=<br>+/          | - 30.009                | opov<br>6        |                           |             | 8              | 099 p<br>51%      | vaqo                   |

71. Access data file actions from Windows Explorer, with a right-click on .RUN/.XMS files.

| File Home Share          | View<br>View<br>Cost<br>Paste sourcet<br>Sheek C<br>Inv + | Detter filmans<br>Detter filmans<br>Detter filmans<br>Detter filmans<br>Detter filmans<br>Detter filmans<br>Detter filmans<br>Hore<br>Hore<br>Ho | A Open | en - Historian<br>Stear and<br>Stear and<br>Stear States<br>D - Composition | 0     |   |
|--------------------------|-----------------------------------------------------------|----------------------------------------------------------------------------------------------------|--------|-----------------------------------------------------------------------------|-------|---|
| 4                        | Nars                                                      | Cate medited                                                                                                    |        | Noe Size Date created                                                       | ~     |   |
| * Quick access           | A 2020-12-17 12-18-56 nov                                 | st Cht View/idt Otromatourum                                                                                                    |        | M5 Warkstation D., 107 K8 2029-12-17 12/13                                  |       |   |
| Desktop #                | A 2020-12-17 12-04-31 r                                   |                                                                                                    |        |                                                                             |       | - |
| 🕹 Dizwnicazk 🕜           | A 2008-12-17 11-53-47 (                                   | 📥 2020-12-17 12-18-58 noise che                                                                                                    |        | View/Edit Chromatogram                                                      |       |   |
| Documents #              | A 2000 12 17 11 45 07 /                                   | A 2020-12-17 12-04-31 poirs che                                                                                                    |        | view/Eure enronatogram                                                      |       |   |
| and Packards of the      | A 2020-12-13 15-45-10 r                                   | Lozo Iz-II Iz-04-31 hoise che                                                                                                    |        | AIA Import/Export                                                           |       |   |
| Exclana Indian           | A 2020-12-13 15-34-18 -                                   | A 2020-12-17 11-53-47 noise che                                                                                                    |        | Convert Raw Data and Results to AIA Fo                                      | ormat |   |
| - receip taking          | A 2020 12 18 15 21 19 s                                   | A 2020-12-17 11-43-07 noise che                                                                                                    |        |                                                                             |       |   |
| Seconded.ett             | A 2025-12-13 14-47-22 F                                   | A 2020 12 17 11 22 22 pairs she                                                                                                    |        | Convert Raw Data and Results to ASCII                                       |       |   |
|                          | A 2005-12-12 16-40-56 e                                   | 2020-12-17 11-52-25 Holse che                                                                                                    |        | Print Standard Report                                                       |       |   |
| - Obelinve               | A 2020 12 12 16 12 04 v                                   | A 2020-12-13 15-46-18 noise bot                                                                                                    |        | Den deren Gestern Gesterbilite Den ert                                      |       |   |
| This PC                  | A 2020-12-12 12-39-55 P                                   | A 2020-12-13 15-34-18 short sign                                                                                                    |        | Produce system suitability Report                                           |       |   |
| 35 Objects               | A 2020-12-12 12-27-44 e                                   | A 2020 12 12 12 11 10 1 11                                                                                                    |        | View Chromatogram in MS Data Review                                         | N     |   |
| Desktop                  | A 2020-12-11 15-12-04                                     | 2020-12-15 13-21-19 short igni                                                                                                    |        | View Results Only                                                           |       |   |
| Documents                | A 2020-12-11 13-45-56 r                                   | 📥 2020-12-13 14-47-22 mtgr inj 1                                                                                                    |        | new needed only                                                             |       |   |
| - Denadicana             | A 2020-12-11 12-17-51 r                                   | A 2020-12-13 14-39-00 mtor ini 1                                                                                                    |        | View Standard Report                                                        |       |   |
| Distance                 | A 2020-12-10 17-31-50 a                                   |                                                                                                    | B      | Share with Skype                                                            |       |   |
| I Videor                 | A 2020-12-10 16-03-48 r                                   | 2020-12-12 10-40-56 noise che                                                                                                    | -      |                                                                             |       |   |
| L Windows (C3            | A 2020-12-10 12-48-48 r                                   | A 2020-12-12 16-12-04 noise test                                                                                                    |        | Scan with Microsoft Defender                                                |       |   |
|                          | A 2020-12-09 13-06-54 #                                   | A 2020-12-12 12-35-55 poirs che                                                                                                    | B      | Share                                                                       |       |   |
| - Harvert                | A 2020-12-09 10-58-05 r                                   |                                                                                                    |        | Once with                                                                   |       |   |
| and the second second    | A 2020-12-09 10 43-21 F                                   | 2020-12-12 12-27-44 noise che                                                                                                    |        | openmin                                                                     |       |   |
| H Litems (litem selecter | 3 5V0 N8                                                  | 📥 2020-12-11 16-11-56 mtgr inj 1                                                                                                    |        | Restore previous versions                                                   |       |   |
|                          |                                                           | A 2020-12-11 15-13-04 mtor ini 2                                                                                                    | -      | 2 112                                                                       |       |   |
|                          |                                                           | Loco le l'indirigini e                                                                                                    |        | Send to                                                                     |       |   |
|                          |                                                           | A 2020-12-11 13-45-36 mtgr inj 1                                                                                                    |        | c .                                                                         |       |   |
|                          |                                                           | 📥 2020-12-11 12-17-51 mtgrinj 1                                                                                                    |        | Cut                                                                         |       |   |
|                          |                                                           | A 2020-12-10 17-21-50 mtor ini 1                                                                                                    |        | Сору                                                                        |       |   |
|                          |                                                           | - 2020-12-10 17-51-50 migring 1                                                                                                    |        |                                                                             |       |   |
|                          |                                                           | A 2020-12-10 16-03-48 mtgr inj 1                                                                                                    |        | Create shortcut                                                             |       |   |
|                          |                                                           | 📥 2020-12-10 14-41-02 mtgr inj 1                                                                                                    |        | Delete                                                                      |       |   |
|                          |                                                           | A 2020-12-10 12-49-49 mtor ini 1                                                                                                    |        |                                                                             |       |   |
|                          |                                                           | - 2020-12-10 13-40-40 mitgring I                                                                                                    |        | Kename                                                                      |       |   |
|                          |                                                           | A 2020-12-09 13-06-54 mtgr inj 1                                                                                                    |        | Properties.                                                                 |       |   |

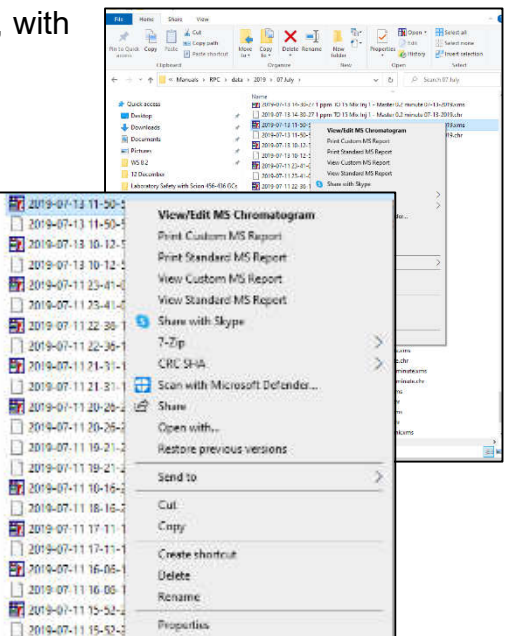

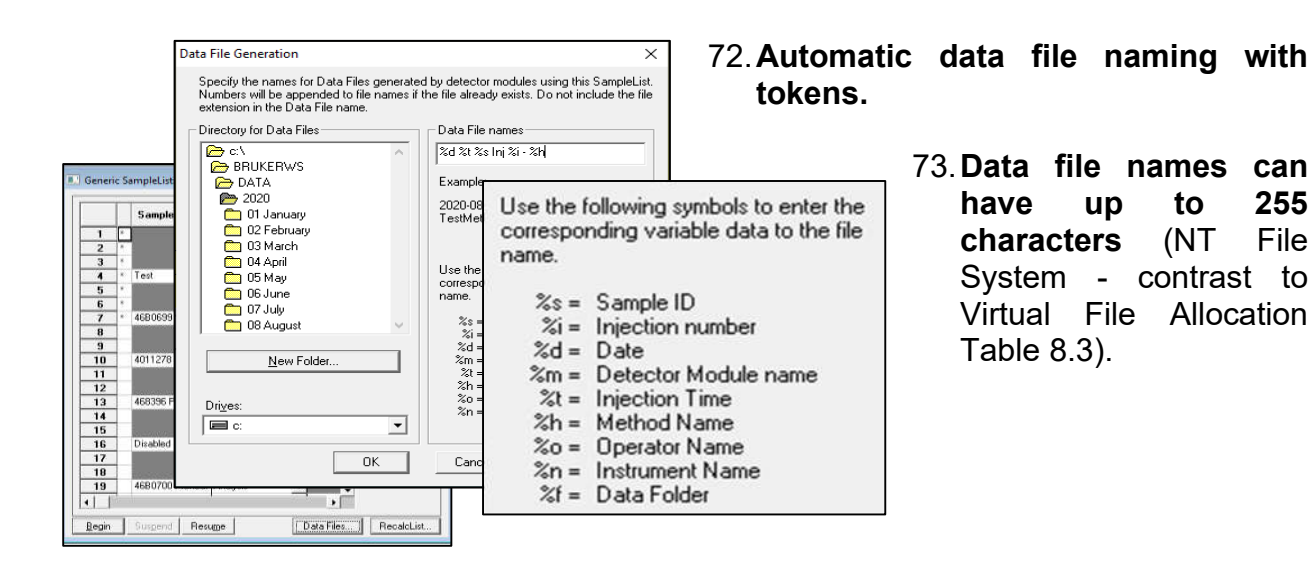

74. **Cannot overwrite data files.** - If new data name matches an existing file in the same folder, then three digits are

automatically appended to the end the name and incremented thereafter

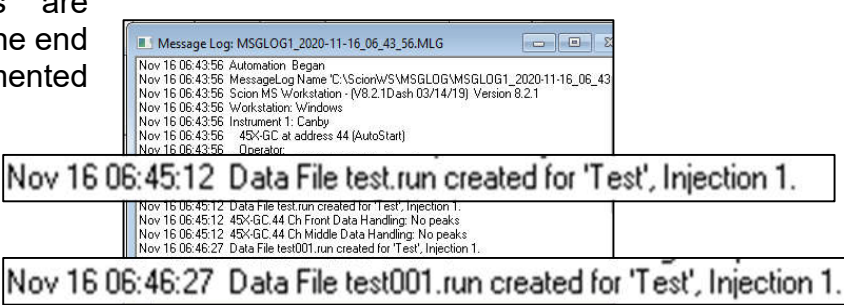

#### Suggestions for Operations with .XMS data files

- 75. **Peak processing for chromatograms for .XMS files** is discussed in Peak Detection with Varian MS Workstation: http//lotusinstruments.com/wp/wp-content/uploads/ Peak-Detection-with-Varian-MS-Workstation.pdf
- 76. Suspend and Resume buttons in Active SampleList During automated operations, the SampleList can be suspended that will stop activities the end of the current sample. This allows additional entries to the list, or adjustments to the active method. Then Resume will continue with the next sample line.

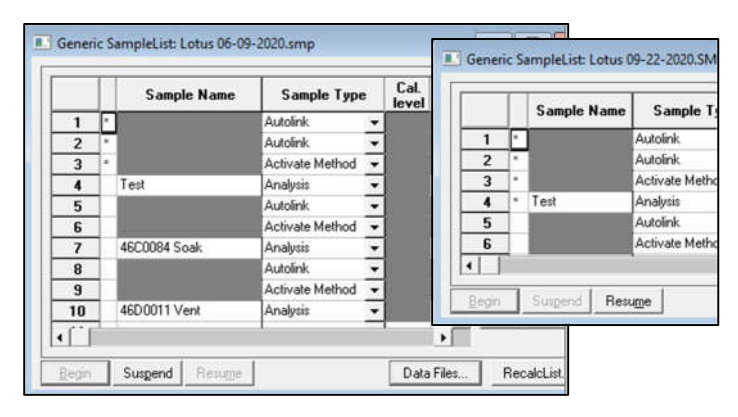

77. Single method for full simultaneous control of both MS and up to three GC detectors.

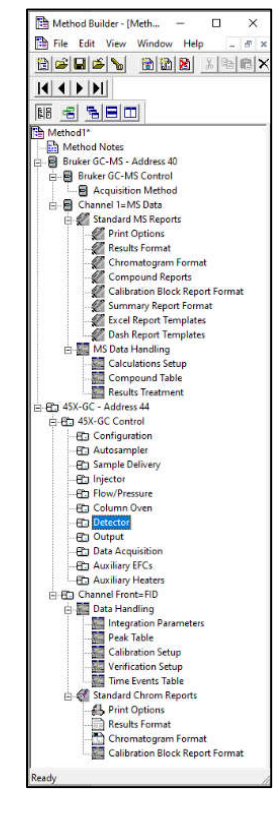

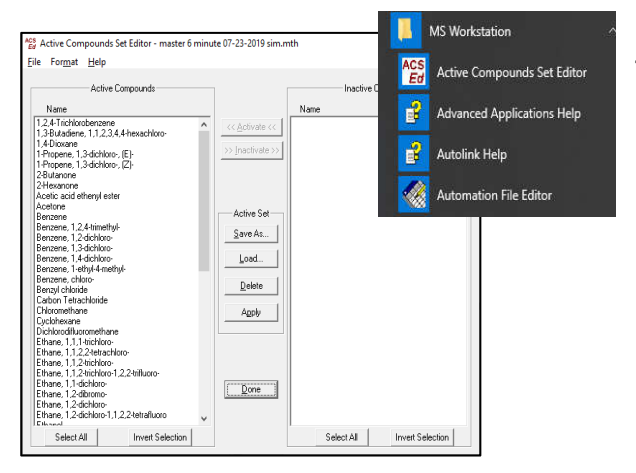

#### 78. Active Compounds

Set (ACS) Editor - ACS is a list of compounds, representing a subset of the Compound Table, which can be saved in method. and activated during а automation. MSWS includes an interactive application (ACTIV2.EXE) to create, edit, delete such sets within a method file. MSWS also includes an automated application (ACTIVATE.EXE) which can be invoked within a sample list to activate one or more sets in the active method.

#### 79. Hot Keys in MS Data Review

```
Data Files Pane
   Mouse Click
                - Replace data file
   <Ctrl> + Click - Add data file
   F5 - Update All Drives and Directories
 _____
                _____
Plot Descriptors Pane
   Mouse Click - Replace descriptor
<Ctrl> + Click - Add descriptor
   <Shift> + Click - Add range of descriptors
   <Alt> + Click - Add descriptor to active chromatogram
                          _____
Chromatogram Plot Control
   Single-Click Actions
       s - Display Spectrum
       <ctrl> + s - Display Spectrum in Empty Plot Area if Available
      1 - Library Search Selected Spectrum
       j - Target List Search Selected Spectrum
       e - Export Selected Spectrum to Active Spectrum List
   Single-Click Point/Spectrum Selection Override
       a - Nearest Apex
       t - Nearest Point
   Click-And-Drag Actions
       z - Zoom Chromatogram
       w - Average Selected Spectra
      n - Calculate Noise
       r - Calculate Time Range
      m - Move Chromatogram
      i - Integrate Area
       b - Export to Clipboard
   Double-Click Override
       u - Only Auto Scale Vertical Scales
   Keyboard Actions
      left arrow - Previous Spectrum
down arrow - Previous Spectrum
      right arrow - Next Spectrum
                 - Next Spectrum
      up arrow
                      _____
Spectra Plot Control
   Single-Click-Actions
      1 - Library Search Selected Spectrum
       j - Target List Search Selected Spectrum
       e - Export Selected Spectrum to Active Spectrum List
       p - Create New Chromatogram Plot using Mass
       r - Enable Mass Ruler
   Click-And-Drag Actions
       z - Zoom Spectrum
       p - Create New Chromatogram Plot using Mass Range
       b - Export to Clipboard
       r - Enable Mass Ruler
   Mass Ruler Mass Selection Override
      a - Highest m/z
      t - Nearest m/z
                  Window Arrangement
    c - Cascade
    h - Tile Horizontally
    v - Tile Vertically
                   Miscellaneous
   Fl - Help
```

80. **QML Commands** (Quadrupole Macro Language) – reserved for Scion Service operations. This is not intended for user operations.

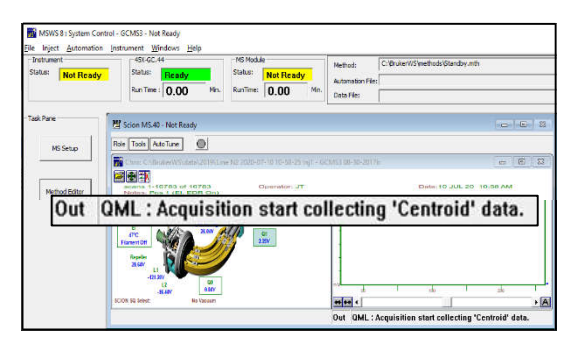

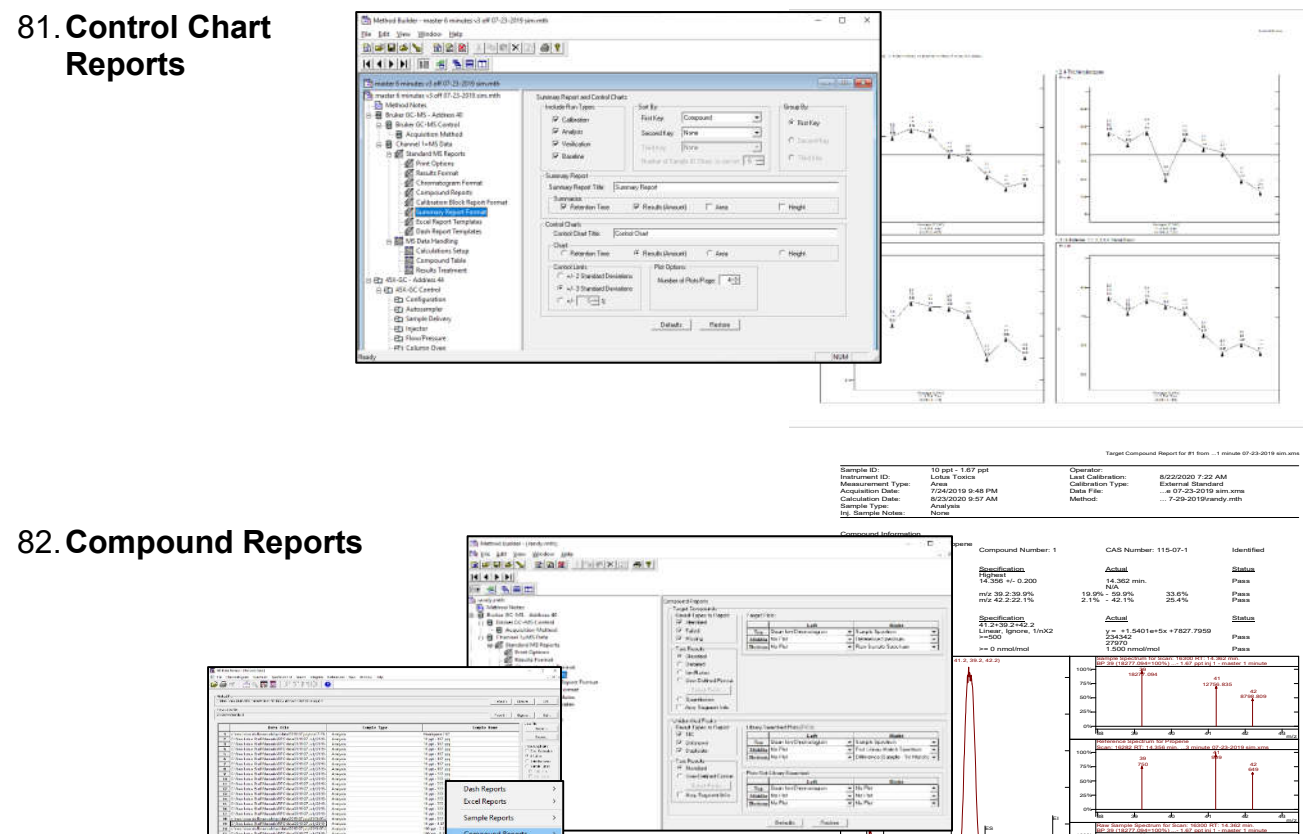

d Reports

>

83. Format in View Results - report format can be altered with options available through menu from MS Data Review > View > View Results > Preferences > Results List Columns. See following list for choices.

All

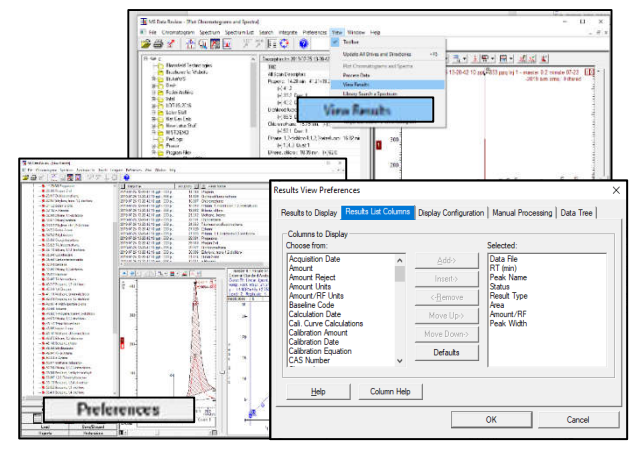

## Columns to Display

### Description

| Acquisition Data                                                      |                                                                                                    |
|-----------------------------------------------------------------------|----------------------------------------------------------------------------------------------------|
| Acquisition Date                                                      | The time and date when data tile was created.                                                                                                    |
| Amount                                                                | The calculated result. Amounts are calculated from the calibration curve for all miles, including Calibration and verification tiles. Areas of neights are reported if the error conditions that prevent calculation of the result calculated result is not available. N/A is reported for some error conditions that prevent calculation of                                                                                                    |
| , inount                                                              | the result                                                                                                    |
| Amount Reject                                                         | Compounds with calculated results less than this are reported as Missing. Applies only to Analytes in Analysis files.                                                                                                    |
| Amount Units                                                          | Verification files. Areas or heights are reported if the calculated result is not available. N/A is reported for some error conditions that prevent calculation of the                                                                                                    |
| Amount/RE                                                             | The calculated result. Target Compounds report the RF or RRF for Calibration files. Areas or heights are reported if the calculated result is not available. N/A                                                                                                    |
| Amountaria                                                            | is reported for some error conditions that prevent calculation of the result.                                                                                                    |
| Amount/RF Units                                                       | Units for the Amount/RF results. They are specified in the method for compounds. Unknown peaks that are quantitated with an Internal Standard report the units of                                                                                                    |
| Area                                                                  | the internal standard, when integrated areas or neights are reported to rule results, the units are reported as Counts.                                                                                                    |
| Alca                                                                  | The integrated and of the peak. Needs yielder unan 393393 are reported in solenitin invation.                                                                                                    |
| Baseline Code                                                         | definitions )                                                                                                    |
| Calculation Date                                                      | The time and date when the data file was last quantitated                                                                                                    |
| Cali Curve Calculations                                               | The Curve Fit Type Origin Point and Repression Weighting used to calculate a calibration curve                                                                                                    |
| Calibration Amount                                                    | The compound calibration I way among the section mediating accurate the data and the calibration can be                                                                                                    |
| Calibration Date                                                      | The time and date when a Calibration data file was last processed                                                                                                    |
| Calibration Equation                                                  | The equation of the calibration curve.                                                                                                    |
| CAS Number                                                            | A unique 3-part identification number assigned to a compound by the Chemical Abstracts Service.                                                                                                    |
| Channele                                                              | The physical channels on which the scan functions to create the chromatogram were generated. Merged is reported if all available channels are combined.                                                                                                    |
| Channels                                                              | Merged is always used to quantitate Unknown Peaks.                                                                                                    |
| Coeff. Det.(r2)                                                       | A measure of how well the calibration points fit the calculated curve.                                                                                                    |
| Conc./IS Ratio                                                        | The Target Compound Amount divided by the Internal Standard Amount that is specified in the method.                                                                                                    |
| Data File                                                             | The name of the data file.                                                                                                    |
| Delta RT (min)                                                        | The difference between the expected compound retention time specified in the method and the actual retention time of the result.                                                                                                    |
| Dev%-Amount                                                           | The % Deviation of the Target Compound Amount in a Calibration file, relative to the Calibration Level Amount in the method.                                                                                                    |
| Dev%-Curve                                                            | The % Deviation of the Target Compound Amount in a Calibration file, relative to the calibration curve.                                                                                                    |
| Divisor                                                               | A divisor factor specified in the recalc list that is used to calculate Analysis and Verification results. The Divisor can be edited in the Automation Editor.                                                                                                    |
| Error                                                                 | Single-character result codes that report problems which occurred when the peak was processed. (Select the Results Codes Help menu item for definitions.)                                                                                                    |
| Expected RT (min)                                                     | The expected compound retention time that is specified in the method.                                                                                                    |
| F. Match                                                              | A measure of how well a sample spectrum is contained in a library or reference spectrum.                                                                                                    |
| Group Name                                                            | All compounds assigned to a method-specified group are reported as a single summed result in addition to the individual compound results.                                                                                                    |
| Height                                                                | The baseline-corrected height of an integrated peak. Heights greater than 999999 are reported in scientific notation.                                                                                                    |
| In Lib Prob.                                                          | The probability that the reported match is in the searched library. This applies only to Normal - Forward searches of Unknown Peaks.                                                                                                    |
| Ion Ratios                                                            | The ion ratio specifications and results for the qualifier ions that have been specified for a compound.                                                                                                    |
| IS % Dev                                                              | The % Deviation of the Internal Standard peak size from the average of the Internal Standard sizes in all of the files.                                                                                                    |
| IS Amount                                                             | The nominal amount of the Internal Standard used to quantitate an Analyte as specified in the method.                                                                                                    |
| IS Area                                                               | The integrated area of the internal Standard peak used to quantitate an Analyte.                                                                                                    |
| IS Factor                                                             | A factor used to adjust the Internal Standard Calibration Amount on a per-sample basis. Applies only to Analysis files. The IS Factor can be edited in the                                                                                                    |
| IC Llaight                                                            | Automation Editor.                                                                                                    |
| IS Reight                                                             | The baseline-corrected neight of the internal standard peak used to quantitate an Analyte.                                                                                                    |
| IS Peak Name                                                          | The name of the Internal Standard used to quantitate an Analyte.                                                                                                    |
| br #                                                                  | The literation time of the internal standard peak used to quantitate an Analyte.                                                                                                    |
| Library                                                               | The local of the library that contains the match reported from the library earch of an Unknown Feak.                                                                                                    |
| Match Prob                                                            | The name of the money intercontants are matchine ported into the interact sector of an intervent reak.                                                                                                    |
|                                                                       | The Froward or Reverse Match result used in any search or an Unix own reak is concern, assuming una use one check match is in the database.                                                                                                    |
| Match Result                                                          | searching.                                                                                                    |
| Match Type                                                            | Specifies whether matches from a search are ranked by Forward or Reverse Match results.                                                                                                    |
| Multiplier                                                            | A multiplier factor specified in the recalc list that is used to calculate Analysis and Verification results. The Multiplier can be edited in the Automation Editor                                                                                                    |
| Peak Name                                                             | The name of a Target Compound that is specified in the method, or the name of the match that was reported from the library search of an Unknown Peak.                                                                                                    |
| Peak Reject                                                           | Peaks whose area or height are less than the Peak Reject method specification will be rejected. The Peak integration events will be displayed in the chromatogram,<br>but leave Peak integration are the second and Teach Compared on With a desired on Mission events will be displayed in the chromatogram,                                                                                                    |
|                                                                       | but Unknown Peak tesulis will not be reported, and i rarget compounds will be designated as Missing.<br>The bask types of ther than Analyte that may be specified in the method for a Tarret Compound: SP: Internal Standard REE: Reference, RRT: Relative                                                                                                    |
| Peak Type                                                             | Retention Time.                                                                                                    |
| Peak Width Spec.                                                      | The 1/2 height peak width that is specified in the method.                                                                                                    |
| Peak/IS %                                                             | The Target Compound peak size divided by the Internal Standard peak size, expressed as %.                                                                                                    |
| Peak/IS Ratio                                                         | The Target Compound peak size divided by the Internal Standard peak size.                                                                                                    |
| Peak Width                                                            | The width in seconds at 1/2 height of the integrated peak.                                                                                                    |
| Quan lons                                                             | The ions that are specified in the method to create the chromatogram used for quantitation. RIC is specified when all available ions should be used. The ions are                                                                                                    |
| D. Matal                                                              | extracted from the ions that are available in the scan functions that are specified for the chromatogram.                                                                                                    |
| R. Match                                                              | A measure of how well a library or reference spectrum is contained in a sample spectrum.                                                                                                    |
| Robuit #                                                              | nie me nanwer or me reported result.<br>Compound Result Yunes are Identified Missing or Failed (Failed one or more Ion Ratio specifications). Hoknown Pask Result Tunes are TIC (Tantatively                                                                                                    |
| Result Type                                                           | Identified Compound pupicate (maps to a reported Compound result), or Unknown.                                                                                                    |
| Ret Time                                                              | The retention time of the integrated peak.                                                                                                    |
| RF Used                                                               | The Response Factor specified in the method to quantitate Unknown Peaks: Nearest IS, Nearest Pure IS, or Absolute.                                                                                                    |
| RF/RRF                                                                | The Response Factor (External Standard) or Relative Response Factor (Internal Standard) calculated for a Target Compound in a Calibration file.                                                                                                    |
| RRT                                                                   | The retention time of a compound in a data file relative to that of another compound in the data file that has been designated as the RRT Reference in the method.                                                                                                    |
| RRT% Deviation                                                        | The Deviation of the RRT result from the RRT of the corresponding method Retention Times. The RRT Tolerance Range, Result, and Status are displayed                                                                                                    |
| RT. Window                                                            | The time window in minutes around the expected compound retention time that will be searched for the Target Compound peak.                                                                                                    |
| S/n Ratio                                                             | The Signal/Noise ratio of the integrated peak. The RMS or Peak-to-Peak Noise Type specified in the method is used.                                                                                                    |
| S/N Reject                                                            | The Signal/Noise ratio of the integrated peak, relative to a specified threshold. The S/N Threshold, Result, and Status are displayed.                                                                                                    |
| Sample Name                                                           | The name of the sample that was specified when the data file was created.                                                                                                    |
| Sample Notes                                                          | The sample notes that were entered in the Sample List for the data file.                                                                                                    |
| Sample Type                                                           | The type of the data file: Calibration, Analysis, or Verification. Baseline data files are not supported by MS quantitation, and are quantitated as Analysis files.                                                                                                    |
| Scan Descriptor                                                       | A description of the scan functions from which to create the chromatogram. It is independent of the physical channels that the scan functions are on in a given data file scanard Margarian and the scanard functions are on in a given data file scanard that the scanard file scanard file scanar |
| Scan Number                                                           | me segment, mengeu is reported il ani available scan functions are compined, merged is always used to quantitate Unknown Peaks.                                                                                                    |
|                                                                       | The scan humber or are appex point or the integrated peak.<br>The search type specified in the method to identify the internated peak. Tarriet Compounds: Spectrum Nearest Highest First or Last Unknown Deaks.                                                                                                    |
| Search Type                                                           | Library Search, or None.                                                                                                    |
| Slone Sensitivity                                                     | A Peak Start is detected when the chromatogram slope exceeds this threshold. The number of points used to calculate the slope is determined by the data                                                                                                    |
| clope constituty                                                      | rate and the specified Peak Width.                                                                                                    |
| Status                                                                |                                                                                                    |
|                                                                       | Single character result codes that report status information or problems which occurred when a peak was processed. Error codes are a subset of the Status codes.<br>(Select the Result: Codes Helm menu item for definitions)                                                                                                    |
| Tangent %                                                             | Single character result codes that report status information or problems which occurred when a peak was processed. Error codes are a subset of the Status codes.<br>(Select the Results Codes Help menu item for definitions.)<br>Peaks on the trailing edge of a peak will be integrated as tancent neaks if their heights are less than the specified nergent neak height                                                                                                    |
| Tangent %<br>Threshold                                                | Single character result codes that report status information or problems which occurred when a peak was processed. Error codes are a subset of the Status codes.<br>(Select the Results Codes Help menu item for definitions.)<br>Peaks on the trailing edge of a peak will be integrated as tangent peaks if their heights are less than the specified percent of the parent peak height.<br>At least one match result must be ential to or greater than this threshold for a Target Compound or an Unknown Peak to be identified                                                                                                    |
| Tangent %<br>Threshold<br>Top 2 Matches                               | Single character result codes that report status information or problems which occurred when a peak was processed. Error codes are a subset of the Status codes.<br>(Select the Results Codes Help menu item for definitions.)<br>Peaks on the trailing edge of a peak will be integrated as tangent peaks if their heights are less than the specified percent of the parent peak height.<br>At least one match result must be equal to or greater than this threshold for a Target Compound or an Unknown Peak to be identified.<br>The ton 0 match results that meet the Threshold specification will be reported when an Unknown Peak is library earched.                                                                                                    |
| Tangent %<br>Threshold<br>Top 2 Matches<br>Top 3 Matches              | Single character result codes that report status information or problems which occurred when a peak was processed. Error codes are a subset of the Status codes.<br>(Select the Results Codes Help menu item for definitions.)<br>Peaks on the trailing edge of a peak will be integrated as tangent peaks if their heights are less than the specified percent of the parent peak height.<br>At least one match result must be equal to or greater than this threshold for a Target Compound or an Unknown Peak to be identified.<br>The top 2 match results that meet the Threshold specification will be reported when an Unknown Peak is library searched.<br>The top 3 match results that meet the Threshold specification will be reported when an Unknown Peak is library searched.                                                                                                    |
| Tangent %<br>Threshold<br>Top 2 Matches<br>Top 3 Matches<br>Top Match | Single character result codes that report status information or problems which occurred when a peak was processed. Error codes are a subset of the Status codes.<br>(Select the Results Codes Help menu item for definitions.)<br>Peaks on the trailing edge of a peak will be integrated as tangent peaks if their heights are less than the specified percent of the parent peak height.<br>At least one match result must be equal to or greater than this threshold for a Target Compound or an Unknown Peak to be identified.<br>The top 2 match results that meet the Threshold specification will be reported when an Unknown Peak is library searched.<br>The top 3 match results that meet the Threshold specification will be reported when an Unknown Peak is library searched.<br>The top match results that meet the Threshold specification will be reported when an Unknown Peak is library searched.                                                                                                    |

|                                                                                                    | 1                                   | pration Curves Report                                                                                                    | Page 0 - 5 (6/2020 2:50 P              |
|----------------------------------------------------------------------------------------------------|-------------------------------------|----------------------------------------------------------------------------------------------------|----------------------------------------|
|                                                                                                    |                                     | d manualsipc/methods/master 0.1 minute 07-23-2019 sim mth<br>Method:3-2019 sim.mth Last Calibration:<br>e List N/A Crept Table [Jpdeled | 9/18/2020 2:45 PM<br>9/18/2020 2:45 PM |
| E Bruker SC-MS Central                                                                                                    | Ealbrahov Reports                   | Ace: N/A Detector:<br>MS Workstation - (V8 2 1Dash 03/14/19) Workstation Version<br>Collection Turns                                    | Version 8.2.1                          |
| E - Channel 1= MS Data                                                                                                    | - Culturion Back Report             | Carbiaton Aper                                                                                                    | Eximital Solidard Analysis             |
| 6 Print Cathons                                                                                                    | @ Sheedaad                          | Trichloromonofluoromethane                                                                                                    |                                        |
| Results Format                                                                                                    | C Detaied                           | Et i near Janue 1/0X2                                                                                                    | Resp Fact RSD: 28.53%                  |
| Chromatogram Format                                                                                                    | And Deven Tab                       | -5.1/4328e+4x +144.781647                                                                                                    | Coeff, Det (r2):0.995174               |
| Compound Reports                                                                                                    | Piece Hepper Las                    | 7 8 1 1                                                                                                    |                                        |
| Supervise Report Locast                                                                                                    | Tracia o, pace visibal              | 4                                                                                                    |                                        |
| Ercal Report Templates                                                                                                    |                                     |                                                                                                    | ٩                                      |
| Dash Report Templates                                                                                                    | Calibration Curve Report            |                                                                                                    |                                        |
| 8 MS Data Handling                                                                                                    | Davos Por Page                      |                                                                                                    |                                        |
| All Calculations Setup                                                                                                    | C1 C3 C6 Cisea/Lisea                |                                                                                                    | 1                                      |
| 201 Results Testment                                                                                                    | C.2 W.4 C.B Chapter                 |                                                                                                    |                                        |
| - EC 45X-GC - Address 44                                                                                                    |                                     | 266                                                                                                    | / .                                    |
| F-ED 45X-GC Control                                                                                                    | - Tana Roord Tab                    |                                                                                                    |                                        |
| E Configuration                                                                                                    | Calculation Curves Report           |                                                                                                    |                                        |
| - Autosampler                                                                                                    |                                     |                                                                                                    |                                        |
|                                                                                                    | 1                                   |                                                                                                    |                                        |
| -ID Flow/Pressure                                                                                                    | Calciston Compound Summay Report    |                                                                                                    |                                        |
| 8 Column Oven                                                                                                    | Company Report                      | 100 M                                                                                                    | /                                      |
| - ED Detector                                                                                                    | post data and an and a second       |                                                                                                    |                                        |
| ED Output                                                                                                    |                                     |                                                                                                    |                                        |
|                                                                                                    | Delade Retes                        |                                                                                                    |                                        |
| BD Auxiliary Heaters                                                                                                    | c                                   |                                                                                                    |                                        |
| leady                                                                                                    | NUM                                 | 134                                                                                                    |                                        |
| D C West Carl Softwards Art                                                                                                    | ash Reports > homong Pales          |                                                                                                    |                                        |
| A C View Little Sufficiential Arts                                                                                                    | Char Colbrator                      |                                                                                                    |                                        |
| S C free Line Software An E                                                                                                    | cel Reports > # Allawi              |                                                                                                    |                                        |
| 7 C View Lotus ShaftAmoral Anta                                                                                                    | C SelectedLeer                      |                                                                                                    |                                        |
| C View Lotus South Annual Annual Sa                                                                                                    | ample Reports 3 Since Time          |                                                                                                    |                                        |
| C Uses Lotus SostManual And                                                                                                    | Contraction (CPC) Contraction (CPC) | 100                                                                                                    |                                        |
| 10 C there Lotus SouthManual And C                                                                                                    | ompound Reports >                   |                                                                                                    |                                        |
| 15 C New Lotus Sout Manual Ana                                                                                                    | E Andre                             |                                                                                                    |                                        |
| 12 C View Lotus SouthManual Ana                                                                                                    | alibration Reports > r              |                                                                                                    |                                        |
| 13 C View Lotus SouthManual Ana                                                                                                    | and and the points of the second    |                                                                                                    |                                        |
| 14 C View Lotus SouthManual Ana                                                                                                    | umman Percete ) Charlin             |                                                                                                    |                                        |
| 15 C View Lotus SouthAnnual Ana St                                                                                                    | uninary reports > 1 autobe          |                                                                                                    |                                        |
| 16 Comptone Southand An                                                                                                    | Resette                             |                                                                                                    |                                        |
| 17 C Ponted C                                                                                                    | nart keports >                      |                                                                                                    |                                        |
| ASCIL.                                                                                                    | Even                                |                                                                                                    |                                        |
| 28 C Verse laters stufferancealist. And Vi                                                                                                    | iew Spooler File                    |                                                                                                    |                                        |
| 21 C View Lobis Stuff Manual Ana P.                                                                                                    | enout Preferences                   |                                                                                                    |                                        |
| 22 C View Lotus StuffManual Anaryse                                                                                                    | 100 (01 - 10.1 (00.                 |                                                                                                    |                                        |
| 23                                                                                                    |                                     |                                                                                                    | 4                                      |
| Del la la la la la la la la la la la la la                                                                                                    | • •                                 | China and a second second                                                                                                    |                                        |
| and the second second s |                                     | Anguntismoundo                                                                                                    |                                        |

#### Edit View Werken Hills . Male Aution weaks: 23.3 -Sover Acid Fold if giften Roletence 20 NO2 ± Out DI Tojmance Action icton Edit/Lock Coefficients. ни 2 (200) <u>-</u> Edistrick Coefficients oefficient Retention Time Lock Coeffs. Peak Name X^3 X^2 х Intercept 2.3878e+007 13420 14.356 Propene 1 1.2362e+007 -2139.6 2 3 14.863 Dichlorodifluoromethan Π 3.6568e+006 -263.16 16.906 Chloromethane **/** 4 5 16,900 1.2-dicbloro-1.1.2.2-tel Λ n 3 1559e+006 -376.09 2.9708e+005 -9.8545 18.451 Ethene, chloro-6 7 21.502 Methane, bromo 0 4.2798e+006 704.76 0 Chloroethane 1.184e+006 527.49 22.677 1.3414e+007 8 24.562 ichloromonofluorometha 0 0 -2872.7 0<u>K</u> Cancel

86. Excel Report Templates.

85. Edit/Lock Calibration Coefficients – Some protocols required multiple standards to set up calibration factors. To accomplish this, one standard is initially run to set up its factors. Then those factors are locked, and the next standard is run so that the initial coefficients are maintained. In addition, if response factors are computed off-line, they can be entered manually as appropriate.

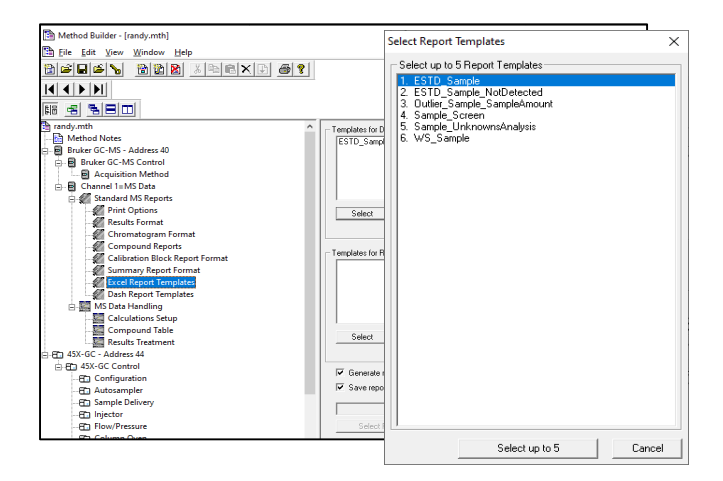

#### 84. Calibration Reports.

- 87. Dash Reporting report authoring system that provides tools for designing and generating reports of analytical data from Scion MS Workstation, as well as other relational database sources. The system works by querying the MS Workstation database and applying a report method to the data to produce a report, or finished report, in a wide variety of output layouts. Scion Dash is both an interactive reporting system (using the Designer) as well as a non-interactive report generation system integrated within MS Workstation. Using the Designer, report methods can be designed and previewed interactively, and then stored and used by multiple users in non-interactive mode. Included in package are instruction videos/
- 88. Tune Reports are accessed through an icon on System Control for the Scion SQ Mass Spectrometer. Common tune molecule is Perfluorotributylamine (FC-43, Scion P/N 392035300). Many EPA GCMS protocols mandate performing specific tune routines to ensure that NIST library matches are confirmed, including EPA Method TO15, EPA Method 624.1) and EPA Method 625.1). Common target compounds are 4-Fluorobromobenzene (BFB, CAS # 460-00-4, 1 ppmV/V Scion P/N ULSTS110N) and Decafluorotriphenylphosphine (DFTPP, CAS # 5074-71-5, 2,500 µg/m in methylene chloride, Restek P/N 31001). Although the requirement is specifically listed in many standard procedures, NIST has adjusted their search algorithm to minimize the need to perfectly match the EPA criteria and still achieve appropriate matches.

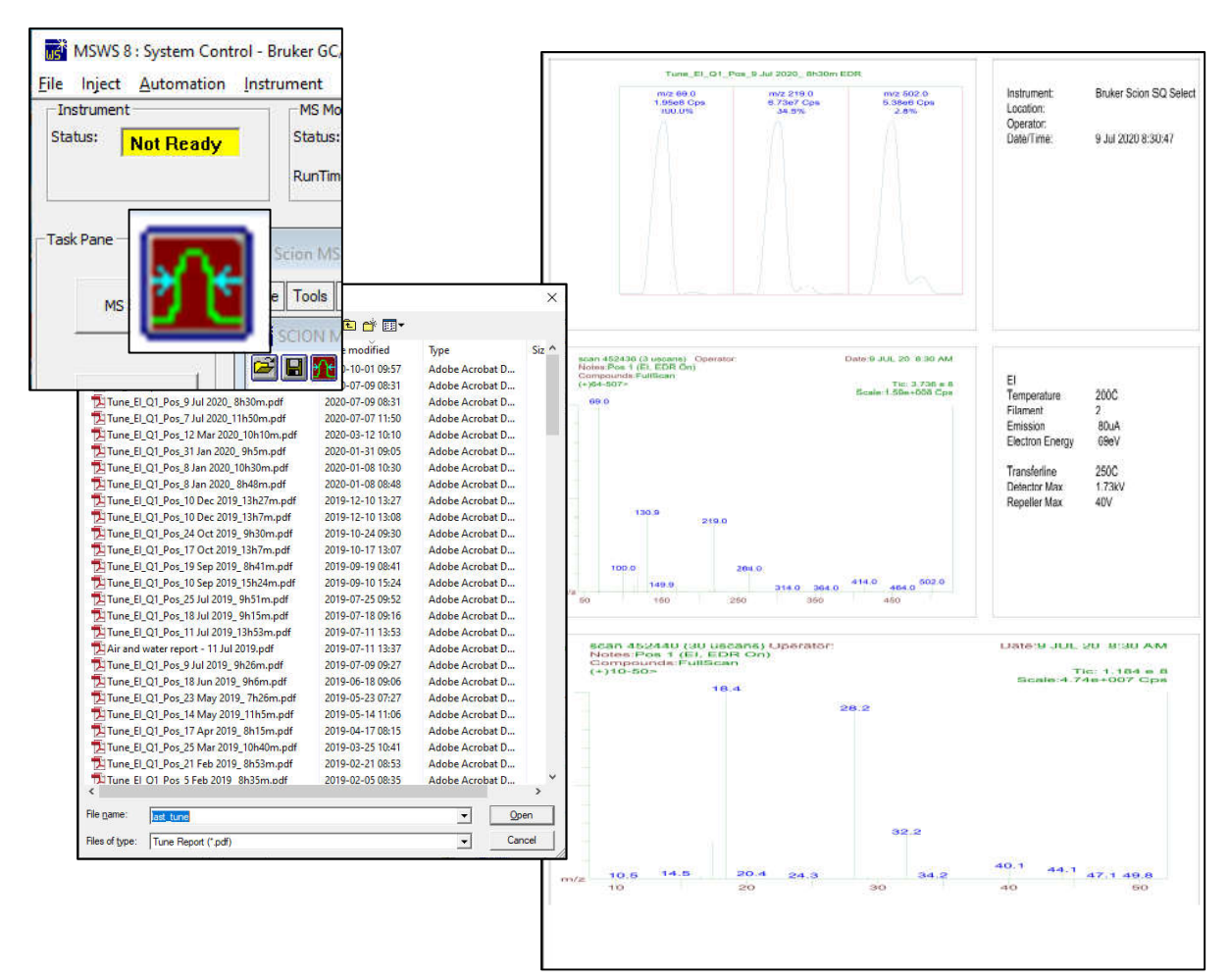

89. **System Suitability** - is a custom report template used to compute and report system suitability indicators from Scion MS Workstation data files. The following types of reports may be generated:

1. Resolution between selected target compound peak pairs.

2. Degradation estimates for selected target compounds, where the degradation products are also quantitated as target compounds.

3. Tailing Peak and Gaussian Peak Factors for selected target compounds (TPF-GPF Report).

| -  | Report   | Selection & | Preview           | ?× |
|----|----------|-------------|-------------------|----|
|    |          | :           | Summary Reports   | 1  |
|    | Print    | Order Type  | Report Title      |    |
| ۲  | 5        |             | Tune              |    |
|    | <b>v</b> | 0 Q3        | Resolution Report |    |
|    | 5        | 0 M3        | TPF-GPF Report    |    |
| -  | ঘ        | T n         | Degradation       |    |
|    | Repo     | nt Template |                   |    |
|    |          | Create      | Edit Delete       |    |
|    | Repo     | nt Preview  |                   |    |
|    | Fi       | e           | View              |    |
| Re | cord: 1  | Exit        | 1 ▶ ▶ ♦ of 4      | •  |

4. Tune reports for BFB (bromofluorobenzene) or DFTPP (decafluorotriphenylphosphine) based on EPA method 524, 624, CLPVOL, 8240, or 8260 criteria for BFB or method 525,625, CLPSEM, 8250, or 8270 for DFTPP.

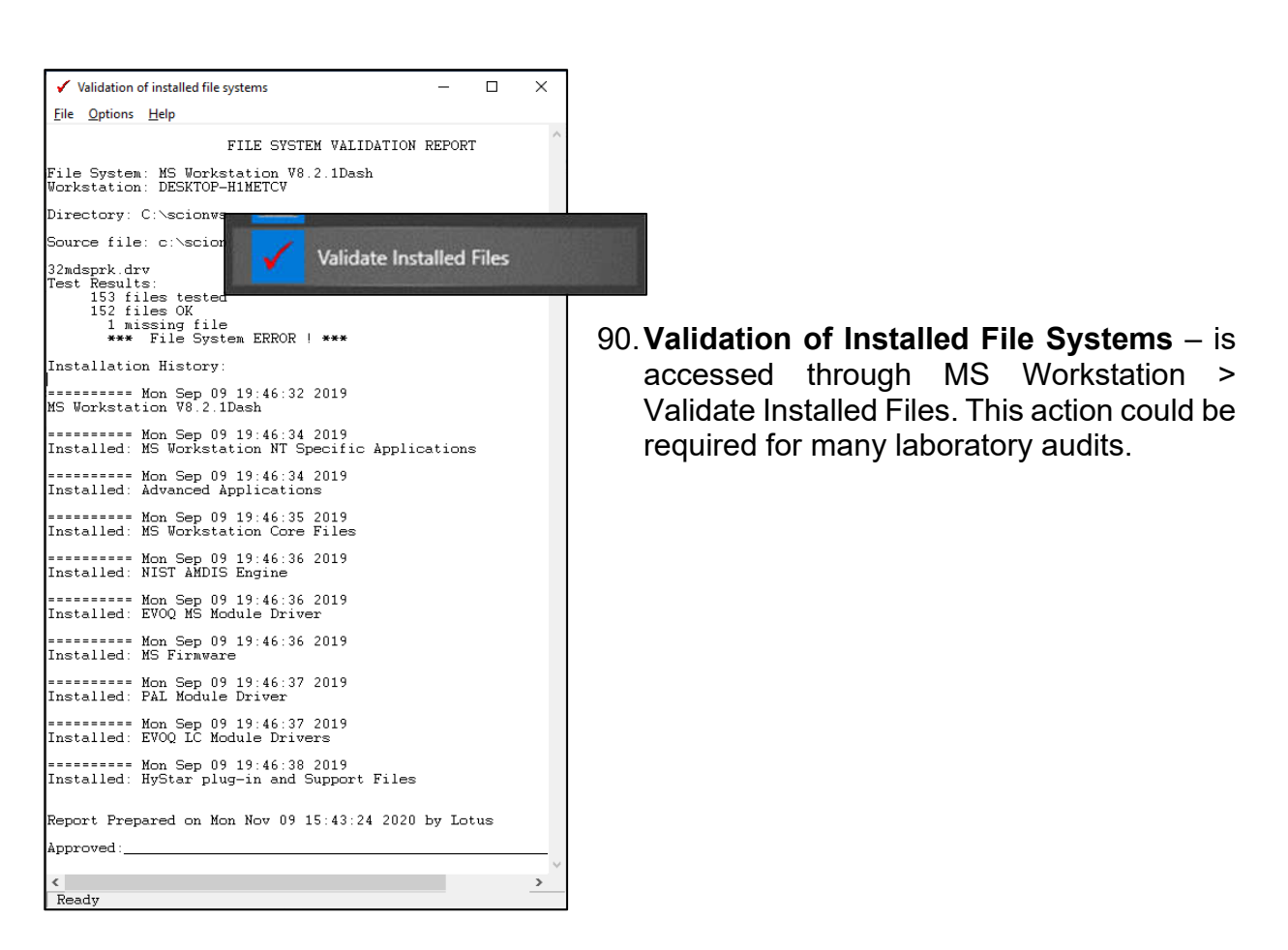

91. EnviroPro Reporting -• 23 Tune Criteria for 8270 Current Method provides detailed Tune Criteria Tune Criteria: 624 Relative Abundance Limits Comparison Tune File information on reporting m/z Acceptance Criteria Low1 High1 Low2 m/z1 m/z Method Title: 198 EPA Method 624 Matrix: WATER 30-60% of m/z 198 30 60 results for common 1.999 68 <2% of m/z 69 OT 69 Initial Calibration: 69 Present 0.001 100 USEPA methods - 524. 70 <2% of m/z 69 1.999 01 69 EPA Method 127 40-60% of m/z 198 Tune Criteria 40 60 198 Volatiles SemiVolatiles 525, 624.625, 8240, 0.999 197 <1% of m/z 198 0 0 198 C 524 C 525 Use CCC As Tune File 198 Base peak 199 5-9% of m/z 198 100 100 C 625 01 0 8250, 8260, 8270, 8270, 0 198 5 9 Tune Report Setup C 8240 € 8250 275 10-30% of m/z 198 10 30 0] 198 CLPVOL and CLPSV. C 8270 Matrix WATER 365 >1% of m/z 198 1.001 100 0 198 C 8260 C CLPVOL C CLPSV Tune Reports can be Help Save Set Initial Calibration generated. Help Close

NIST 08 MS and AMDIS 2.6 ^

A very quick guide to AMDIS

Connect NIST MS software

AMDIS Help

AMDIS\_32

MS Interpreter

92 NIST Automated Mass Spectral **Deconvolution and Identification System** - AMDIS - allows an automation of a complex process of extracting data

from a GC/MS data file. AMDIS works by finding all of the ions that rise and fall at the concurrently and then associating them to a single component. Once has found this it component, it compares it

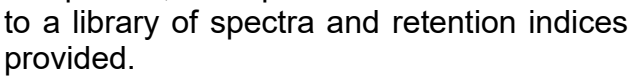

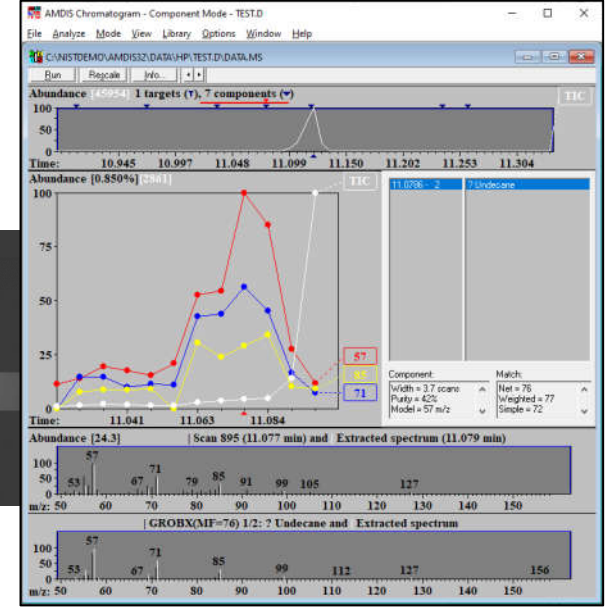

93. NIST 20 (Scion P/N 4121057) and NIST 20 Upgrade (Scion P/N 4121058) - 350,704 electron ionization (EI) spectra for 306,643 compounds, 43,774 replicate spectra (39,729 more compounds than NIST 17) and retention indexes for 139,963 compounds.

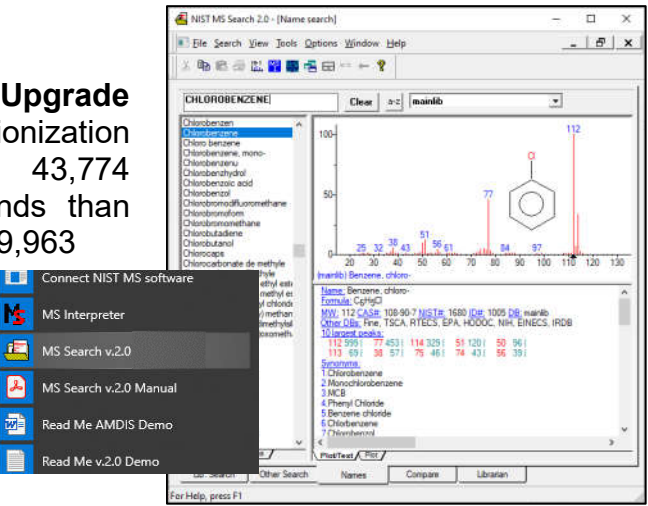

(E)

- 94. Wiley FFNSC Library Mass Spectra of Flavors and Fragrances of Natural and Synthetic Compounds, 3rd Edition, 2015 (Scion P/N 394105201) - 3,462 mass spectra, linear retention index (Kovats index) data, calculated Kovats RI, and searchable chemical structures of compounds of interest for the flavors and fragrances industry.
- 95. Pfleger, Maurer, Weber Mass Spectral Library of Drugs, Poisons, Pesticides, Pollutants, and their Metabolites, 2016 edition (Scion P/N 392052195) 10,430 spectra of potentially harmful substances, including 7,800 from metabolites. This reference is made up of an electronic database accompanied by two hardbound volumes.
- 96. **Rosner Mass Spectra Library of Designer Drug** 2019 (Scion P/N 392052102 is the largest collection of chemical signatures of new psychoactive substances (NPS) and drugs of abuse in the world. This impressive mass spectral library was developed to support forensics and toxicology labs to combat this global health epidemic.
- 97. Wiley 12th Edition Mass Spectral Library 2020 Wiley Registry Mass Spectral Library is the most comprehensive mass spectral library available, making it an essential tool for general unknown compound identification. Included in the combination package are over 1 million El mass spectra, over 1 million searchable chemical structures, and over 840,000 unique compounds.
- 98. **Multicompound Software** (Scion P/N 393036191) 19 templates allow various displays of target compounds, tentatively identified and unknown compounds in 1) graphic and text, 2) graphics only and 3) text only configurations.
- 99. mzXMS Conversion Utility legacy operation; not applicable with .XMS files

#### 100. ToxProPlus MS Reporting Software

(Scion P/N 393036291) - software includes three separate custom software packages: multi-compound software, ion ratio summary report software, and screening software to aid reporting.

| YOUR LOGO                                    | You              | ir Unki    | nowns            | s text           | (0)      |              | YOUR LOGO    |
|----------------------------------------------|------------------|------------|------------------|------------------|----------|--------------|--------------|
| алалалалала                                  |                  | You<br>You | r subt<br>r subt | itle 1<br>itle 2 |          |              | 88888888888  |
| Acquisition Date: 6/2                        | 7/11 3:04:49 PM  |            | Data F           | ile Name:        | c multio | ompimcrepo   | irt.xms      |
| Inst. Method: c:\l                           | brukenws\ampei.m | th         | Inj. Not         | tes:             | 1.00 mg  | L Extraction | standard, El |
| Compound Name                                | RT               | Area       | Width            | lon Time         | Match    | MatchVal     | Result Type  |
| Nickel, cyclopentadieny<br>(1,2-dimethylal   | - 7.053          | 1142056    | 0.8              | 703              | RFit     | 633          | Duplicate    |
| alpha -Benzylsuccinic<br>acid                | 7.119            | 4735414    | 2.3              | 150              | RFit     | 724          | Duplicate    |
| 2,6-P iperazinedione, 4-<br>(phenylmethyl)-  | 7.227            | 1958913    | 1.7              | 510              | RFit     | 731          | Duplicate    |
| Amphetamine PFP                              | 7.815            | 2256121    | 1.6              | 456              | RFit     | 822          | Duplicate    |
| 4(axial)-n-Butyl-2(equat<br>methyl-trans-d   | )- 8.335         | 1564992    | 1.6              | 607              | RFit     | 704          | Duplicate    |
| Methamphetamine ptp                          | 8.407            | 6453251    | 1.8              | 150              | RFit     | 865          | Duplicate    |
| Methamphetamine ptp                          | 8.542            | 9648030    | 2.0              | 121              | RFit     | 680          | Duplicate    |
| Methamphetamine pfp                          | 9.208            | 12416020   | 1.9              | 117              | RFit     | 714          | Duplicate    |
| No Match                                     | 10.463           | 248344     | 0.0              | 5208             | RFit     | N/A          | Unknown      |
| Sultoxide                                    | 10.977           | 9710617    | 2.0              | 145              | RFit     | 721          | TIC          |
| 3',4'-Dichloro-3-<br>(nicotinoylhydrazono)bu | 12.173           | 7793164    | 2.0              | 163              | RFit     | 664          | TIC          |

- 101. Summary Report is only functional with .XMS data files.
  - Mathed File If Mone Statisfactic and Temple Recepto Brown Dik Pacada Lai Pia - Satas dalfocato and torquine/deck/02317 mil/decirel Bacardo Bayesa Edit Method Builder - [master 6 minutes v3 off 07-23-2019 sim.mth] Record 2 Eile Edit View Window Help Processing Fulle The California Phatematical Second England England England Phatematical Phatematical Phate 100 X 100 X md 203794-00 md 203794-00 md 203794-00 md 283794-009 md 283794-007 md 283796-008 Internet of the second second mmary Report and Control Charts Include Run Types: Sun Group By: Sort By kod rei I ⊂ Calibration First Key: Compound + ☞ First Key 200000 16359 16359 16389 11493 11493 11493 11493 11493 11493 
     Part Tree

     17,713

     17,713

     17,713

     17,713

     17,713

     17,718

     17,718

     17,718

     17,718

     17,718

     17,718

     17,718

     17,718

     17,718

     17,718

     17,718

     17,718

     17,718

     17,718

     17,718

     17,718

     17,718

     17,718

     17,718

     17,718

     17,718

     17,718

     17,718

     17,718

     17,718

     17,718

     17,718

     17,718

     17,718

     17,718

     17,718

     17,718

     17,718

     17,718

     17,718

     18,424

     18,425

     18,427

     18,428

     18,428

     18,428

     <td -----44125 44125 44125 44551 44561 44561 44561 44565 44705 447056 3,413 and 3,554 and 3,553 and 3,553 and 3,358 and 3,452 and 3,452 and 3,452 and 3,453 and 3,453 and 3,535 and 3,535 and 3,555 and 3,555 Analysis Second Key: None • C Second Key Verification 24374 29376 29378 28378 28378 28378 28378 28378 None ✓ Baseline C Third Key ummary Report B14. 5 Summary Report Title: Summary Report 200401 100401 11730 10730 10273 11229 10711 10000 Penalb. 5,353 May 5,353 May 5,566 May 6,074 May 6,074 May 5,255 May 5,353 May 5,353 May 5,258 May 5,258 ........ Summarize: Results (Amount) ☐ Área - Heigh Summary Report F Excel Report Templ Dash Report Templ MS Data Handling Calculations Setup Compound Table Results Treatment Co. Address 44 Control Charts Control Chart Title: Control Chart Chart Retention Time 1.3823 23878 23878 23878 11223 23864 23864 23864 23864 23864 23864 23864 23864 23864 23864 23878 23813 8.48338 8.00000 **Rol. Time** (8.1994) 18.395 18.495 18.495 18.495 12.495 12.495 C Results (Amount) C Area C Height **SULUE** 8214 7927 8344 8117 8412 8413 7813 1.704 887 3.704 887 3.487 887 3.483 887 3.475 887 3.475 887 3.475 887 3.405 887 3.402 887 3.502 887 3.202 5.5025 Ananana Control Limits • +/- 2 Standard Deviations Plot Options Number of Plots/Page: 4-45X-GC - Address 44 C +/- 3 Standard Deviations An Configuration C +/· 5+ % obs: 814. De Ph Autosampler Ana 12243 12889 12827 12324 12122 8601 12920 11292 12900 12900 12900 12900 12900 12900 12900 12000 131.82694 Bel. Tirm 22.842 32.842 32.842 32.843 32.843 32.843 32.843 32.843 32.843 32.843 32.843 32.843 32.843 32.843 32.843 
     Stream

     0.712
     880

     0.714
     880

     0.715
     880

     0.071
     880

     0.071
     880

     0.428
     880

     0.421
     880

     0.421
     880

     0.423
     880

     0.423
     880

     0.423
     880

     0.423
     880

     0.423
     880
     E Sample Delivery ....... Defaults Restore ad1, 28379 ad1, 29379 ad1, 29379 ad1, 20379 ad1, 19279 ad1, 19279 ad1, 19379 ad1, 19379 > Armings Bril. Seviation: Bal. Hid. Desiation:

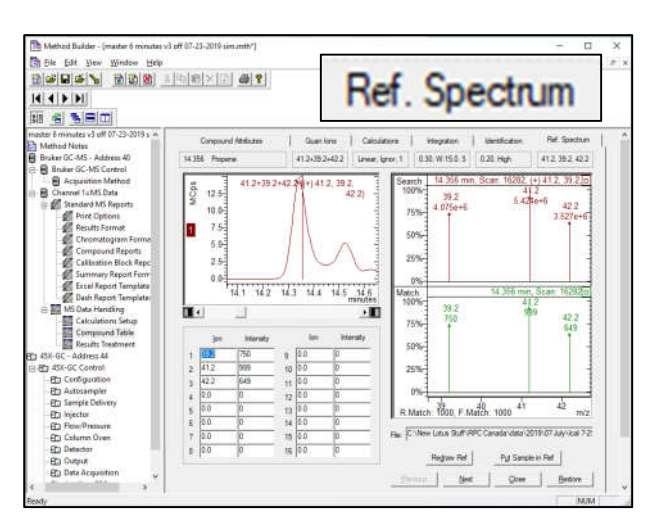

102. Ref Spectrum - is used to identify the peak can be set either from a standard spectrum, or from user adjustments of ions and their intensities.

103. Selected Ions Monitoring (SIM) - Data from multiple ions can be collected to provide positive matching to a reference spectrum with use of multiple characteristic ions for compounds.

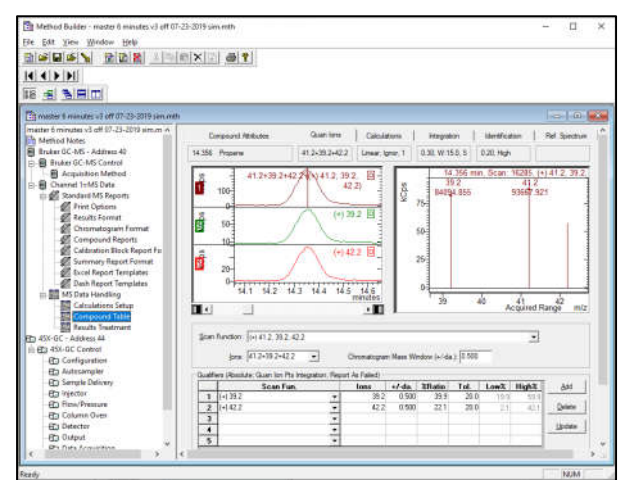

104. **Compound Graph** - illustrates scan times and effects of peak window overlap with Selected Ions Scanning (SIS) mode.

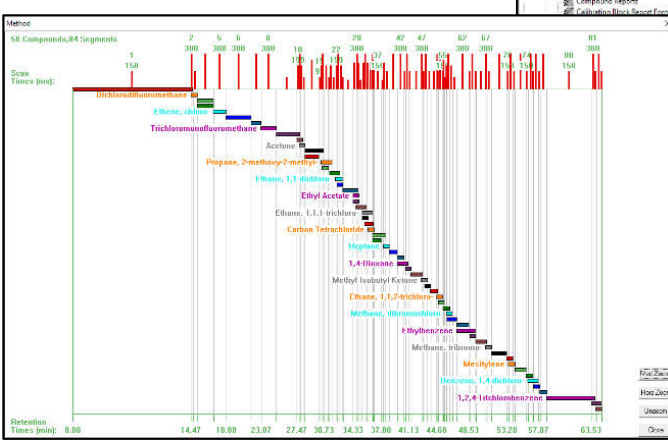

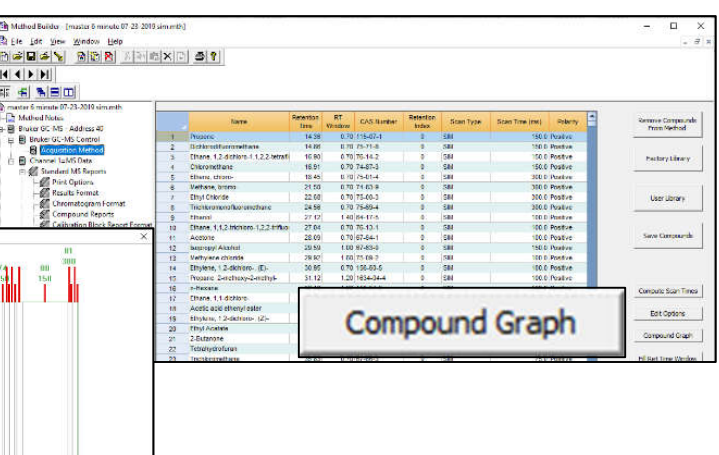

105. Expanded view of portion of Compound Graph - allows visual indications of overlapping scan windows. Display area is selected through mouse actions on edges of graph or click/drag inside the presentation. Regions of overlap degrades the quality of the data, especially related to noise levels. In the regions where these windows coincide, scan times are divided up and data points are not collected for the full time for the target compound ions.

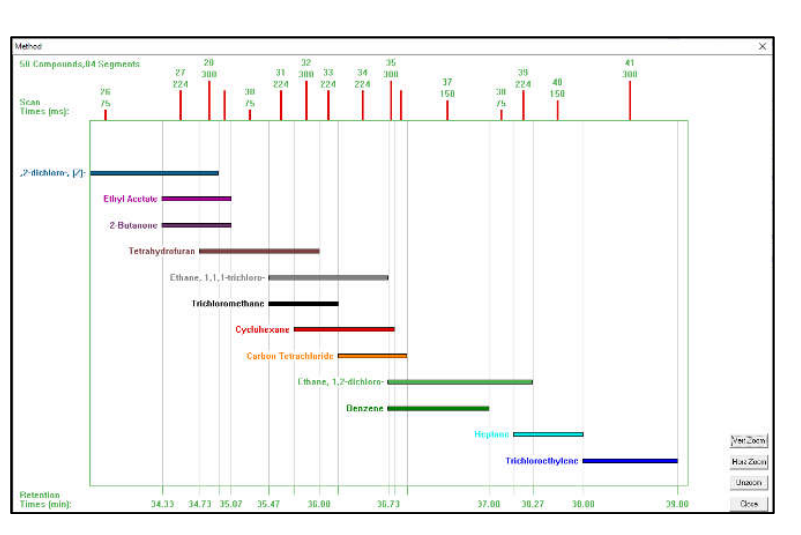

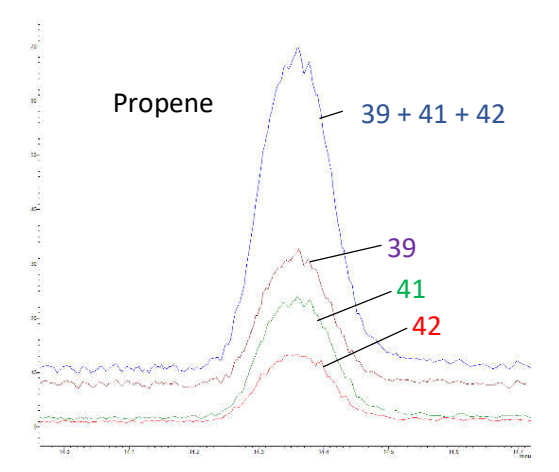

106. **Multiple Quan lons** – To boost peak response, specially for low responders such as propene and chloromethane, muliple ions can be defined as scan functions to enhance peak detection, especially for SIM mode 107. SIM (Selected Ions Monitoring) Peak Confirmation - To confirm identification of a compound when only selected ions are set in SIM mode, qualifier ions can be set up with ion ratios to the base peak. A match is labeled as "ID" in the final report. Obviously NIST library searches do not apply.

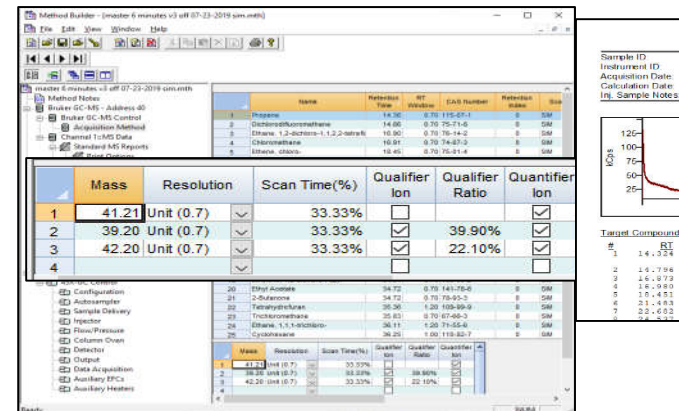

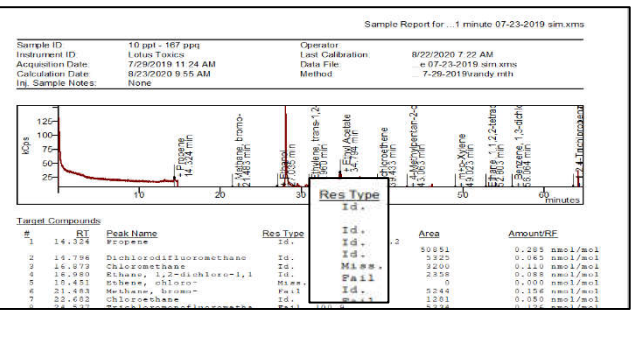

108. **Convert** .**XMS** files to Content Definition File - .CDF - is a file format from ANSI (American National Standards Institute) allows a .XMS file to be opened in other chromatography systems. The files created in this format are saved with the .CDF file suffix in an XML-based data format.

|                            | A Convert .Xms to .CDF                                                              | ×             |
|----------------------------|-------------------------------------------------------------------------------------|---------------|
| EVOQ GC Manuals            | Drag and drop the Bruker XMS files into the list box to Convert MSData to CDF file. | 1             |
| Export To NetCDF           | C:\New Lotus Stuff\Manuals\RPC\data\2019\07 July\2019-07-31 13-27-19 100 pp         | ob- 50 ppb lr |
| Export To Profile Analysis | <                                                                                   | >             |
| 23501                      | Cancel Converting C: Wew Lotus Stuff/Manuals \RPC\data\2019\07                      |               |
|                            | Writing C: New Lotus Stum Manuals (HPC) data (2019) 07 July 2019-07-31              | Exit          |

109. Convert files to AIA (Analytical Instruments Association)<sup>2</sup> -ASTM E1947 98(2014) \_ Standard Specification for Analyt Data Interchange Protocol Chromatographic Data. This generates .CDF files that can exported/imported into other brands chromatography software compat with AIA format.

|                    | -                        |                             |                     |          |         |
|--------------------|--------------------------|-----------------------------|---------------------|----------|---------|
| Expor              | rt To Profile Analysis   | elect Directory and Filenam | e                   |          | ×       |
| Extrac             | ct MSWS Scans            | File <u>n</u> ame:          | <u>F</u> olders:    |          | ок      |
|                    | rt And Export AIA Format | 25.3 3 ml loop 01-24-20.cd  | c:\\manuals\almega  |          |         |
| Log V              | /iewer                   | 2020-04-30 13-30-38 a 🔥     | [ <del>]]</del> c:\ | ~        | Cancel  |
| tical<br>for       | Varian <=> AIA           | Con — D ;                   | New Lotus Stuff     | ~        |         |
| app                | <u> </u>                 |                             | (es:                |          |         |
| be<br>s of<br>ible | Help                     | AIA to <u>T</u> ext         |                     | <b>_</b> | Network |
|                    |                          |                             |                     |          |         |

<sup>&</sup>lt;sup>2</sup> D.C. Nelson, Chemometrics and Intelligent Laboratory Systems, 26 (1994), p. 43. www.sciencedirect.com/science/ article/abs/pii/0169743994900175

110. **Export to NetCDF** (Network Common Data Form) is a set of software libraries and machine-independent data formats that support the creation, access, and sharing of array-oriented scientific data. It is also a community standard for sharing scientific data. The Unidata Program Center supports and maintains netCDF programming interfaces for C, C++, Java, and Fortran. Programming interfaces are also available for Python, IDL, MATLAB, R, Ruby, and Perl.

|                       | Arrow Convert .Xms to .CDF                                    | :                           |
|-----------------------|---------------------------------------------------------------|-----------------------------|
| le or Disable Modules | Drag and drop the Bruker XMS files into the list box to Conve | ert MSData to CDF file.     |
| t GC Manuals          | File Name                                                     | Convert Result   Time Stamp |
| To NetCDF             |                                                               |                             |
| To Profile Analysis   |                                                               |                             |
| MSWS Server           |                                                               |                             |
|                       |                                                               |                             |
|                       |                                                               |                             |
|                       |                                                               |                             |
|                       |                                                               | Clear Exit                  |

111. XMS data files for MS possess:

- Raw data points
- Last computed results
- Copy of last method used
- Link to original method
- Complete calibration data
  - Response Factors
    - Calibration Point Information
      - Calibration Amounts
      - Calibration Peak Sizes
      - Deviations from Curve
      - > Replicates
      - Link to Calibration .XMS data file
    - Calibration Levels (up to 50)
    - Coefficients
    - Curve Fit Factors

|                                                                                                    | L Calibration C                                                                                                    | urve - Freon 12 X                                                                                                    |
|----------------------------------------------------------------------------------------------------|----------------------------------------------------------------------------------------------------|----------------------------------------------------------------------------------------------------|
|                                                                                                    | Brint                                                                                                    | Print Al         Egoot         Overlay         Point Info         Coefficients           296_019_extracted.mth:         GC-MS.40:         Freen 12           ndard Analysis         werage         RSD:         7.092%, Coeff. Det. (r2):0.997409                                                                                   |
| Method Builder - [296 019 extracted.mth*]                                                                                                    | <u>y = +3.998</u>                                                                                                    | 4x                                                                                                    |
| File Edit View Window Help                                                                                                    | Replicates 4                                                                                                    |                                                                                                    |
|                                                                                                    | P - R 7.5-                                                                                                    |                                                                                                    |
| 235,019_settracted.mth*       ▲         →       Bruker GC-MS - Address 40         ⊕       Bruker GC-MS - Control         →       Bruker GC-MS - Department         ⊕       Channel 1=MS Data         ⊕       Bruker GC-MS - Address 40         ⊕       Channel 1=MS Data         ⊕       Bruker GC-MS - Control         ↓       Print Options         ↓       Print Options         ↓       Chromatogram Format         ↓       Citization Block Report Format         ↓       Calibration Block Report Format         ↓       Calibrations Stope Templates         ↓       Calibrations Stope Templates         ↓       Calibrations Stope Department         ↓       Calibrations Stope Department         ↓       Bata Handling         ↓       Bata Streatment         ⊕       D4X-GC Control         ↓       DED AStopel Department         ↓       Data Bandling         ↓       Excellators Stope         ↓       Data Bandling         ↓       Department         ↓       Department         ↓       Department         ↓       Data Bandling         ↓ | RT         IS         Compound ID         Quan Ion         Calculations         Integration         I           1         11942         Freen 12         SM 650. (+16 Average Fac: 10         04 W 44.0 \$10 0.23         2         2.204         Virg(Darde         5.0-         //////////////////////////////////// | 10.5       1.0       1.5       12.0       12.5         10.5       Amount / Amt. Std.       Exact View         Sevent       Sevent       Sevent         1       Next. Previous       1 reps. at level 2         om: Calculation       OK         c:\brukerws\data\101317\286_006.xms         Peak Size: 14762       Deviation: 8.88% |
| Ready                                                                                                    |                                                                                                    |                                                                                                    |

#### Hints with Operations with GC Detector .RUN Data Files

112. **Peak processing for chromatograms for GC detector run files -** are discussed in Peak Detection with Varian Star Workstation. http://lotusinstruments.com/wp/wp-content/uploads/Peak-Detection-with-Varian-Star-Workstation.pdf

113. **Display of peak details in Interactive Graphics**. Highlight desired peak and carefully drop straight down to expose other peak information.

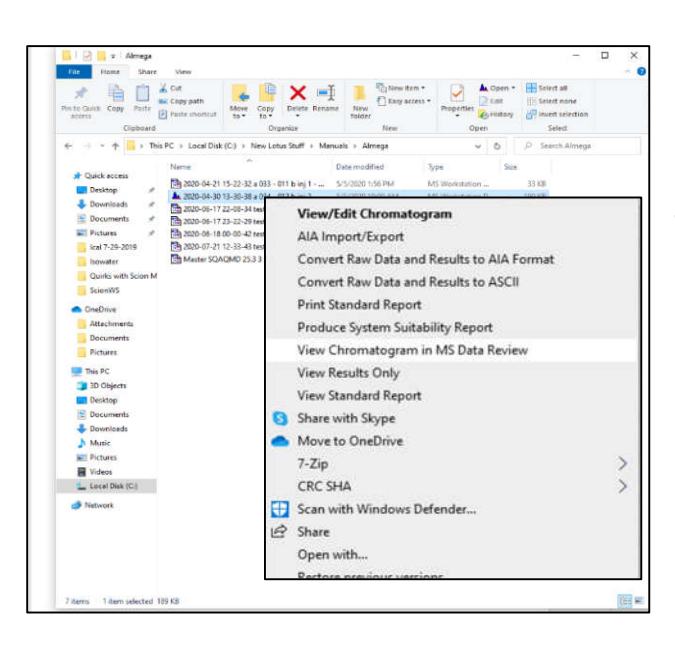

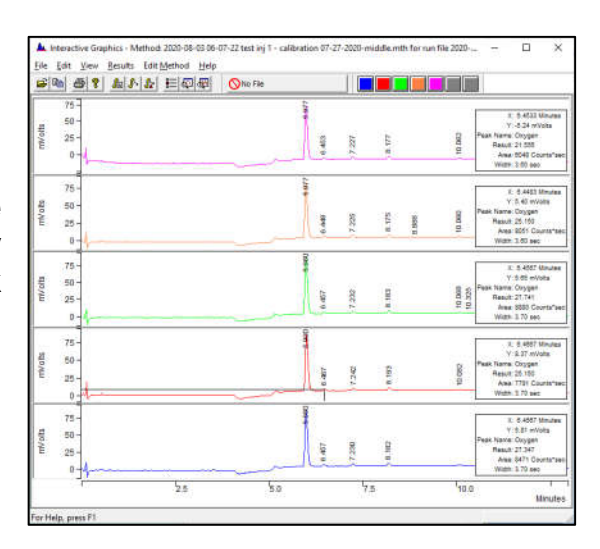

114. **Insert .RUN data file into MS Data Review** from Windows Explorer by right-clicking on desired data file.

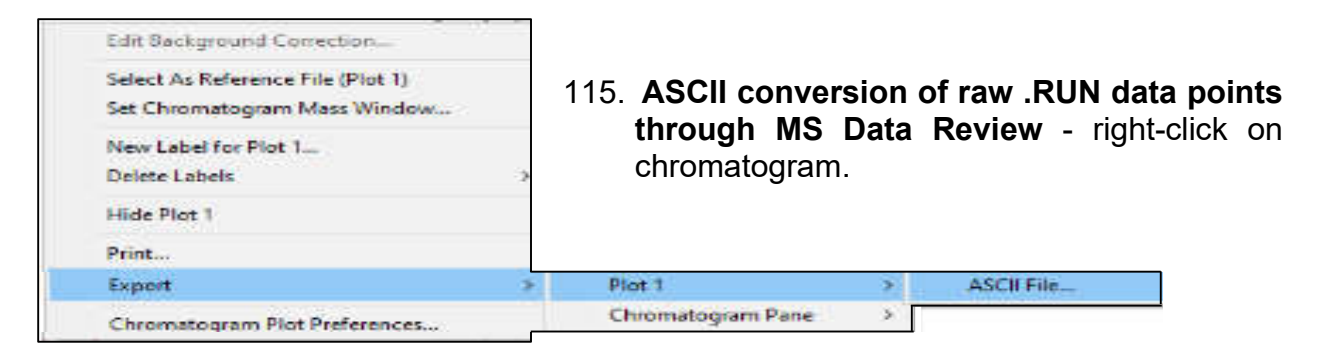

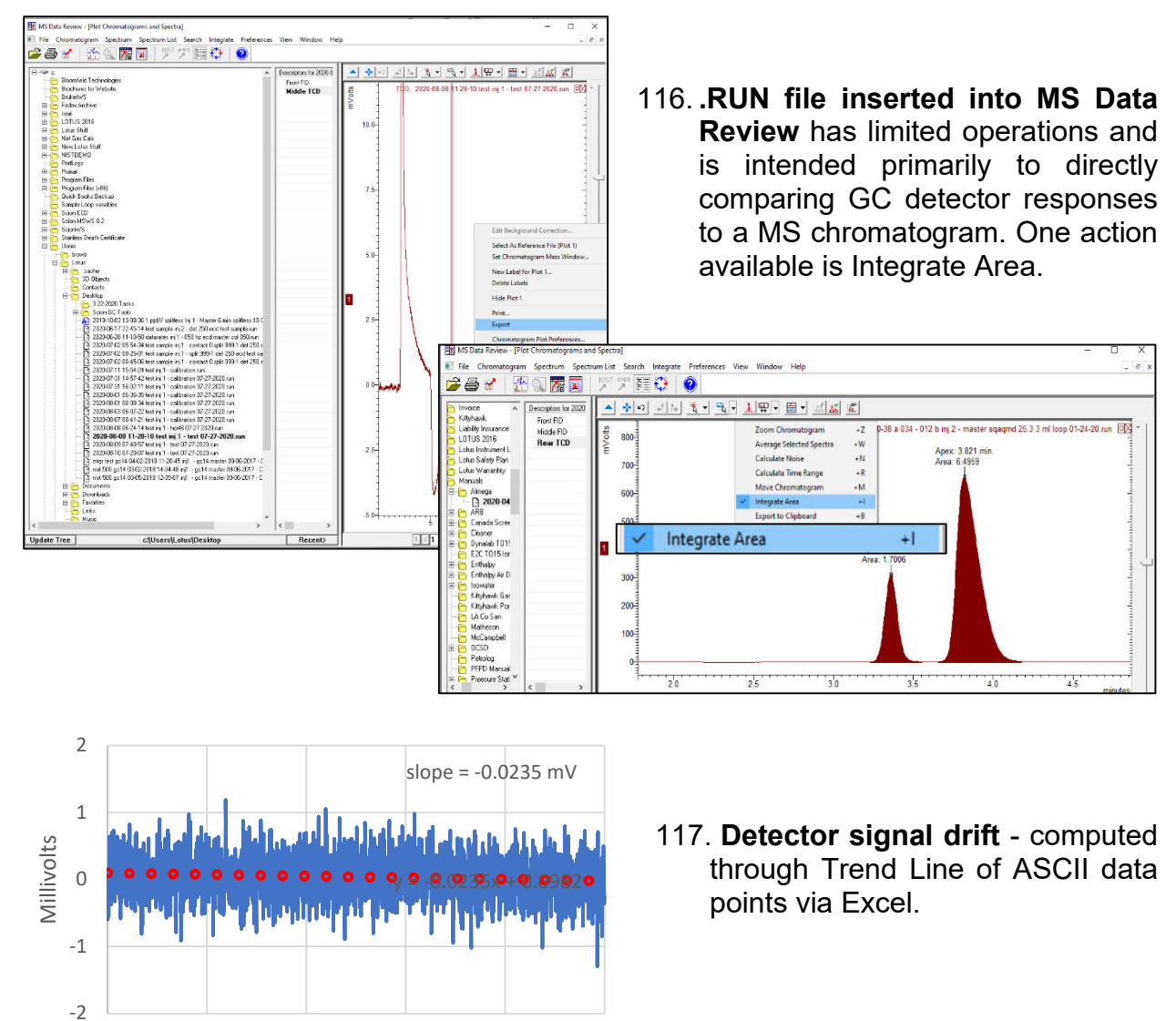

118. Change background colors of displayed live chromatograms.

2 3 Time (minutes) 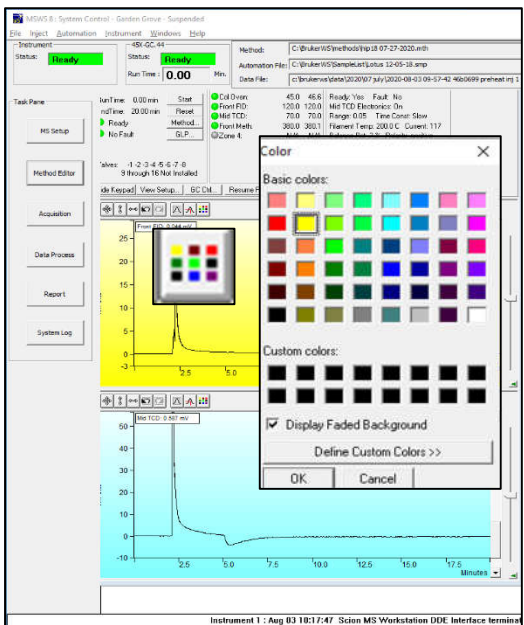

| Mot Ready         Motorstor Mir           AP ore         Dots Price           No Stap         545 6C2.41 - Equilibrating           Part Exc 00 reis         Solo 921           Part Exc 00 reis         Solo 921           Part Proces         Rapation           Part Proces         Rapation           System Log         Part Proces           Part Proces         Part Proces           Part Proces         Part Proces           Part Proces         Part Proces           Part Proces         Part Proces           Part Proces         Part Part Part Part Part Part Part Part                                                                                                    | Sample Name:                                                 |
|----------------------------------------------------------------------------------------------------|--------------------------------------------------------------|
| A Pane         Image: Constraint of the constraint of the constraint                                                                                                    | Injection #: 0 Calc #: 0                                     |
| AR Pare              # 45 654.0               Free planes               Free planes               Free planes               Free planes               Free planes               Soft ALL               Free planes               Soft ALL               Free planes               Soft ALL               Soft ALL               Soft ALL               Soft ALL               Soft ALL               Soft ALL               Soft ALL               Soft ALL               Soft ALL               Soft ALL               Soft ALL               Soft ALL               Soft ALL             Soft ALL               Soft ALL             Soft ALL                                                                                                    |                                                              |
| A Sine<br>Mis Scap<br>Method Scap<br>Method Scap<br>Syntem Log<br>Syntem Log<br>4 Sone<br>Syntem Log<br>4 Sone<br>Syntem Log<br>4 Sone<br>5 State Process<br>1 Sone<br>1 Sone |                                                              |
| MS Setup         ForeFace         Set Action         Set Action                                                                                                    | 0.0                                                          |
| MS Setup         Revend fictore         0.00 min         Security         Security                                                                                                    | Front Detector Status 10 uL 00000                            |
| Import         100 mm         Termine         000 mm         000 mm         000 m                                                                                                    | leady Olf Fault No                                           |
| Method filde         Motod         Motod                                                                                                    | ront FID Electronics: D#                                     |
| Internet filter         Office EC         Office EC                                                                                                    | large 12 Time Lonst Fast                                     |
| Nethod Eday         United IDS.         00 ad IDS.         00 ad IDS.           Argustan         Vales: 1.53.4.56.7.3.         00 ad IDS.         00 ad IDS.           Magestan         Math No.         00 ad IDS.         00 ad IDS.           Math No.         00 ad IDS.         00 ad IDS.         00 ad IDS.           Date Process         3 db (1 ad IDS.         00 ad IDS.         00 ad IDS.           System Log         3 db (1 ad IDS.         00 ad IDS.         00 ad IDS.           System Log         2.0 - mr0.0 ad IDS.         10 db (1 ad IDS.         10 db (1 ad IDS.           System Log         1.5 - 1 db (1 ad IDS.         1.5 - 1 db (1 ad IDS.         1.5 - 1 db (1 ad IDS.         1.5 - 1 db (1 ad IDS.           System Log         0.5 - 1 db (1 ad IDS.         0.5 - 1 db (1 ad IDS.         1.5 - 1 db (1 ad IDS.         1.5 - 1 db (1 ad IDS.                                                                                                    | ( <del>88</del> 888 ( ))8800)                                |
| Arguston         Under 1:33456578         Under 1:35456578         Under 1:35456578           Arguston         High registry         Under 1:3545678         Under 1:3545678         Under 1:3545678           Data Process         Image: State State St                                                                                                    | Petector Signat: 0.000 mV                                    |
| Arganton         Value 1, 2, 3, 4, 5, 7, 8         Q2, we 7         NA         NA           Mathematical State and additional state and additional state and additex additional state and additex additional state and add                                                                                                    | requency : 25 Hz                                             |
| Arganitor         Model Is Not under Id 20, 200 B         MA         NA           Duris Process         Bit Oct 10 (100 mm)         Town Process         Status         Status                                                                                                    |                                                              |
| High regard         Year F and F and F a                                                                                                    | 00000                                                        |
| Begott         15         10         15         15           System Log         10         0.5         0.5         10         10                                                                                                    | Front Dielector Status                                       |
| Date Process         Import         Import                                                                                                    |                                                              |
| Due Process         2.0         Team Fill & 800 mm         Versite Fill & Versite Versite Ve                                                                                                    | WEMBVert V MOD A                                             |
| 20-         Versition (1)           Report         15-           5ystem (ag)         15-           9         10-           9         0.5-           0.5-         0.5-                                                                                                    | Rew ECO: 0 000 mV                                            |
| Report         15-         Verifie 1         Verifie 1         Verifi                                                                                                    | w Front Only                                                 |
| Report         15-         View 16 View 16 Vi                                                                                                    | W HOR ONLY                                                   |
| negative         15-         15-         15-         15-         15-         15-         15-         15-         15-         15-         15-         15-         15-         15-         15-         15-         15-         15-         15-         15-         15-         15-         15-         15-         15-         15-         15-         15-         15-         15-         15-         15-         15-         15-         15-         15-         15-         15-         15-         15-         15-         15-         15-         15-         15-         15-         15-         15-         15-         15-         15-         15-         15-         15-         15-         15-         15-         15-         15-         15-         15-         15-         15-         15-         15-         15-         15-         15-         15-         15-         15-         15-         15-         15-         15-         15-         15-         15-         15-         15-         15-         15-         15-         15-         15-         15-         15-         15-         15-         15-         15-         15-         15-         15-         15-         1                                                                                                    | w Middle Unly                                                |
| 5ystem.log                                                                                                    | w Bear Only                                                  |
| System Log         10-         15-         VI           費         10-         費         10-         VI         VI           0.5-         0.5-         0.5-         0.5-         0.5-         0.5-                                                                                                    | wheat only 55                                                |
| 5ystem log                                                                                                    | w F & M Horz                                                 |
| 10-<br>10-<br>10-<br>10-<br>10-<br>10-<br>10-<br>10-                                                                                                    | III E & M Mark                                               |
| 명 10-<br>명 10-<br>명 10-<br>이하-<br>이하-<br>이하-<br>이 이하-<br>이 이하-<br>이 이하-<br>이 이하-<br>이 이하-<br>이 이하-<br>이 이하-<br>이하-<br>이하-<br>이하-<br>이하-<br>이하-<br>이하-<br>이하-<br>이하-<br>이하-                                                                                                    | W F & M VER                                                  |
|                                                                                                    | w F & B Horz                                                 |
| 05-<br>05-                                                                                                    | IN E & D Mark                                                |
| 05-<br>05-<br>05-                                                                                                    | WF&DVer                                                      |
| 05-<br>Vi                                                                                                    |                                                              |
| 05- 05-                                                                                                    | w M & B Horz                                                 |
| 0.5-1 1.5                                                                                                    | w M & R Horz                                                 |
|                                                                                                    | w M & R Horz<br>w M & R Vert                                 |
|                                                                                                    | w M & R Horz<br>w M & R Vert<br>w F M R Horz                 |
| MA NAME                                                                                                    | w M & R Horz<br>w M & R Vert<br>w F.M.R Horz                 |
| 00                                                                                                    | w M & R Horz<br>w M & R Vert<br>w F,M,R Horz<br>w F,M,R Vert |
| 0.0                                                                                                    | w M & R Horz<br>w M & R Vert<br>w F.M.R Horz<br>w FM R Vert  |
| -0.3 -0.2 -0.2                                                                                                    | w M & R Horz<br>w M & R Vert<br>w F,M,R Horz<br>w F M R Vert |

119. **Display of live chromatograms in System Control** - single, double or triple, and horizontal or vertical.

#### 120. Change Run Time in Active Chromatogram

- Keyboard on Scion 436/456 is active during a run, and the column oven hold time in the final step can be adjusted longer or shorter time to impact both the GC run time and GC detector(s) data collection end time. This change does not alter the Scion SQ run time.

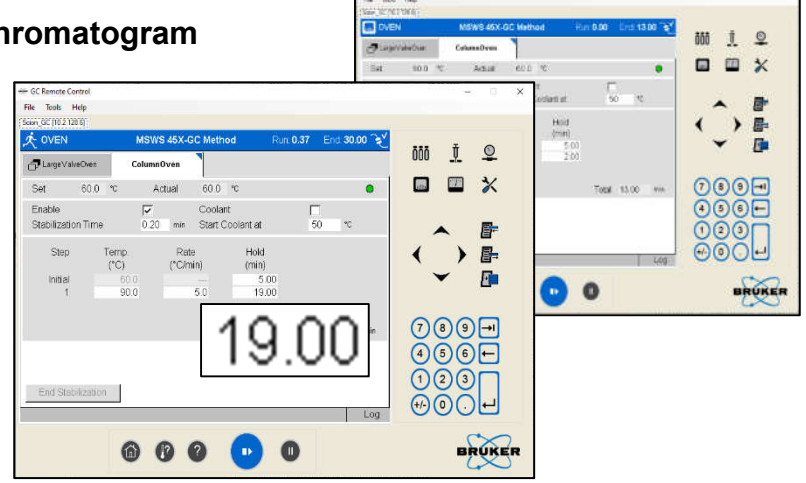

121. **Hide Keypad** – to set chromatogram display for full screen.

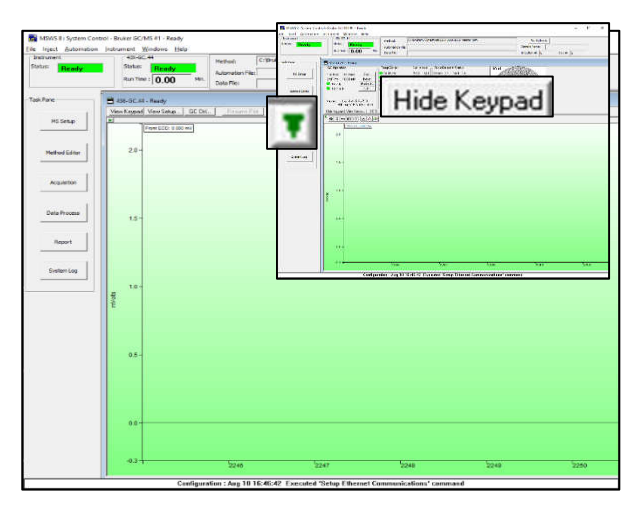

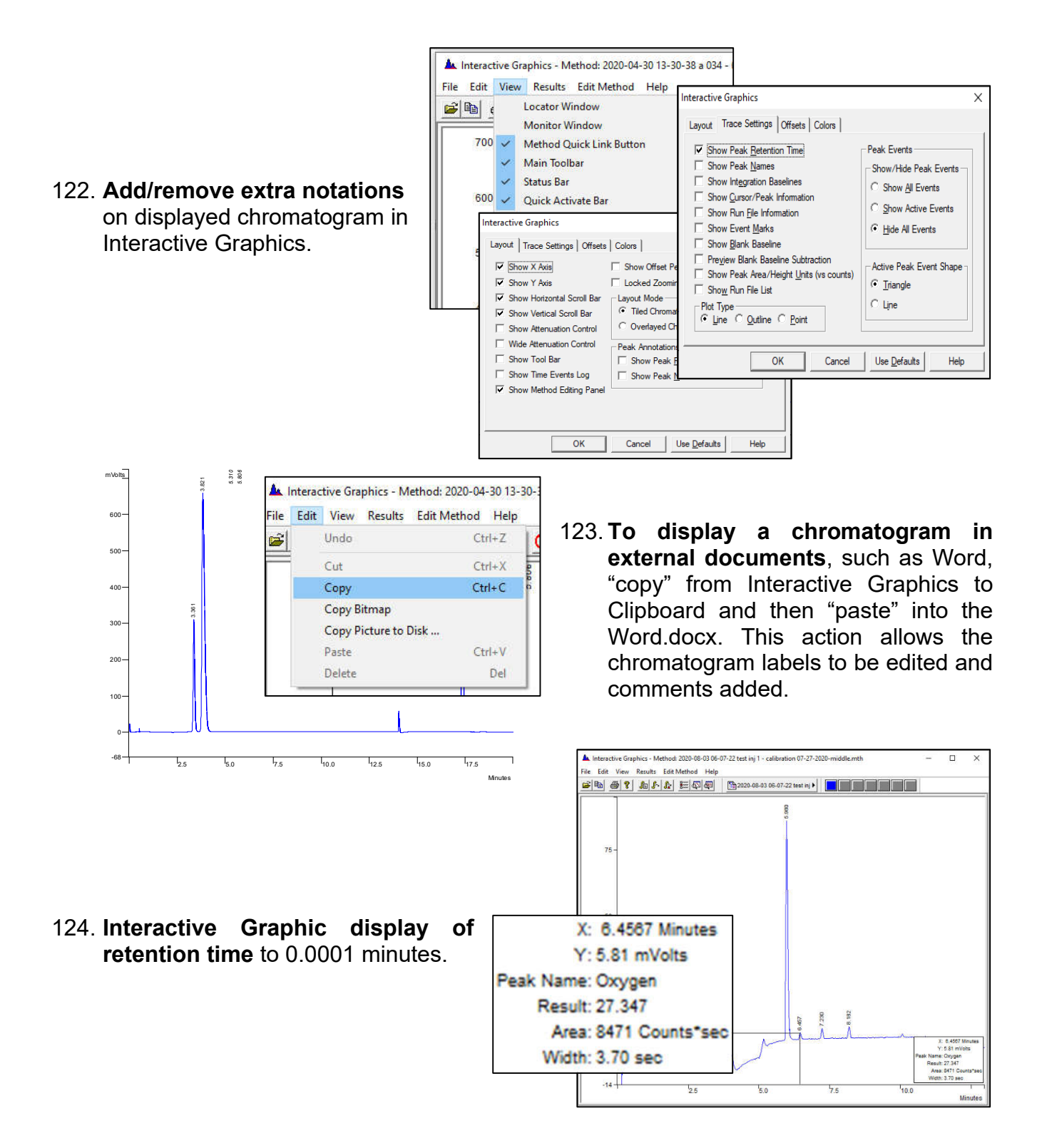

#### 

125. **Detector frequency** - This parameter impacts data collection with number of data points used to define the peak combined with monitored noise level.

| 🖺 Method Builder - [Method1*] | _                                                        |       |
|-------------------------------|----------------------------------------------------------|-------|
| Eile Edit View Window Help    |                                                          | - 8 × |
| 1                             | 8                                                        |       |
|                               |                                                          |       |
| Method1*                      | Data Acquisition                                         | ^     |
| Method Notes                  | Data Acquisition                                         | _     |
| 🗄 🔁 45X-GC - Address 44       |                                                          |       |
| E 45X-GC Control              | Detector Frequency: 25 - Hz                              |       |
|                               | Noise Monitor Length: 64 📫 points (2.560 sec)            |       |
|                               |                                                          |       |
| 🛅 Sample Delivery             | The following settings will be ignored for all detectors |       |
| 🔁 Injector                    | other than the FID and NPD.                              |       |
| 🖺 Flow/Pressure               | - FID /NPD Detector Full Scale                           |       |
|                               |                                                          |       |
| 🔁 Detector                    | Front: 1000 V                                            |       |
| Bi Output                     |                                                          |       |
|                               | Middle: 1000 V 💌                                         |       |
| 🔁 Auxiliary EFCs              |                                                          |       |
|                               | Rear: 10V                                                |       |
| 🗄 🗄 Channel Front=FID         |                                                          |       |
| 🛱 🚟 Data Handling             |                                                          |       |
| Integration Parameters        |                                                          | ¥     |
| Ready                         |                                                          | NUM   |

#### 126. Single method possesses:

- Full set of parameters for control of GC
- Full set of parameters for computation of results
- Complete calibration data
  - Raw data points
  - Last computed results
  - Copy of last method used
  - Link to original method
  - Complete calibration data
    - Response Factors
    - Calibration Point Information
      - Calibration Amounts
      - Calibration Peak Sizes
      - Deviations from Curve
      - > Replicates
      - Link to Calibration .XMS data file
    - Calibration Levels (up to 50)
    - Coefficients
    - Curve Fit Factors
- Formatting for chromatograms and reports
- Baseline subtract data points

#### 127. RUN data file for GC detectors possesses:

- Raw data points
- Instrument run log
- Last computed results
- Copy of data handling sections from last method used
- Link to original method
- Baseline subtract data points
- Complete calibration data
  - Raw data points
  - Last computed results
  - Copy of last method used
  - Link to original method
  - Complete calibration data
    - Response Factors
    - Calibration Point Information
      - Calibration Amounts
      - Calibration Peak Sizes
      - Deviations from Curve
      - > Replicates
      - > Link to Calibration .XMS data file
    - Calibration Levels (up to 50)
    - Coefficients
    - Curve Fit Factors
- 128. **Display of data points** provides visualization of proper definition of peak shape. Data interval is set by detector frequency and expected peak width. Optimum settings should yeild 10 data points across top of peak.

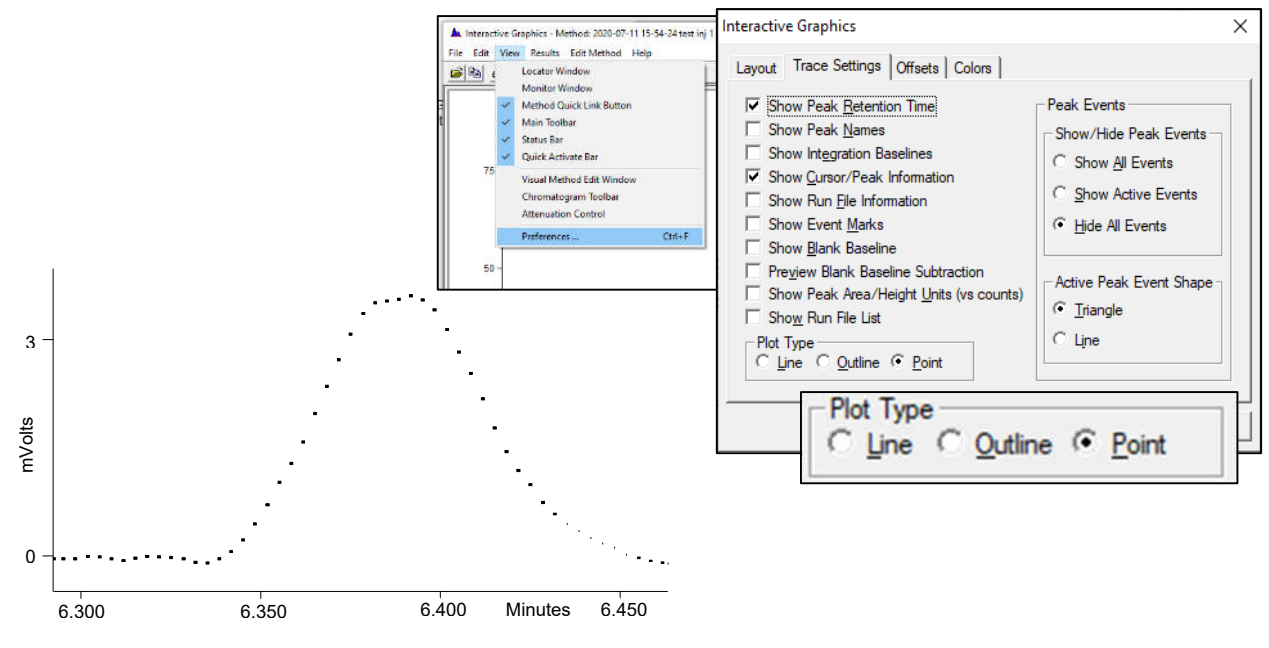

129. **Open Original Method** - .RUN files possess a link to the original method used to collect the data.

| s | ielect me       | hod to o<br>se    | pen with th<br>rukerws\me | e loaded data file<br><b>Method Fil</b><br>ethods\calibration | :(s):<br><b>e</b><br>n 07-27-2020. | .mth | Run File<br>2020-08-10 07-20-07 test inj 1 - test C |
|---|-----------------|-------------------|---------------------------|---------------------------------------------------------------|------------------------------------|------|-----------------------------------------------------|
| 0 | Onen<br>en Orig | Recalc<br>nal Met | Method                    | 70                                                            |                                    |      |                                                     |
|   | Open            | Origina           | l Method                  |                                                               | Cut+W                              |      |                                                     |
|   | New M           | 1ethod<br>Methor  | 4                         |                                                               | Ctrl+M                             |      |                                                     |
|   | New C<br>Add/F  | hroma<br>emove    | togram<br>Chromat         | :ogram                                                        | Ctrl+N<br>Ctrl+O                   | •    |                                                     |

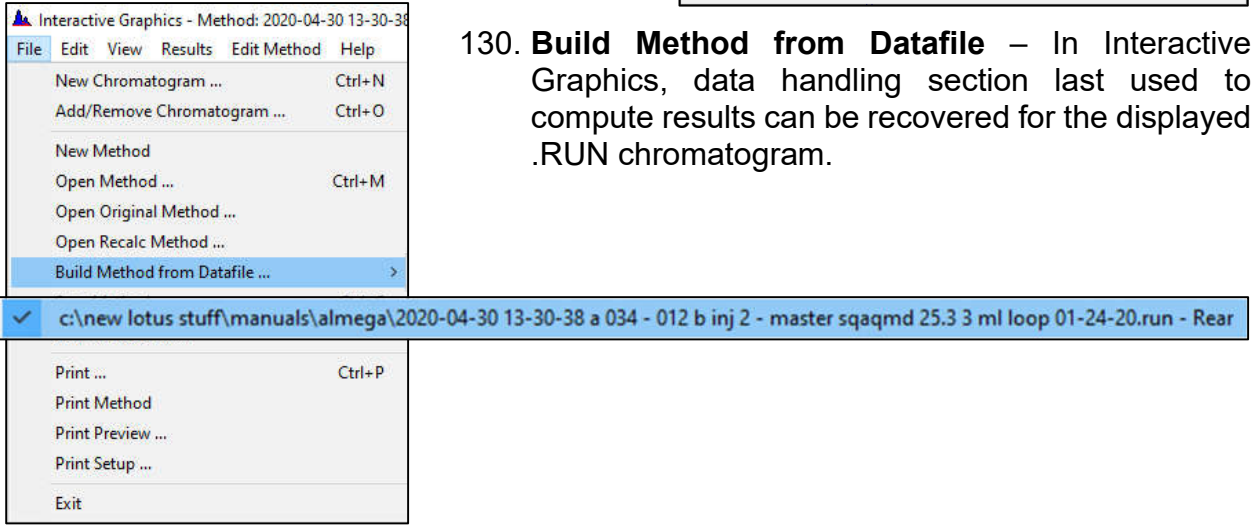

131. **Fill Peak Table** - is accessible through Interactive Graphics. Clicking on peaks in the displayed chromatogram will add these peaks to Peak Table of active method.

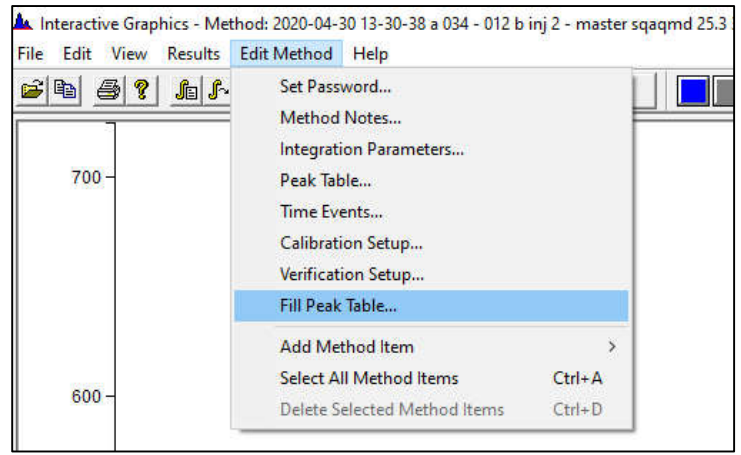

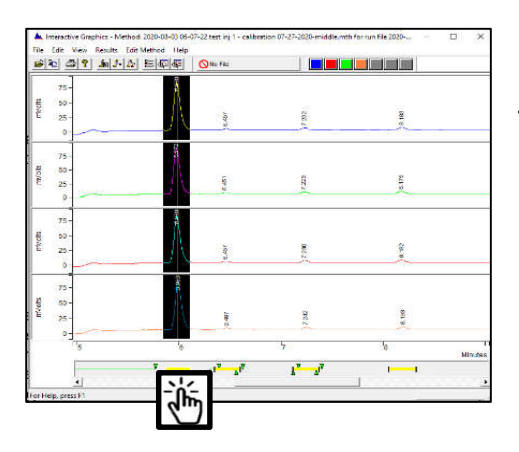

132. Graphically relocate retention times in Peak Table - by right-clicking on yellow window under peak and move to adjust.

133. Adjustment of retention time by Reference Peaks (peak windows in blue). Update only occurs when "calibration" is performed.

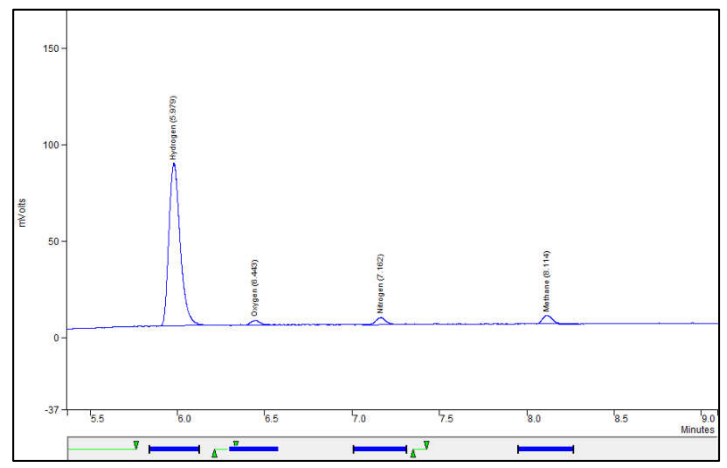

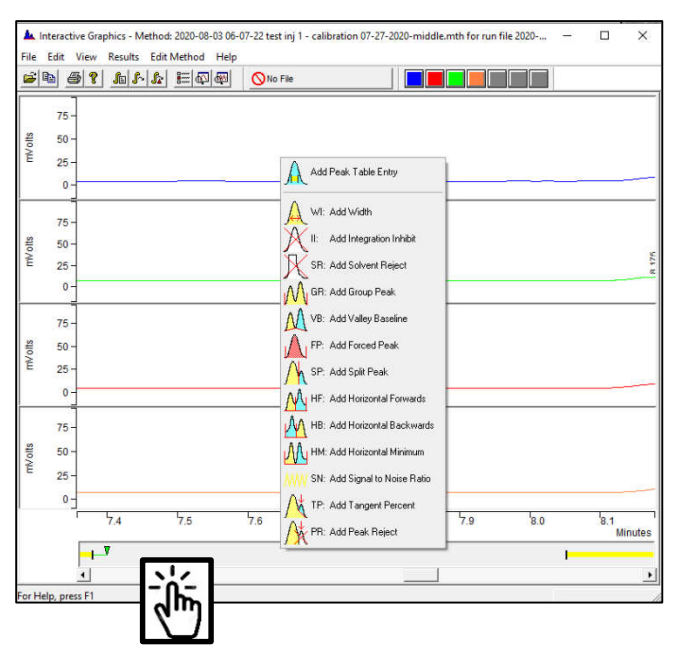

- 134. **Add peak table entry-** by rightclicking in window below the chromatogram.
- 135. **Add timed events** by rightclicking in window below the chromatogram.

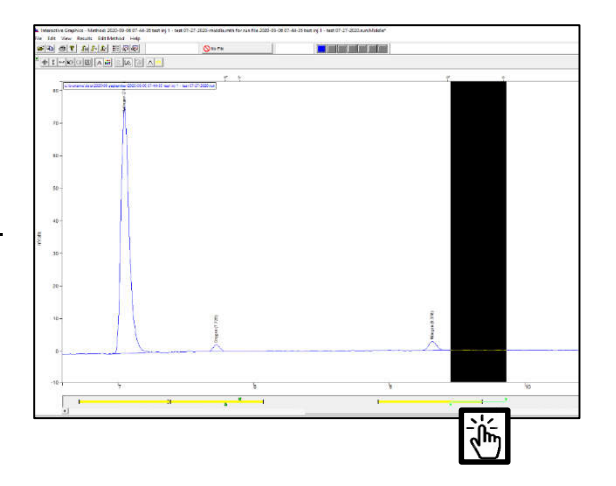

136. Graphically relocate time events with mouse.

#### 137. Reporting and Printing of Results:

• Set up for automated printing - at run end with Automated Printing enabled.

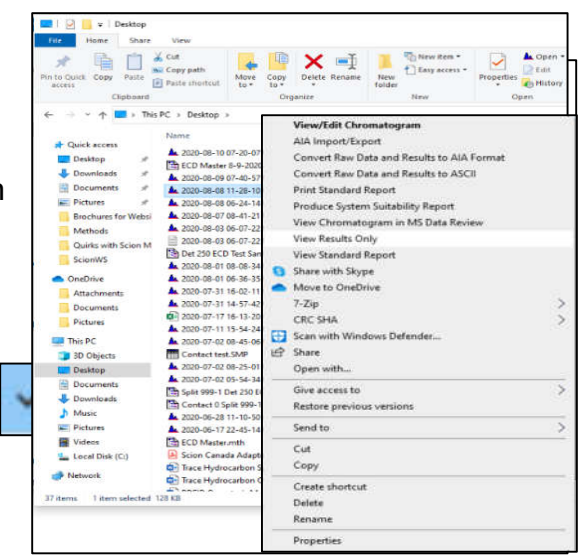

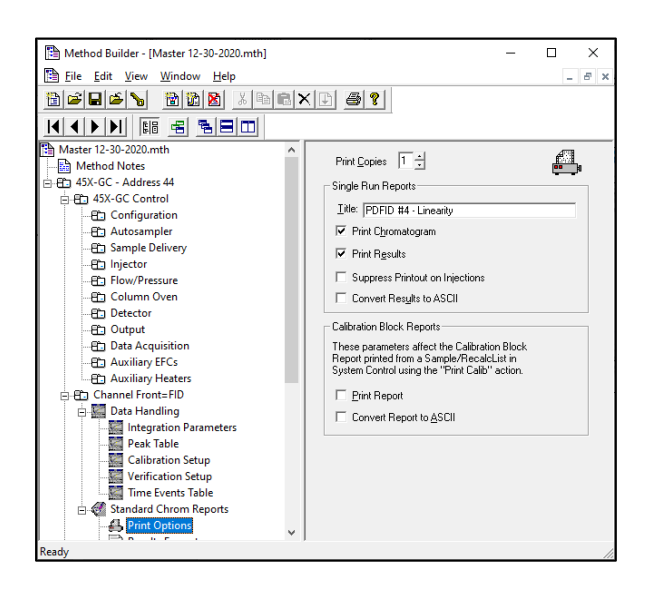

• Chose printing parameters in method. Printouts on injection can be suppressed to prevent operations to be locked up if printer jams.

| Method Builder - [ecdtest det 250 cp                                                                                                    | -580 r10 mu 10.mth] — 🗆                                                                                                    | × |
|----------------------------------------------------------------------------------------------------|----------------------------------------------------------------------------------------------------|---|
| Eile Edit View Window Help                                                                                                    | - 6                                                                                                    | × |
|                                                                                                    |                                                                                                    |   |
| ecttest det 250 cp - 580 r10 mu 10.mth Method Notes H 43X-6C - Address 44 H 43X-6C Control H 43X-6C Control H - Configuration H - Configuration H - Configuration H - Configuration H - Configuration                                                         | Calibration Type     Calibration     Calibration     Cali | ^ |
|                                                                                                    | Replicate Treatment                                                                                                    |   |
| -En Detector<br>-En Output<br>-En Data Acquisition<br>-En Auxiliary EFCs                                                                                                    | C Average Calibration Replicates<br>Averaging Weight                                                                                                    |   |
| Auximity Heaters     Auximity Heaters     Di Channel Front     Di Channel Front     Data Handling     Auximity Heaters     Auximity Heaters     Data Handling     Auximity Heaters     Auximity Heaters     Data Handling     Auximity Heaters     Pack Table | Apply this weight to<br>new replicates (%): 50 +                                                                                                    |   |
| Calibration Setup<br>Verification Setup<br>Time Events Table                                                                                                    |                                                                                                    | ~ |
| Ready                                                                                                    | NUM                                                                                                    |   |

- 138. **Replicate Treatment in Method Builder** - Preset value is set to Average Calibration Replicates. Often the individual data points are desired to be indicated separately and this parameter can be changed to "Keep Replicates Separate".
- Method Builder - [ecdtest det 250 cp -580 r10 mu 10.mth] X Eile Edit Yiew Window Help 🗎 ecdtest det 250 cp - 580 r10 mu 10.mth Calibration Type Replicate Tr Method Notes C 3 (No Calibration) 43X-GC - Address 44 Internal Standard Average Calibration Replicate 43X-GC Control External Standard . Configuration C Normalized % t to %) 50 ÷ Replicate Tolerance Replicate Tolerance Always add new replicates Never add new replicates Always add new replicates Add reglicates within this tolerance (%): Never add new replicates Out of Tolerance Action Calibration Range Tolerance C Add replicates within Peaks outside the range + tolerance generate calibration range errors. this tolerance (%): 0.5 Bange Tolerance (%): 10.0 ÷ Out of Tolerance Action ... Out of Tolerance Action. Edit/Lock Calibration Data... NUM

| Sample Name         Sample Type         AutoLir         Active         Active                                                                                                    | AutoLit     AutoLit       Baseline     none       Analysis     none       Analysis     none       Det Lime GC14.mth?     -       Window Help     -       Biable XEL @ ? [4] [4] [5] [6] @ ]                                                                                                    | Sample Name         Sample Type         AutoLin           1         Blank         Baseline         none           2         425363         Analysis         none           Method Builder - Det Limit GC14.mth*]         -         -         ×           File Edit View Window Help         -         -         ×         e           Image: Simple Type         AutoLin         -         -         ×         e           Image: Simple Type         -         -         -         ×         e         -         ×         e           Image: Simple Type         -         -         -         -         -         ×         e         -         -         ×         e         -         -         ×         e         -         -         ×         e         -         -         ×         e         -         -         ×         e         -         -         ×         win         -         -         ×         e         -         -         ×         win         win         -         -         >         Autom         -         >         Autom         -         >         Autom         -         >         >         > |
|----------------------------------------------------------------------------------------------------|----------------------------------------------------------------------------------------------------|----------------------------------------------------------------------------------------------------|
| Blank         Baseline         ▼         none           425363         Analysis         ▼         none         Image: second second se | Baseline         none           3         Analysis         none           3         Analysis         none           4         None         state                                                                                                    | 1     Blank     Baseline     none       2     425363     Analysis     none       Method Builder - [Det Limit GC14.mth*]     -     -       Else Edit Vere Window Edep     -     -       Image: The State Vere Window Edep     -     -       Image: The State Vere Window Edep     -     -       Image: The State Vere Window Edep     -     -       Image: The State Vere Window Edep     -     -       Image: The State Vere Window Edep     -     -       Image: The State Vere Window Edep     -     -       Image: The State Vere Window Edep     -     -       Image: The State Vere Window Edep     -     -       Image: The State Vere Window Edep     -     -                                                                                                    |
| 425363         Analysis         mone         [1]3           ethod Builder - [Det Limit GC14.mth*]         -         -         ×                                                                                                    | 3 Analysis none inset<br>Det Limit GCL4.mbH<br>Window Help × e<br>- e × e<br>- e × e<br>- e × e<br>- e × e<br>- e × e                                                                                                    | 2         425363         Analysis         none         Iffsetr           Method Sulder - [Det Limit GC14.mth*]         -         -         ×         >           File 544 View Window Lebp         -         -         ×         >         >         >         >         >         >         >         >         >         >         >         >         >         >         >         >         >         >         >         >         >         >         >         >         >         >         >         >         >         >         >         >         >         >         >         >         >         >         >         >         >         >         >         >         >         >         >         >         >         >         >         >         >         >         >         >         >         >         >         >         >         >         >         >         >         >         >         >         >         >         >         >         >         >         >         >         >         >         >         >         >         >         >         >         >         >         > </th      |
| ethod Builder - [Det Limit GC14.mth*] X                                                                                                    | Det Limit 6C14.mth*]         -         X         2.           Window         Help         -         0         X           R120         R2         R2         4         1         10         Mr                                                                                                    | Method Builder - [Det Limit GC14.mth*]         -         -         ×         ≥           Eife Edit View Windtow Edito         -         -         -         -         -         -         >         ≥           Eife Edit View Windtow Edito         -         -         -         -         -         -         -         -         -         -         -         -         -         -         -         -         -         -         -         -         -         -         -         -         -         -         -         -         -         -         -         -         -         -         -         -         -         -         -         -         -         -         -         -         -         -         -         -         -         -         -         -         -         -         -         -         -         -         -         -         -         -         -         -         -         -         -         -         -         -         -         -         -         -         -         -         -         -         -         -         -         -         -         -         -           |
|                                                                                                    | Window Help - ♂×<br>Path A State A State A Stat | Eife fat Yerw Window     Eife fat Yerw       Image: The fat Yerw     Eife fat Yerw       Image: The fat Yerw     Eife fat Yerw       Image: The fat Yerw     Eife fat Yerw                                                                                                    |
| e Edit View Window Help - 6 ><br>2 Dies N. Salash Rai Vieslei Vieslei Vi                                                                                                    |                                                                                                    |                                                                                                    |
|                                                                                                    | Creak Detection                                                                                                    |                                                                                                    |
| Method Notes                                                                                                    | Normal Taylor Bo                                                                                                    | Method Notes     Vesseement Type     Solution Blank Baseline     Measurement Type     Solution                                                                                                    |

139. Replicate Tolerance in Method Builder -

replicates".

Peak Tak

Preset value is set to add replicates within a tight

tolerance of 0.5%. Better choice is either to

widen the tolerance or "Always add new

40. Baseline Subtraction - The baseline run is a reduced set of 257 to 512 data points across the chromatogram run time by a bunching process, is stored within the method used for its collection and is subsequently subtracted from sample runs prior to peak detection. Baseline Subtraction is activated by enabling it in Method Builder > Integration Parameters > Subtract Blank Baseline, and by indicating the first run in a series in SampleList as Sample Type – "Baseline".

141. **Grouping by time interval** – detector response can be grouped over a userselectable time interval. This process is often used for grouping non-methane hydrocarbons in EPA Method 25, and for summing up all hydrocarbons in natural gas for Hexane+. Assigned retention time for the group is the midpoint between and starting and ending points. Sep Code in report is labeled as "GR".

|                  | 🛅 Method Builder -    | [2020-04-30    | 13-30-38 a 03 | 4 - 012 b inj 2 - m | aster sqa | qmd 25.3 | 3 ml loop (    | 01-24-20-middle.mth]        | - 0      | ×      |   |
|------------------|-----------------------|----------------|---------------|---------------------|-----------|----------|----------------|-----------------------------|----------|--------|---|
|                  | File Edit View        | Window         | Help          |                     |           |          |                |                             |          | . 8 ×  |   |
|                  |                       |                | ST X IRS      | lel×In14            | s  •      | Id d l   | ⊾ I ⊫I I       | गांच <i>। ह</i> ा छन् हात्र | mi       |        |   |
|                  |                       |                |               |                     | ••        |          |                |                             | <u> </u> |        |   |
| Channel Middl    | 2020-04-30 13-30-38 a | 034 - 012 b ir | nj 2 - ma     | ime Events Program  |           |          |                |                             |          |        | × |
| File Create Free | Fin 45X-GC - Address  | 44             | - 11          | Time                | Ever      | nt Valu  | e/End<br>Linne | Descriptio                  | n        | ≜dd    |   |
| rile search ron  | 🗄 🔁 Channel Middl     | e=Middle       |               | 1 2.44              | 14 FP     | -        | 4.4402         | (End time: 0.0-1440.00 r    | nin)     | Insert |   |
| 🗃 🕾 😤 🖪          | 🗄 🎆 Data Handi        | ing            |               | 2 11.00             | 10 WI     | ▼ 32 sec | -              | (0.5-256 sec)               |          | 0.000  |   |
| Title :          | - 🔛 Integrat          | ion Paramete   | ers           | 3 12.91             | 59 II     | *        | 14.7040        | (End time: 0.0-1440.00 r    | nin)     | Velete | ~ |
| Run File : c     | - Seak Ta             | ble            |               | 4 14.51             | 25 GR     | •        | 19.8985        | (End time: 0.0-1440.00 n    | nin)     | Sort   | 3 |
| Method File : c  | - See Call            |                | 1.1           | 14 51               |           | 'n.      |                |                             | 10.0005  |        | b |
| Sample ID : A    | - Ven                 | 4.0            |               | 14.314              | 20 6      | in i     | -              |                             | 13.0303  |        |   |
| Taisatian Datas  | - 200                 |                |               |                     |           |          |                |                             |          | -      |   |
| injection bate.  | <                     |                | >             |                     |           |          |                |                             |          |        |   |
| Operator : Do    | Ready                 |                |               |                     |           |          |                |                             | NUM      | 11     |   |
| Workstation: DE  | SKTOP-6VL5B           | Bus            | s Address     | 5 : 44              |           |          |                |                             |          |        |   |
| Instrument : Lo  | tus NMOC              | San            | mple Rate     | e : 5.00 Hs         |           |          |                |                             |          |        |   |
| Channel : Mi     | ddle = FID            | Rur            | n Time        | : 20.000            | min       |          |                |                             |          |        |   |
| At Scion MS Wor  | estation = (V8 )      | 2 IDach (      | 3/14/191      | Version 8           | 2 1 **    | * 00101  | -2311-         | AB1-4118 **                 |          |        |   |
|                  |                       |                |               |                     |           |          |                |                             |          |        |   |
| Run Mode         | : Analysis - St       | ubtract E      | Blank Bas     | eline               |           |          |                |                             |          |        |   |
| Peak Measuremen  | t: Peak Area          |                |               |                     |           |          |                |                             |          |        |   |
| Calculation Typ  | e: External Star      | ndard          |               |                     |           |          |                |                             |          |        |   |
|                  |                       | Ret            | Time          |                     |           | Width    |                |                             |          |        |   |
| Peak Peak        | Result                | Time           | Offset        | Area                | Sep.      | 1/2      | Statu          | 5                           |          |        |   |
| No. Name         | (ppmC)                | (min)          | (min)         | (counts)            | Code      | (sec)    | Codes          |                             |          |        |   |
|                  |                       |                |               |                     |           |          |                | -                           |          |        |   |
| 1 Methane        |                       | 5.360          |               |                     |           |          | м              |                             |          |        |   |
| 2 Carbon Mo      | nox 1.69              | 6.352          | 0.487         | 2920                | BB        | 26.7     |                |                             |          |        |   |
| 5 MINLOC         | 0.52                  | 17.205         | 0.026         | 10652               | GR.       | 0.0      |                | -                           |          |        |   |
| Totals:          | 2.61                  |                | 0.513         | 21572               |           |          |                |                             |          |        |   |
|                  |                       |                |               |                     |           |          |                |                             |          |        |   |
| Status Codes:    |                       |                |               |                     |           |          |                |                             |          |        |   |
| M - Missing pea  |                       |                |               |                     |           |          |                |                             |          |        | ~ |
| 1                |                       |                |               |                     |           |          |                |                             |          |        | > |

| Method Builder - [hip46b 07-27-2020.mth]                                                                                                    | -                                                                                                    | • ×                                                                             |                                                                   |                                                          |                                                            |                                                                          |                                  |                       |                            |                 |
|----------------------------------------------------------------------------------------------------|----------------------------------------------------------------------------------------------------|---------------------------------------------------------------------------------|-------------------------------------------------------------------|----------------------------------------------------------|------------------------------------------------------------|--------------------------------------------------------------------------|----------------------------------|-----------------------|----------------------------|-----------------|
| 🛅 Eile Edit View Window Help                                                                                                    |                                                                                                    | - 8 ×                                                                           |                                                                   |                                                          |                                                            |                                                                          |                                  |                       |                            |                 |
|                                                                                                    | 6 <u>8 8</u> 00                                                                                                    | 1                                                                               |                                                                   |                                                          |                                                            |                                                                          |                                  |                       |                            |                 |
| Consol Madia         Consol Madia                                                                                                    | e Group -<br>0 -<br>1 -<br>Pjnt -                                                                                          | Agd<br>Inset<br>Dejete<br>Fill Down<br>Sort                                     | - Results<br>ons <u>W</u> inde<br>E E A<br>srws\data <sup>3</sup> | ows <u>H</u> elp<br>,2020-08-11<br>\2020\07<br>ods\rand; | 11) Bra<br>july\202<br>y.mth                               | ndy.mth ▶                                                                | Chanr<br>43-37                   | -<br>Net Midd         | - (<br>de = TCC<br>inj 1 - | - test 07-2     |
| Come functions     To take     The take take     The take take     The take take     The take take     The take take take take     The take take take take take     The take take take take take     The take take take take take     The take take take take     The take take take     The take take take     The take take take     The take take take     The take take take     The take take take     The take take take     The take take take     The take take take     The take take take     The take take take take     The take take take     The take take take     The take take take take     The take take take take take     The take take take take take take     The take take take take take     The take take take take take     The take take take take take     The take take take take take take     The take take take take take take take tak                                                                                                    | Injection De<br>Operator<br>Workstation<br>Instrument<br>Channel<br>** MSWS 0.0<br>Run Mode<br>Peak Measure<br>Calculation | USER-PC<br>Garden G<br>Middle =<br>1 for SCI<br>: Ana<br>ment: Pea<br>Type: Ext | 08-11 12:4<br>TCD<br>ON Version<br>Lysis<br>& Area<br>ernal Stam  | 43 Ca:<br>Det<br>Bun<br>Sar<br>Run<br>n 8.0.1            | lculation<br>tector Ty<br>s Address<br>mple Rate<br>h Time | Date: 2020<br>pe: 4XX-GC<br>: 44<br>: 5.00 Hz<br>: 20.000<br>6701-bb0-40 | -08-11<br>(10 Vo<br>min<br>5d ** | 17:5(<br>lts)         | 5                          |                 |
| 🔽 Show Peak Group Totals                                                                                                    |                                                                                                    | ak<br>me                                                                        | Result<br>(ppmV)                                                  | Ret.<br>Time<br>(min)                                    | Time<br>Offset<br>(min)                                    | Area<br>(counts)                                                         | Sep.<br>Code                     | Width<br>1/2<br>(sec) | Group                      | Status<br>Codes |
| Bit         Description         Description         Descripro <thdescription< th=""> <thdescr< td=""><td>1 Hydrog<br/>2 Oxygen<br/>3 Nitrog</td><td>jen<br/>1<br/>jen</td><td>126.4<br/>23.7<br/>52.9</td><td>7.039<br/>7.705<br/>9.259</td><td>0.005<br/>0.009<br/>0.014</td><td>314874<br/>6512<br/>12080</td><td>BB<br/>BB<br/>BB</td><td>3.8<br/>3.3<br/>4.1</td><td>0<br/>1<br/>1</td><td></td></thdescr<></thdescription<> | 1 Hydrog<br>2 Oxygen<br>3 Nitrog                                                                                           | jen<br>1<br>jen                                                                 | 126.4<br>23.7<br>52.9                                             | 7.039<br>7.705<br>9.259                                  | 0.005<br>0.009<br>0.014                                    | 314874<br>6512<br>12080                                                  | BB<br>BB<br>BB                   | 3.8<br>3.3<br>4.1     | 0<br>1<br>1                |                 |
| Torais 41.2 0.39 34410<br>Torai Unidentified Counts 1 1948 oreans<br>Descented Restor d Science 5 Sector 1 Sector 5                                                                                                    | Group<br>Group                                                                                                    | 0                                                                               | 126.4<br>76.6                                                     |                                                          | 0.005                                                      | 314874<br>18592                                                          |                                  |                       |                            | -               |
| Multiplier: 1 Divisor: 1 Didentified Park: 2                                                                                                    | Total                                                                                                    |                                                                                 | 203.0                                                             |                                                          | 0.028                                                      | 333466                                                                   |                                  |                       |                            |                 |
| Haseline Officet: E microVulte 128: 1 microVulte                                                                                                    |                                                                                                    |                                                                                 |                                                                   |                                                          |                                                            |                                                                          |                                  |                       |                            |                 |

142. Grouping by peak label -

After computations are perfomed for peak concentrations, selected peaks can be grouped by peak name. Examples include summing up peaks separate in of measurement polychlorinated biphenyls, toxaphenes, and aromatic hydrocarbons.

143. **Natural gas calculations** - reports values for mol%, BTU, specific gravity, gallons per thousand, and compressibility.<sup>3</sup> Available from Lotus Consulting.

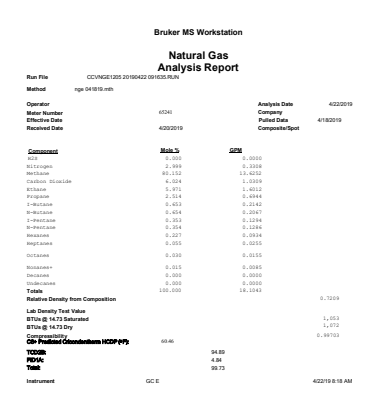

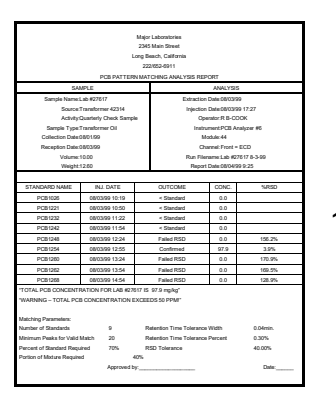

144. Pattern Matching for Polychlorinated Biphenyls (PCBs) available from Lotus Consulting. User selects standards and application compares them to unknowns and reports back matches, and compositions of mixtures.

<sup>&</sup>lt;sup>3</sup> Gas Processor Association, 6525 East 60th Street, Tulsa, Oklahoma 74145, http://ihsmarkit.com/products/gpa-standards.html

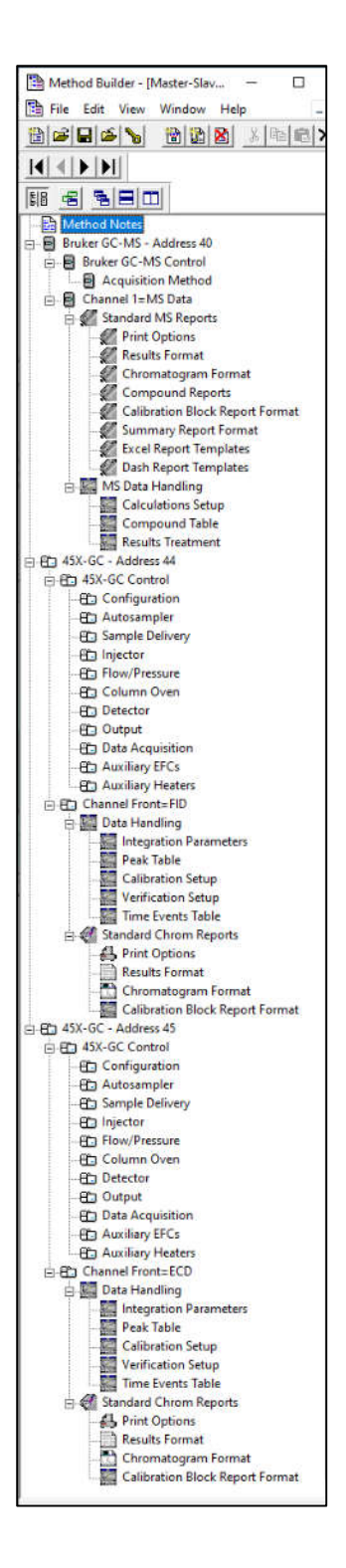

145. Master/Slave Gas Chromatographs Some applications require more hardware capabilities than are available in one instrument. By combining two gas chromatographs Master/Slave configuration, in а accessible resources are doubled. One gas sample is loaded into both instruments, and the master then starts both concurrently. A single method loads parameters for both chromatographs. The configuration allows a single method to fully control two separate temperatureprogrammable column ovens, six GC detectors and a mass spectrometer, 12 electronic flow controllers, 6 detector flow controllers, two 8400 AutoSamplers (up to 200 liquid sample vials), and up to 32 external events. Typical examples are full speciation of hydrocarbons in exhaust (http://lotusinstruments.com/wp/wpvehicle content/uploads/Quantitation-of-Hydrocarbons-in-

Vehicle-Exhaust-and-Ambient-Air.pdf) and measurement of trace impurities in hydrogen fuel (http://lotusinstruments. com/applications/hydrogenfuel/#hfa).

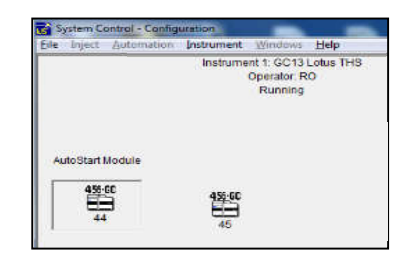

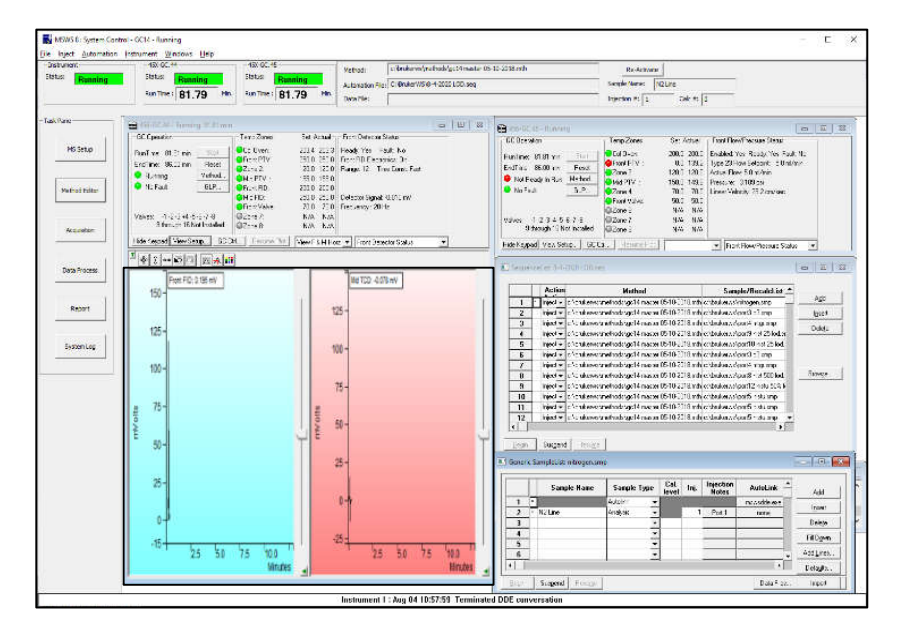

| Run file inserted into MS Data Review                                          | 116       | Hot Keys in MS Data Review                                                             |
|--------------------------------------------------------------------------------|-----------|----------------------------------------------------------------------------------------|
| Verification" run type                                                         | 70        | Import SampleList from Excel.                                                          |
| Access any method even when active on GC                                       | 8         | Indication that Method file has not been saved                                         |
| Access data file actions from Windows Explorer                                 | 71        | Insert .RUN data file into MS Data Review                                              |
| Activate "Last Edited" method.                                                 | 53        | Instrument Log                                                                         |
| Activate method through SampleList.                                            | 52        | Interactive Graphic display of retention time                                          |
| Active Compounds Set (ACS) Editor                                              | /8        | Interconversion of detector response and concentration                                 |
| Add peak table entry                                                           | 134       | Live display of all valve activities                                                   |
| Add lifted events                                                              | 135       | Master/Slave Gas Chromatographs                                                        |
| Adjustment of retention time by Reference Peaks                                | 133       | Move columns in Samplel ist                                                            |
| Approaches to opening method                                                   | 50        | Multicompound Software                                                                 |
| ASCII conversion of raw .RUN data points through MS Data Review                | 115       | Multiple Quan Ions                                                                     |
| Automatic data file naming with tokens.                                        | 72        | mzXMS Conversion Utility                                                               |
| Automatic recalculation of data files with Sequence list with different method | 35        | Name of Operator can be entered                                                        |
| Automatic update of method                                                     | 9         | Natural gas calculations                                                               |
| Baseline Subtraction                                                           | 140       | NIST 20 (Scion P/N 4121057) and NIST 20 Upgrade                                        |
| Batch Processing                                                               | 32        | NIST Automated Mass Spectral Deconvolution and Identification System - AMDIS           |
| Build Method from Datafile                                                     | 130       | Notes                                                                                  |
| Calculation of Retention Time                                                  | 26        | Open Original Method                                                                   |
| Calibration plots of response factor versus log[concentration]                 | 22        | Pattern Matching for Polychlorinated Biphenyls                                         |
| Calibration Reports                                                            | 84        | Peak processing for chromatograms for .XMS files                                       |
| Cannot overwrite data files                                                    | 74        | Peak processing for chromatograms for GC detector run files                            |
| Change background colors                                                       | 118       | Peak Width at ½ height reported in seconds                                             |
| Change rtime/value                                                             | 5         | Pfleger, Maurer, Weber Mass Spectral Library of Drugs, Poisons, Pesticides, Pollutants |
| Change Run Time in Active Chromatogram                                         | 120       | QML Commands                                                                           |
| Compound Graph                                                                 | 104       | Ready "Green"/Not Ready "Red" status lights.                                           |
|                                                                                | 82        | Reboot gas chromatographs                                                              |
| Compute GC Detector Peak to Peak Noise in MS Data Review.                      | 19        | Recalc List                                                                            |
| Compute GC Detector Root Mean Square Noise                                     | 20        | Recent Files button                                                                    |
| Concurrent instrument control and data collection                              | 1/        | Rei Specirum<br>Relabel column beader                                                  |
| Control Chart Reports                                                          | 10        | Renlicate Tolerance in Method Builder                                                  |
| Convert XMS files to Content Definition File - CDF                             | 108       | Replicate Treatment in Method Builder                                                  |
| Convert files to AIA (Analytical Instruments Association)                      | 109       | Reporting and Printing of Results                                                      |
| Copy/paste lines in RecalcList                                                 | 61        | Response factors computed as .                                                         |
| Copy/paste lines in SampleList                                                 | 60        | Resume Plot                                                                            |
| Dash Reporting                                                                 | 87        | Retention Time reported in 0.001 minute increments                                     |
| Data file names can have up to 255 characters.                                 | 73        | Rosner Mass Spectra Library of Designer Drug                                           |
| Data Rates for GC Detectors                                                    | 14        | Run Counter                                                                            |
| Detector frequency                                                             | 125       | RUN data file for GC detectors possesses                                               |
| Detector signal drift                                                          | 117       | Runlog                                                                                 |
| Direct access to Inject Single Sample                                          | 42        | Sample injection time/date and sample name are locked                                  |
| Direct access to SampleList from 8400 display                                  | 41        | SampleList AutoLink commands:                                                          |
| Display of data points                                                         | 128       | Security                                                                               |
| Display of live chromatograms in System Control                                | 119       | Selected lons Monitoring (SIM)                                                         |
| Display of peak details in Interactive Graphics.                               | 113       | Sep Codes                                                                              |
| Drag/drop data files into Recalc list.                                         | 25        | Sequence List                                                                          |
| ECNO<br>Edit aut abviaualy invalid data pointa                                 | 3/        | Set Generic Entries                                                                    |
| Edit out obviously invalid data points                                         | 40        | Single method for full simultaneous control of both MS and up to three GC detectors    |
| Edit/Lock Coefficients                                                         | 49        | Single method norsesses                                                                |
| Enable Automated Printing                                                      | -5        | Source of calibration data point                                                       |
| Entry and display of temperature zones in 0.1 oC increments.                   | 12        | Specify/Create data file folder from SampleList.                                       |
| EnviroPro Reporting                                                            | 91        | Stability of temperature zones                                                         |
| Excel Report Templates                                                         | 86        | Start and end points for peak integration                                              |
| Expanded view of portion of Compound Graph                                     | 105       | Status/Error Codes                                                                     |
| Export SampleList to Excel                                                     | 57        | Stream Selector Valve Controller                                                       |
| Export to NetCDF                                                               | 110       | Summary Report                                                                         |
| FID/NPD/PDD Detector Full Scale                                                | 11        | Suspend and Resume buttons in Active SampleList                                        |
| Fill Peak Table                                                                | 131       | System Control should be closed before powering off the GC,                            |
| Format in View Results                                                         | 83        | System Suitability                                                                     |
| Full access to methods through instrument display                              | 2         | Tangent Percent for fused peaks                                                        |
| GC chromatogram can be displayed in MS Data Review                             | 18        | To display a chromatogram in external documents                                        |
| GC Remote Control                                                              | 3         | ToxProPlus MS Reporting Software                                                       |
| Graphic display of calibration plot                                            | 44        | Tune Reports                                                                           |
| Graphic display of calibration plot for MS data                                | 45        | Up to 50 calibration levels                                                            |
| Graphically relocate retention times in Peak Table                             | 132       | Validation of Installed File Systems                                                   |
| Graphically relocate time events                                               | 136       | View multiple methods side-by-side                                                     |
| Grouping by peak label                                                         | 142       | Wiley EENSC Library                                                                    |
| Grouping by tille lifterval<br>Header block in System Control                  | 141       | VNIEV FEINOU LIUIAIY<br>XMS data filoe                                                 |
| Hide Kevpad                                                                    | 50<br>171 |                                                                                        |
| · · · · · · · · · · · · · · · · · · ·                                          | 161       |                                                                                        |

Index

Screens are copyrighted by Scion Instruments and are reprinted (reproduced) with the permission of Scion Instruments. All rights reserved..Scion and the Scion logo are trademarks or registered trademarks. Copyright 2021 Lotus Flower, Inc.

**Lotus Consulting** 

310/569-0128 Email: randy@lotusinstruments.com

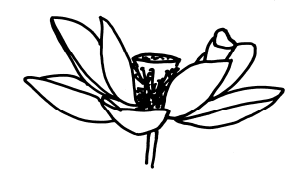

5781 Campo Walk Long Beach, California 90803